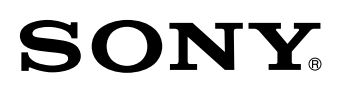

# System Management Software **BZPS-8000**

**User's Guide** 

1st Edition (Revised 8) Japanese Software Version 7.25 and Later 権利者の許諾を得ることなく、このソフトウェアおよび取 扱説明書の内容の全部または一部を複製すること、および このソフトウェアを賃貸に使用することは、著作権法上禁 止されております。

© 2002 - 2008 Sony Corporation

ソフトウェアを使用したことによるお客様の損害、または 第三者からのいかなる請求についても、当社は一切その責 任を負い兼ねます。

万一、製造上の原因による不良がありましたらお取り替え いたします。それ以外の責はご容赦ください。

このソフトウェアは、指定された装置以外には使用できま せん。

このソフトウェアの仕様は、改良のため予告なく変更する ことがありますが、ご了承ください。

| System Manager Ver. 7.25 で追加された機能                                                                                                    | 7                                                                                |
|----------------------------------------------------------------------------------------------------|----------------------------------------------------------------------------------|
| Frame Memory Recall でのフォルダ選択                                                                                                    |                                                                                  |
| フレームメモリーごとのビデオモードの設定                                                                                                    |                                                                                  |
| Video Clip でのフォルダ選択                                                                                                    |                                                                                  |
| キーのオンに連動したクリップ再生                                                                                                    |                                                                                  |
| MFS-2000 での新機能対応                                                                                                    | 7                                                                                |
| System Manager Ver. 7.20 で追加された機能                                                                                                    | 8                                                                                |
| GPI 入力によるシーケンスの実行                                                                                                    |                                                                                  |
| フレームメモリークリップの呼び出しと操作                                                                                                    |                                                                                  |
| フレームメモリーフォルダの表示                                                                                                    |                                                                                  |
| サムネイルの再表示の改善                                                                                                    | 8                                                                                |
| Java 1.6 での動作                                                                                                    |                                                                                  |
| QuickTime 7.4 に対応                                                                                                    |                                                                                  |
| MVS/DVS スイッチャーのバージョンアップに伴うメニューの変更に対                                                                                                    | ∮応9                                                                              |
| System Manager Ver. 7.10 で追加された機能                                                                                                    | 10                                                                               |
| 外付けのハードディスクドライブの使用                                                                                                    |                                                                                  |
| クロスポイントアサインテーブルの拡張                                                                                                    | 10                                                                               |
| 操作対象の基板を追加                                                                                                    |                                                                                  |
| Frame Memory Recall での新機能                                                                                                    | 10                                                                               |
| MVS/DVS スイッチャーのバージョンアップに伴うメニューの変更に対                                                                                                    | 応10                                                                              |
| Windows Vista にも対応                                                                                                    |                                                                                  |
|                                                                                                    |                                                                                  |
| System Manager Ver. 2.20 で追加された機能                                                                                                    |                                                                                  |
| <b>System Manager Ver. 2.20 で追加された機能</b><br>スイッチャー Ver. 6.00 対応の File Manager                                                                                                    | <b>11</b>                                                                        |
| System Manager Ver. 2.20 で追加された機能<br>スイッチャー Ver. 6.00 対応の File Manager<br>異なるバージョンの MVS スイッチャーにも同時対応                                                                                                    |                                                                                  |
| <b>System Manager Ver. 2.20 で追加された機能</b><br>スイッチャー Ver. 6.00 対応の File Manager<br>異なるバージョンの MVS スイッチャーにも同時対応<br>Frame Memory Recall でのファイル名指定                                                                                                    |                                                                                  |
| System Manager Ver. 2.20 で追加された機能<br>スイッチャー Ver. 6.00 対応の File Manager<br>異なるバージョンの MVS スイッチャーにも同時対応<br>Frame Memory Recall でのファイル名指定<br>MVS/DVS スイッチャーのバージョンアップに伴うメニューの変更に対                                                                                                    | 11<br>11<br>11<br>11<br>对応1                                                      |
| System Manager Ver. 2.20 で追加された機能<br>スイッチャー Ver. 6.00 対応の File Manager                                                                                                    |                                                                                  |
| <ul> <li>System Manager Ver. 2.20 で追加された機能</li></ul>                                                                                                    |                                                                                  |
| <ul> <li>System Manager Ver. 2.20 で追加された機能</li> <li>スイッチャー Ver. 6.00 対応の File Manager</li> <li>異なるバージョンの MVS スイッチャーにも同時対応</li> <li>Frame Memory Recall でのファイル名指定</li> <li>MVS/DVS スイッチャーのバージョンアップに伴うメニューの変更に対</li> <li>System Manager Ver. 2.10 で追加された機能</li> <li>動画ファイルのインポート</li> <li>エディティングキーボード (Plug-in Editor) 用フォルダの追加</li> </ul>                                                                                                    | 11<br>11<br>11<br>11<br>12<br>12<br>12                                           |
| System Manager Ver. 2.20 で追加された機能           スイッチャー Ver. 6.00 対応の File Manager           異なるバージョンの MVS スイッチャーにも同時対応           Frame Memory Recall でのファイル名指定           MVS/DVS スイッチャーのバージョンアップに伴うメニューの変更に対           System Manager Ver. 2.10 で追加された機能           動画ファイルのインポート           エディティングキーボード (Plug-in Editor) 用フォルダの追加           フレームメモリーリコールの操作の変更                                                                                                    | 11<br>11<br>11<br>11<br>11<br>11<br>11<br>11<br>11<br>12<br>12<br>12<br>12       |
| System Manager Ver. 2.20 で追加された機能           スイッチャー Ver. 6.00 対応の File Manager           異なるバージョンの MVS スイッチャーにも同時対応           Frame Memory Recall でのファイル名指定           MVS/DVS スイッチャーのバージョンアップに伴うメニューの変更に対           System Manager Ver. 2.10 で追加された機能           動画ファイルのインポート           エディティングキーボード (Plug-in Editor) 用フォルダの追加           フレームメモリーリコールの操作の変更           MVS/DVS スイッチャーのバージョンアップに伴うメニューの変更に対                                                                                                    | 11<br>11<br>11<br>11<br>11<br>11<br>11<br>11<br>11<br>12<br>12<br>12<br>12<br>1  |
| System Manager Ver. 2.20 で追加された機能         スイッチャー Ver. 6.00 対応の File Manager         異なるバージョンの MVS スイッチャーにも同時対応         Frame Memory Recall でのファイル名指定         MVS/DVS スイッチャーのバージョンアップに伴うメニューの変更に対          System Manager Ver. 2.10 で追加された機能         動画ファイルのインポート         エディティングキーボード (Plug-in Editor) 用フォルダの追加         フレームメモリーリコールの操作の変更         MVS/DVS スイッチャーのバージョンアップに伴うメニューの変更に対          System Manager Ver. 2.00 で追加された機能                                                                                                    | 11<br>11<br>11<br>11<br>11<br>11<br>11<br>11<br>11<br>11<br>11<br>12<br>12<br>1  |
| System Manager Ver. 2.20 で追加された機能         スイッチャー Ver. 6.00 対応の File Manager         異なるバージョンの MVS スイッチャーにも同時対応         Frame Memory Recall でのファイル名指定         MVS/DVS スイッチャーのバージョンアップに伴うメニューの変更に対          System Manager Ver. 2.10 で追加された機能         動画ファイルのインポート         エディティングキーボード (Plug-in Editor) 用フォルダの追加         フレームメモリーリコールの操作の変更         MVS/DVS スイッチャーのバージョンアップに伴うメニューの変更に対          System Manager Ver. 2.00 で追加された機能         キーのオフに連動したフレームメモリーリコール                                                                                                    | 11<br>11<br>11<br>11<br>11<br>11<br>11<br>11<br>11<br>11<br>12<br>12<br>12<br>1  |
| System Manager Ver. 2.20 で追加された機能         スイッチャー Ver. 6.00 対応の File Manager         異なるバージョンの MVS スイッチャーにも同時対応         Frame Memory Recall でのファイル名指定         MVS/DVS スイッチャーのバージョンアップに伴うメニューの変更にあ         System Manager Ver. 2.10 で追加された機能         動画ファイルのインポート         エディティングキーボード (Plug-in Editor) 用フォルダの追加         フレームメモリーリコールの操作の変更         MVS/DVS スイッチャーのバージョンアップに伴うメニューの変更にあ         System Manager Ver. 2.00 で追加された機能         キーのオフに連動したフレームメモリーリコール         フレームメモリー画像ファイルのビデオからキーへの変換                                                                                                    | 11<br>11<br>11<br>11<br>11<br>11<br>11<br>11<br>12<br>12<br>12<br>12<br>12<br>1  |
| System Manager Ver. 2.20 で追加された機能         スイッチャー Ver. 6.00 対応の File Manager         異なるバージョンの MVS スイッチャーにも同時対応         Frame Memory Recall でのファイル名指定         MVS/DVS スイッチャーのバージョンアップに伴うメニューの変更に対          System Manager Ver. 2.10 で追加された機能         動画ファイルのインポート         エディティングキーボード (Plug-in Editor) 用フォルダの追加         フレームメモリーリコールの操作の変更         MVS/DVS スイッチャーのバージョンアップに伴うメニューの変更に対          System Manager Ver. 2.00 で追加された機能         キーのオフに連動したフレームメモリーリコール         フレームメモリー画像ファイルのビデオからキーへの変換         サーバー PC を必要としないアプリケーション・プログラム                                                                                                    | 11<br>11<br>11<br>11<br>11<br>11<br>11<br>11<br>11<br>11<br>11<br>11<br>12<br>12 |
| System Manager Ver. 2.20 で追加された機能         スイッチャー Ver. 6.00 対応の File Manager         異なるバージョンの MVS スイッチャーにも同時対応         Frame Memory Recall でのファイル名指定         MVS/DVS スイッチャーのバージョンアップに伴うメニューの変更に対          System Manager Ver. 2.10 で追加された機能         動画ファイルのインポート         エディティングキーボード (Plug-in Editor) 用フォルダの追加         フレームメモリーリコールの操作の変更         MVS/DVS スイッチャーのバージョンアップに伴うメニューの変更に対          System Manager Ver. 2.00 で追加された機能         キーのオフに連動したフレームメモリーリコール         フレームメモリー画像ファイルのビデオからキーへの変換         サーバー PC を必要としないアプリケーション・プログラム         アクセス対象グループの複数選択 (Group (Studio) No. メニュー)                                                                                                    | 11<br>11<br>11<br>11<br>11<br>11<br>11<br>11<br>11<br>11<br>11<br>12<br>12<br>1  |
| System Manager Ver. 2.20 で追加された機能         スイッチャー Ver. 6.00 対応の File Manager         異なるバージョンの MVS スイッチャーにも同時対応         Frame Memory Recall でのファイル名指定         MVS/DVS スイッチャーのバージョンアップに伴うメニューの変更に対          System Manager Ver. 2.10 で追加された機能         動画ファイルのインポート         エディティングキーボード (Plug-in Editor) 用フォルダの追加         フレームメモリーリコールの操作の変更         MVS/DVS スイッチャーのバージョンアップに伴うメニューの変更に対          System Manager Ver. 2.00 で追加された機能         キーのオフに連動したフレームメモリーリコール         フレームメモリー画像ファイルのビデオからキーへの変換         サーバー PC を必要としないアプリケーション・プログラム         アクセス対象グループの複数選択 (Group (Studio) No. メニュー)         System Manager Ver. 1.80 で追加された機能                                                                                                    | 11<br>11<br>11<br>11<br>11<br>11<br>11<br>11<br>11<br>11<br>11<br>11<br>11       |
| <ul> <li>System Manager Ver. 2.20 で追加された機能</li></ul>                                                                                                    | 11<br>11<br>11<br>11<br>11<br>11<br>11<br>11<br>11<br>11<br>11<br>11<br>11       |
| System Manager Ver. 2.20 で追加された機能         スイッチャー Ver. 6.00 対応の File Manager         異なるバージョンの MVS スイッチャーにも同時対応         Frame Memory Recall でのファイル名指定         MVS/DVS スイッチャーのバージョンアップに伴うメニューの変更に知         System Manager Ver. 2.10 で追加された機能         動画ファイルのインポート         エディティングキーボード (Plug-in Editor) 用フォルダの追加         フレームメモリーリコールの操作の変更         MVS/DVS スイッチャーのバージョンアップに伴うメニューの変更に知         MVS/DVS スイッチャーのバージョンアップに伴うメニューの変更に知         アレームメモリーリコールの操作の変更         MVS/DVS スイッチャーのバージョンアップに伴うメニューの変更に知         アレームメモリーリコールの操作の変更         MVS/DVS スイッチャーのバージョンアップに伴うメニューの変更に知         System Manager Ver. 2.00 で追加された機能         キーのオフに連動したフレームメモリーリコール         フレームメモリー画像ファイルのビデオからキーへの変換         サーバー PC を必要としないアプリケーション・プログラム         アクセス対象グループの複数選択 (Group (Studio) No. メニュー) …         System Manager Ver. 1.80 で追加された機能         Frame Memory Recall (フレームメモリーリコール)         各デバイスへの書き込み禁止 / 解除 | 11<br>11<br>11<br>11<br>11<br>11<br>11<br>11<br>11<br>11<br>11<br>11<br>11       |
| System Manager Ver. 2.20 で追加された機能           スイッチャー Ver. 6.00 対応の File Manager           異なるバージョンの MVS スイッチャーにも同時対応           Frame Memory Recall でのファイル名指定           MVS/DVS スイッチャーのバージョンアップに伴うメニューの変更に対           System Manager Ver. 2.10 で追加された機能           動画ファイルのインポート           エディティングキーボード (Plug-in Editor) 用フォルダの追加           フレームメモリーリコールの操作の変更           MVS/DVS スイッチャーのバージョンアップに伴うメニューの変更に対           System Manager Ver. 2.00 で追加された機能           キーのオフに連動したフレームメモリーリコール           フレームメモリー画像ファイルのビデオからキーへの変換           サーバー PC を必要としないアプリケーション・プログラム           アクセス対象グループの複数選択 (Group (Studio) No.メニュー)           System Manager Ver. 1.80 で追加された機能           Frame Memory Recall (フレームメモリーリコール)           各デバイスへの書き込み禁止 / 解除           メニューの追加                                                                                                    | 11<br>11<br>11<br>11<br>11<br>11<br>11<br>11<br>11<br>11<br>11<br>11<br>11       |

# 第1章 概要

特長......17

# 第2章 ログオンとユーザー登録

| サーバーに接続する <sup></sup>    | 19 |
|--------------------------|----|
| ログオンする                   | 21 |
| Main Menu ウィンドウの各部の名称と働き | 22 |
| バージョン情報を確認する             | 24 |
| System Manager を終了する     | 25 |
| いったんログオフしてから別の名前でログインする  | 26 |
| ユーザー登録                   | 27 |
| 概要                       | 27 |
| ユーザーを登録する                | 27 |
| ユーザー登録を抹消する              | 29 |
| アクセス対象のグループ番号を限定する       | 30 |

# 第3章 Device Monitor

| 概要                              | 31 |
|---------------------------------|----|
| Device Monitor を起動する            | 31 |
| Device Monitor ウィンドウの各部の名称と働き   | 33 |
| Device Monitor を終了する            | 34 |
| IP アドレス未登録のデバイスを確認する -Discovery | 35 |
| IP アドレス登録済みのデバイスを確認する - Scan    | 37 |
| デバイスの IP アドレスを登録する              | 39 |
| アイランドを作成する                      | 41 |
| アイランド作成の基本操作                    | 41 |
| アイランドに関する様々な操作                  | 43 |
| デバイス監視機能でデバイスの状態を確認する           | 45 |
| 自動スキャンモードにする                    | 45 |
| デバイスのステータスを表示する                 | 46 |
| デバイスのファームウェアのバージョンを表示する         | 48 |
| Trap アドレスの設定                    | 49 |

# 第4章 File Manager

| 概要                                 | 50 |
|------------------------------------|----|
| File Manager を起動する                 | 50 |
| File Manager ウィンドウの各部の名称と働き        | 51 |
| File Manager を終了する                 | 52 |
| デバイスの設定データファイルを取り込む – Get          | 53 |
| デバイスのデータファイルを取り込む                  | 53 |
| アイランドのデータファイルをすべて取り込む              | 57 |
| 取り込んだフォルダやファイルを削除する                | 59 |
| デバイスに設定データファイルを引き渡す - Put          | 61 |
| 静止画像をスイッチャーのフレームメモリーに Put する       | 63 |
| 静止画像のファイルをスイッチャーに Put する           | 63 |
| スイッチャーのフォルダを確認する                   | 64 |
| フレームメモリーの画像ファイルをクライアント PC に Get する | 66 |
| System Manager が扱う画像のフォーマットとサイズ    | 67 |
| 画像のフォーマット                          | 67 |
|                                    |    |

| 画像のサイズ                   | 67 |
|--------------------------|----|
| PFV-SP の Slot Name を設定する | 69 |
| 動画ファイルをインポートする           | 71 |
| 外付けハードディスクドライブを使用する      | 73 |

# 第5章 Switcher Setup Software

| 慨要                            |    |
|-------------------------------|----|
| Switcher Setup Software を起動する | 75 |
| Switcher Setup ウィンドウの各部の名称と働き | 77 |
| バージョンを確認する                    |    |
| ユーザーガイドを見る                    |    |
| Switcher Setup Software を終了する |    |
| メニュー画面を表示する                   |    |
|                               |    |

# 第6章 Offline Setup

| 概要                           | 84 |
|------------------------------|----|
| Offline Setup を起動する          | 86 |
| Offline Setup ウィンドウの各部の名称と働き |    |
| Offline Setup を終了する          |    |
| クロスポイント設定データを作成する            | 91 |
| クロスポイント設定データを保存する            |    |
| 保存されたクロスポイント設定データを読み出す       |    |
| クロスポイント設定データをスイッチャーに引き渡す     |    |
|                              |    |

# 第7章 PFV-SP Setup Software

| ,<br>概要                          | 104 |
|----------------------------------|-----|
| PFV-SP Setup Software を起動する      | 104 |
| PFV-SP Setup ウィンドウの各部の名称と働き      |     |
| PFV-SP Setup Software を終了する      |     |
| 基板の構成を確認する                       |     |
| PFV-SP Setup Software を初めて使用する場合 |     |
| 操作対象のグループを選択する                   |     |
| 基板の種類を選択する                       |     |
| 基板の設定データを受信する                    | 111 |
| 基板の設定データを変更する                    | 113 |
| 基板の設定データをコピーする                   | 114 |
| 変更した設定データを基板に送信する                | 117 |
| 基板の設定データをファイルに保存する               | 118 |
| ファイルに保存された基板の設定データを読み出す          | 120 |
| 表示データをクリアする                      | 122 |
| User データと Factory データ            | 123 |
| ユニット番号とスロット番号を表示する               | 125 |
| Comment を入力する                    | 126 |
| リアルタイムモード                        | 127 |

### 第8章 Frame Memory Recall <sup>概要</sup>

| 概要                                        | 129 |
|-------------------------------------------|-----|
| Frame Memory Recall を起動する                 | 129 |
| Frame Memory Recall ウィンドウの各部の名称と働き        | 130 |
| Frame Memory Recall を終了する                 | 132 |
| スイッチャーからサムネイルを読み出す                        | 133 |
| スイッチャーを選択する                               | 133 |
| ビデオモードを選択する                               | 133 |
| スイッチャーのフレームメモリーフォルダを選択する                  | 133 |
| スイッチャーからサムネイルを読み出して表示する                   | 134 |
| サムネイルの名称を指定してスイッチャーから読み出す                 | 134 |
| サムネイルを登録してシーケンスを作成する- Edit モード            | 135 |
| シーケンスを新たに作成する                             | 135 |
| シーケンスをファイルとして保存する                         | 138 |
| 保存したシーケンスファイルを呼び出す                        | 138 |
| キーのオフに連動してフレームメモリーを順次呼び出す- On Air モード     | 139 |
| キーがオフになるたびにフレームメモリーを呼び出す                  | 139 |
| スイッチャーのフレームメモリーから指定の静止画を出力させる- Manual モード | 141 |
| スイッチャーのフレームメモリーから指定の静止画を出力させる             | 141 |
| フレームメモリーのビデオのファイルをキーに変換する                 | 143 |
| On Air と Next を任意のフレームメモリー出力に割り付ける        | 145 |
| ダイレクトリコールモード                              | 147 |
| サムネイルを名称から検索する                            | 148 |
| GPI 入力ポートに接続したスイッチでフレームメモリーのシーケンスを実行する    | 149 |
| スイッチャーでトリガーの種類を設定する                       | 149 |
| System Manager で GPI 入力ポートを割り付ける          | 150 |

# 第9章 Video Clip

| 概要                             | 151 |
|--------------------------------|-----|
| Video Clip を起動する               |     |
| Video Clip ウィンドウの各部の名称と働き      |     |
| Video Clip を終了する               |     |
| スイッチャーからクリップのサムネイルを読み出す        | 154 |
| スイッチャーを選択する                    | 154 |
| フレームメモリーごとにビデオモードを選択する         | 154 |
| スイッチャーのフレームメモリーフォルダを選択する       |     |
| スイッチャーからクリップのリストを読み出して表示する     |     |
| スイッチャーのフレームメモリーから指定のクリップを出力させる | 156 |
| GPI 入力にクリップの操作を割り付ける           | 158 |
| キーのオンとクリップ再生を連動させる             | 160 |
|                                |     |

# System Manager Ver. 7.25 で追加された機能

System Manager Version 7.25 では、以下の機能が追加されました。

### Frame Memory Recall でのフォルダ選択

選択したフォルダ内のサムネイルだけ読み出すことができるので、処理時間を短 くできるようになりました。

◆詳しくは、「スイッチャーのフレームメモリーフォルダを選択する」(133ページ)をご 覧ください。

# フレームメモリーごとのビデオモードの設定

スイッチャーからサムネイルを読み出すとき、対象をビデオだけにするか、ビデ オとキーの両方にするかを、Video Clip でフレームメモリーごとに設定できるよ うになりました。

◆ 詳しくは、「フレームメモリーごとにビデオモードを選択する」(154 ページ)をご覧く ださい。

### Video Clip でのフォルダ選択

選択したフォルダ内のサムネイルだけ読み出すことができるので、処理時間を短 くできるようになりました。

◆詳しくは、「スイッチャーのフレームメモリーフォルダを選択する」(155ページ)をご覧ください。

### キーのオンに連動したクリップ再生

フレームメモリーごとに、特定のキーがオンになるとクリップが再生されるよう に設定することができます。

◆ 詳しくは、「キーのオンとクリップ再生を連動させる」(160ページ)をご覧ください。

### MFS-2000 での新機能対応

スイッチャー MFS-2000 で、Frame Memory Recall ウィンドウでのダイレク トモードと Video Clip がサポートされました。

# System Manager Ver. 7.20 で追加された機能

System Manager Version 7.20 では、以下の機能が追加および変更されました。

# GPI 入力によるシーケンスの実行

SCU (スイッチャーコントロールユニット)の GPI 入力ポートに接続したスイッ チの操作により、フレームメモリーのシーケンスを実行することができます。

◆ 詳しくは、「GPI 入力ポートに接続したスイッチでフレームメモリーのシーケンスを実行 する」(149ページ)をご覧ください。

### フレームメモリークリップの呼び出しと操作

スイッチャーで作成されたフレームメモリークリップを System Manager から呼び出して再生することができます。

◆ 詳しくは、「第 9 章 Video Clip」(151 ページ参照)をご覧ください。

## フレームメモリーフォルダの表示

スイッチャーのレジスターにあるフレームメモリーのフォルダが表示され、File Manager からアクセスできるようになりました。

◆ 詳しくは、「デバイスのデータファイルを取り込む」(53 ページ)をご覧ください。

### サムネイルの再表示の改善

前バージョンでは、File Manager からスイッチャーのフレームメモリーに画像 ファイルを追加するたびに、スイッチャーのメニュー画面のサムネイルがすべて 再表示されていました。本パージョンではこれを解消しました。

### Java 1.6 での動作

本プログラムは Java のバージョン 1.6 で動作します。

### QuickTime 7.4 に対応

QuickTime 7.4 を使用して QuickTime Movie や AVI ファイルを取り込むこと ができます。

ただし、OS が Windows 2000 の場合は、このバージョンがインストールできな いため、QuickTime 7.1.6 を使用してください。

◆ 詳しくは、「動画ファイルをインポートする」(71 ページ)をご覧ください。

#### ご注意

QuickTime は Java(JRE) よりもあとにインストールする必要があります。 Java を入れ換えた場合は QuickTime の再インストールが必要です。

# MVS/DVS スイッチャーのバージョンアップに伴うメニューの変更に対応

BZPS-8001 Switcher Setup Software では、MVS/DVS スイッチャーシステムの Ver. 7.20 の機能に対応しています。

# System Manager Ver. 7.10 で追加された機能

System Manager Version 7.10 では、以下の機能が追加および変更されました。

### 外付けのハードディスクドライブの使用

File Manager で、画像ファイルを外付けのハードディスクに書き込めるようにな りました。このハードディスクをスイッチャーのフレームメモリー基板に接続し、 書き込んだ画像をスイッチャーに転送して使用することができます。

### クロスポイントアサインテーブルの拡張

Offline Setup で扱うクロスポイントアサインテーブルの数を、4 個から 14 個 (1 ~ 14) に拡張しました。テープル間のコピーも可能です。

### 操作対象の基板を追加

PFV-SP Setup で扱う基板に HKSP-105 A/V Multiplexer などが追加され、一 部のパラメーターを調整できるようになりました。

### Frame Memory Recall での新機能

- ・テキストファイルからのコメントの取り込み
- ・サムネイル名のコメントへの適用
- ・サムネイルの複数同時登録
- ・ 出力番号への On Air と Next の割り付け (Next の不使用も可能)
- ・ダイレクトリコールモード
- ・ Tally メニューの表示変更
- ・ビデオモードの選択方法
- ・サムネイル名による検索

### MVS/DVS スイッチャーのバージョンアップに伴うメニューの変更に対応

BZPS-8001 Switcher Setup Software では、MVS/DVS スイッチャーシステム の Ver. 7.10 のメニューに対応しました。

### Windows Vista にも対応

本バージョンから、Windows Vista にも対応しています。

### ご注意

Windows XP などの「My Documents」というフォルダ名は、Windows Vista では「 Documents」に変わりました。

# System Manager Ver. 2.20 で追加された機能

System Manager Version 2.20 では、以下の機能が追加されました。

#### \_\_\_\_ スイッチャー Ver. 6.00 対応の File Manager

MVS-8000A システムの Ver. 6.00 では、使用できるフレームメモリー の枚数が 大幅に増えますが、この機能を使用するためには、System Manager Ver. 2.20 が必要となります。

スイッチャーの種類およびソフトウェア・バージョンとビデオフォーマットの組 み合わせにより、使用可能なフレームメモリーの枚数は以下の表のようになりま す。

|                         | スイッチャーシステム      |                |             |
|-------------------------|-----------------|----------------|-------------|
| ビデオフォーマット               | MVS-8000        | MVS-8000A      | MVS-8000A   |
|                         | (ver. 5.40 より削) | (Ver. 5.40 以降) | (ver. 6.00) |
| $720 \times 486$ (NTSC) | 222             | 444            | 5662        |
| $720\times576$ (PAL)    | 222             | 444            | 4806        |
| $1280 \times 720$       | 88              | 444            | 2322        |
| $1920 \times 1080$      | 58              | 444            | 1030        |

# 異なるバージョンの MVS スイッチャーにも同時対応

複数のスイッチャーおよびソフトウェア・バージョンが混在して接続されていて も、System Manager Ver. 2.20 では、両方を同時に管理することが可能です。 たとえば、MVS-8000 (Ver. 5.40) と MVS-8000A (Ver. 6.00) が接続されてい る場合などです。

# Frame Memory Recall でのファイル名指定

スイッチャーから大量のフレームメモリーを読み出すとき、サムネイルの名称の 最初の数文字を指定し、その条件に合うサムネイルだけを表示することができる ようになりました。

# MVS/DVS スイッチャーのバージョンアップに伴うメニューの変更に対応

BZPS-8001 Switcher Setup Software では、MVS/DVS スイッチャーシステム の Ver. 6.00 のメニューに対応しました。

# System Manager Ver. 2.10 で追加された機能

System Manager Version 2.10 では、以下の機能が追加および変更されました。

# 動画ファイルのインポート

File Manager ウィンドウに、Movie >Import が追加されました。 これにより、フレームメモリーの画像データとして、QuickTime や AVI などの 動画ファイルが取り込めるようになりました。

◆ 詳しくは、「動画ファイルをインポートする」(71 ページ)をご覧ください。

# エディティングキーボード(Plug-in Editor)用フォルダの追加

File Manager ウィンドウで Mode が Normal に設定されているとき、Devices 側フォルダ表示部の Panel のフォルダに、「EDITOR」という名称のフォルダが表 示されます。(次図を参照)

エディティングキーボード側でハードディスクに保存操作を行うと、System Manager がそれらのファイルを扱えるようになります。

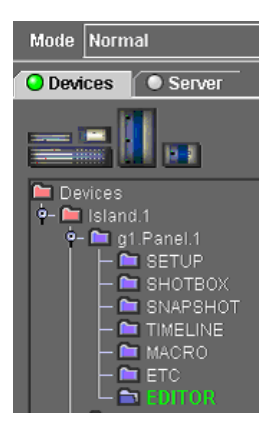

# フレームメモリーリコールの操作の変更

- ・Edit、On Air、Manual の3つのモードを設けました。
- ビデオをキーに変換する操作が、ドラッグ アンド ドロップでできるようになり ました。
- ・その他、操作に使用するメニューが変わりました。
- ◆ 詳しくは、第8章「Frame Memory Recall」 (129 ページ) をご覧ください。

# MVS/DVS スイッチャーのバージョンアップに伴うメニューの変更に対応

BZPS-8001 Switcher Setup Software では、MVS/DVS スイッチャーシステム の Ver. 5.30 のメニューに対応しました。

# System Manager Ver. 2.00 で追加された機能

System Manager Version 2.00 では、以下の機能が追加および変更されました。

# キーのオフに連動したフレームメモリーリコール

指定したキーがスイッチャーでオフになるたびに、オンエア待ちのフレームメモ リーの画像がシーケンスに沿って順次呼び出されるようなモードが追加されまし た。

連動させるキーは、画像作成ブロック (M/E-1 ~ M/E-3、PGM/PST) とキー (キー 1 ~ キー 4) との組み合わせによって指定できます。

◆ 詳しくは、「キーのオフに連動してフレームメモリーを順次呼び出す− On Air モード」 (139 ページ)をご覧ください。

# フレームメモリー画像ファイルのビデオからキーへの変換

スイッチャーの入力画像(動画)の連続取り込みによってできた一連のフレーム

- メモリー画像について、以下の処理ができるようになりました。
- ・取り込みたい部分の前後にできた不要な画像ファイルを削除する。
- ・ビデオとして認識されているキーを、キーとして認識されるように変換する。
- ◆ 詳しくは、「フレームメモリーのビデオのファイルをキーに変換する」(143 ページ)を ご覧ください。

# サーバー PC を必要としないアプリケーション・プログラム

System Management Software BZPS-8000L は、Windows PC だけにインス トールし、スイッチャーなどの Data LAN に直接接続して使用するためのアプリ ケーション・プログラムです。

サーバーを使用するプログラムとの違いは、SNMP 機能を持たない点です。 したがって、MMStation などの SNMP Manager への通知を行うための Trap Address (Device Monitor の Setup メニュー ) の項目はありません。

# アクセス対象グループの複数選択 (Group (Studio) No.メニュー)

前のバージョンまでは、クライアント PC がアクセスできるのは、Group1 から Group4 までのいずれか 1 つ、またはすべてのグループに限られていました。 本バージョンでは、Group1 から Group4 のうちの複数を選択することもできま す。

これにより、スイッチャーを Group1 から Group3 のそれぞれのスタジオで使用 し、Group4 に設定した PFV-SP を複数のスタジオで共有する、というような使 いかたが可能になります。

◆ メニューについては、「Trap アドレスの設定」(49 ページ)をご覧ください。

# System Manager Ver. 1.80 で追加された機能

System Manager Version 1.80 では、以下の機能が追加・変更されました。

# Frame Memory Recall (フレームメモリーリコール)

スイッチャーとの間で一括送受信のみ可能であったフレームメモリーの静止画像 について、System Manager 側で以下のような操作ができるようになりました。 ・スイッチャーから静止画像のサムネイルを読み出し、画面上で選択した画像を 1 つずつフレームメモリーから出力させる。

- ・サムネイルを任意の順序で登録し、シーケンスファイルを作成する。
- ◆ 詳しくは、第8章「Frame Memory Recall」をご覧ください。

# 各デバイスへの書き込み禁止 / 解除

System Manager からスイッチャーなどの各デバイスへの書き込み禁止 / 解除を 設定できるようになりました。 設定はスイッチャーコントロールパネルで行いますが、書き込み禁止時の表示は System Manager 側でもサポートされています。

### 書き込み禁止 / 解除をスイッチャーのボタンに割り付ける

スイッチャーコントロールパネルの PREFS ボタンに書き込み禁止 / 解除の機能を 割り付けることにより、簡単なボタン操作で切り換えができるようになります。 以下のように操作します。

 スイッチャーのコントロールパネルで、Engineering Setup >Panel >Prefs/ Utility を選択する。

Prefs/Utility メニュー (ページ番号:7324) が表示されます。

**2** 《Action》グループで [Utility Command] を選択する。

ステータスエリアの右側にコマンドのリストが表示されます。

| 🔜 Engineering    | Setup@g1.Panel.1(1)                          | -                                                                                            | . – 🛛       |
|------------------|----------------------------------------------|----------------------------------------------------------------------------------------------|-------------|
| Page<br>7324     | Engineering Setup<br>> Panel > Prefs/Utility |                                                                                              |             |
| System<br>Panel  | No Action 1 System Manager Enbl 2 3          | No Utility Command<br>70 Macro Only Set<br>71 Macro AT with Rate<br>72 Macro AT with A/B Bus |             |
| Switcher         | 4 • • • • • • • • • • • • • • • • • • •      | 73     Macro TL with Region       74     Pre Macro       75     Post Macro                   | 1           |
| DME              | 7 8 SWR Remote1 Enbl                         | 76     Macro Take       77     Macro Auto Ins       78     DME Override                      |             |
| DCU              | Action                                       | 79 DME Graphic 80 System Manager Enbl turne Out                                              | nmand<br>80 |
| Router<br>/Tally | Shoricut Command Recall Rec                  | all Clear                                                                                    |             |
|                  | Utilify<br>Module<br>Assign                  |                                                                                              |             |
|                  | Config Xpt Assign Aux Assign Utility         | Device Operation Mainte-<br>Interface Pre                                                    | v<br>7321   |

- **3** No.80 の [System Manager Enbl] を選択する。
- 4 ステータスエリア左側で PREFS ボタンの番号 (1~7のうちいずれか)を選 択する。
- 5 [Action Set] を押す。

選択した番号の PREFS ボタンに、書き込み禁止 / 解除の機能が割り付けら れます。

### 書き込み禁止時の System Manager での表示

書込み禁止の状態のとき、System Manager 側では以下のように表示されます。

#### ステータスバーでの表示

Main Menu ウィンドウのステータスバーに、次図のように「Write Disable」が 表示されます。

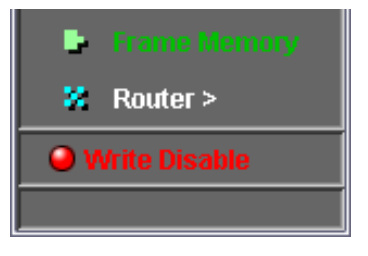

#### ファイル送信時のエラーメッセージ

File Manager で Put ボタンを押しても、「Disabled by Control Panel!」とメッ セージが表示され、ファイル送信は行われません。

#### 設定元のコントロールパネルを表示

複数のコントロールパネルが接続されている場合、そのうちの1台で書き込み禁止を設定すると、System Manager は書き込み禁止の状態になります。 どのコントロールパネルで書き込み禁止が設定されたかは、Device Monitor で 確認することができます。該当するコントロールパネルの欄に、次図のような 「Locked」のアイコンが表示されます。

| lcon   | IP Address | Device Name |
|--------|------------|-------------|
| Locked | 10.129.1.1 | MKS8010     |
|        | 10.129.1.2 | MKS8010     |

### メニューの追加

Main Menu ウィンドウの File メニューに「Client Folder」が追加されました。 (次図を参照)

これによって、Offline Setup、PFV-SP Setup、Frame Memory Recall の各プ ログラムで扱うファイルの最上位のディレクトリを指定することができます。 従来、この機能は File Manager ウィンドウの Setup メニューにもありましたが、 どちらでも設定できるようになりました。

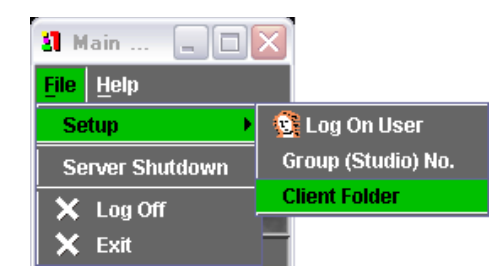

# 画像フォーマットの追加

フレームメモリーに取り込める画像フォーマットとして、これまでの BMP、 TIFF、JPEG に加えて「Targa」がサポートされました。(ファイル名の拡張子は

TGA )

TIFF と同様、マスク・データを含んだファイルを扱うことができます。

◆ 詳しくは、「System Manager が扱う画像のフォーマットとサイズ」(67 ページ)をご 覧ください。

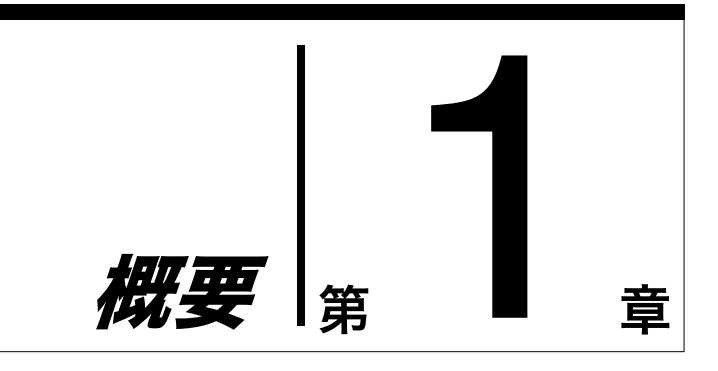

# 特長

System Management Software BZPS-8000(以下「System Manager」)は、 ネットワーク(Data LAN)に接続された MVS-8000/DVS-9000 シリーズのス イッチャーシステムを、サーバー・クライアント形式で統合的に管理するための ソフトウェアです。

System Manager の主な特長は次のとおりです。

### セットアップデータの有効利用

システムを構成している各デバイス(センターコントロールパネル、スイッ チャープロセッサー、DME プロセッサー、PFV-SP、MAV ディスクレコーダー) のセットアップデータを System Manager に取り込んで保管することができま す。また、保管しているセットアップデータを必要に応じて元のデバイスに戻し たり、同種のデバイスに引き渡したりすることができます。これにより、スタジ オの制作対象に応じたシステムのセットアップを短時間で行うことができます。

### 各種設定データのファイル管理

デバイスごとの設定データのファイルをデバイス間、スタジオ間でコピーして使 用することができます。これにより、スナップショットやキーフレームエフェク トをはじめ、各種の設定データを有効に利用することができます。

### オフラインでのクロスポイント設定編集

オフラインでクロスポイントの設定やデータの編集ができます。編集したデータ を保存し、必要に応じてスイッチャーに引き渡すことも可能です。

### スイッチャーメニューのリモート操作

オプションの Switcher Setup Software BZPS-8001 をインストールすると、 Engineering Setup メニューをはじめとするスイッチャーのメニュー操作を、セ ンターコントロールパネルの代わりにコンピューターを使用して行うことができ ます。

### フレームメモリー出力のリモート操作とシーケンスファイルの作成

スイッチャーから静止画像のサムネイルを読み出し、選択した画像を指定のフ レームメモリーから出力することができます。 また、サムネイルを任意の順序で選択・編集し、独自のシーケンスファイルを作 成することができます。

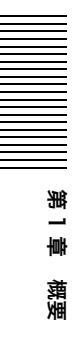

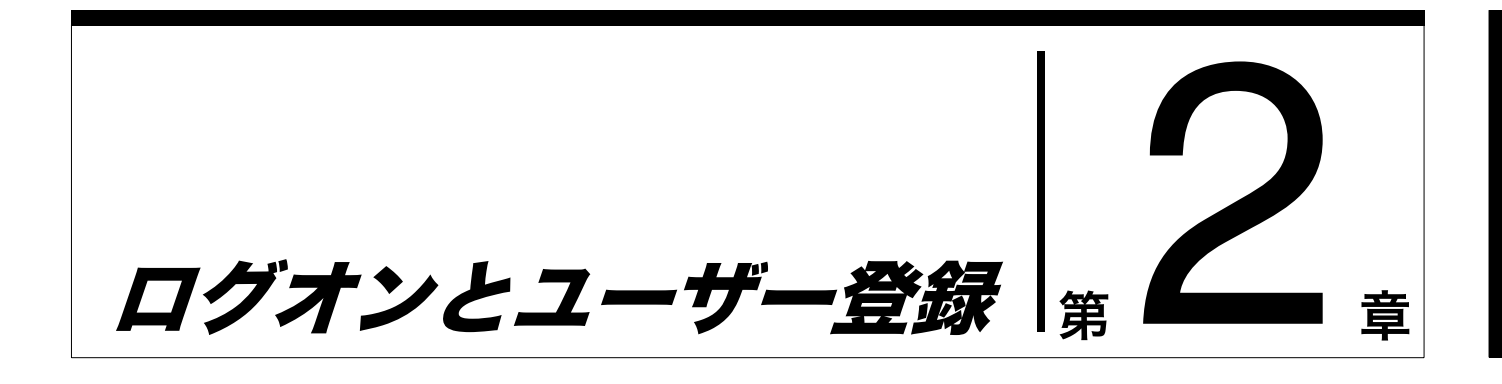

# サーバーに接続する

デスクトップの [System Manager] アイコンをダブルクリックして System Manager を起動すると、以下のような Connect to Server ダイアログボックス が表示されます。

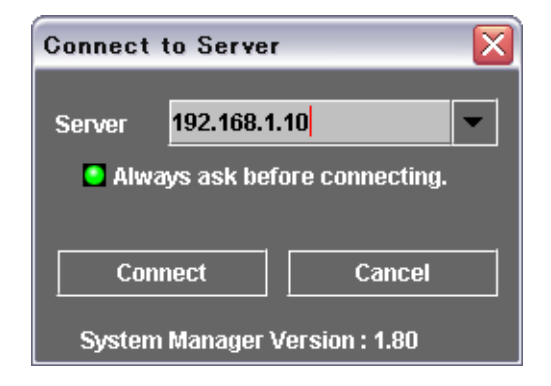

接続するには、Connect to Server ダイアログボックスで以下のように操作しま す。

**接続先サーバーの IP アドレスを指定する。** 

デフォルトの IP アドレス「192.168.1.10」に接続する場合は入力不要で す。別のアドレスを指定する場合は、Server (サーバー) ボックスに IP ア ドレスまたはホスト名を入力します。

入力した IP アドレス / ホスト名は、ログオンすると自動的に登録され、次回 からはドロップダウンリストで選択できるようになります。(最大で5つの登 録が可能)

ただし、「Always ask before connecting」のボタンをクリックしてオフに すると、次回からは Connect to Server ダイアログボックスが表示されませ ん。

#### 接続先サーバーを変更したい場合は

Main Menu で File >Log Off を選択します。

◆ ログオフのしかたについては、「いったんログオフしてから別の名前でログインする」(26ページ)をご覧ください。

 接続を開始するには、[Connect] ボタンをクリックする 接続せずに System Manager を終了するには、[Cancel] をクリックする。

サーバーへの接続が開始すると、以下のような画面が瞬時に表示されます。

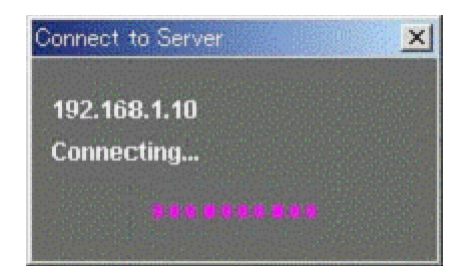

#### サーバーが確認できなかった場合

次のようなダイアログが表示されます。

| Connect to Server                               |  |  |  |  |  |
|-------------------------------------------------|--|--|--|--|--|
| 192.168.1.10                                    |  |  |  |  |  |
| 指定された接続先に接続できませんでした。<br>電源が切れているか、接続先Pを確認してください |  |  |  |  |  |
| Connect Cancel                                  |  |  |  |  |  |

このメッセージが表示される原因としては、次のことが考えられます。

- ・サーバーに電源が入っていない。
- ・ IP Address やホスト名が正しくない。

これらを確認のうえ、再度接続し直してください。

#### ソフトウェアのバージョンが異なるために接続できなかった場合

接続時にサーバー PC とクライアント PC のソフトウェアバージョンが確認され、 一致しない場合は、次のようなダイアログが表示されます。

| Connect to Server                                                   |
|---------------------------------------------------------------------|
| パージョンが異なるため接続できませんでした<br>Server version 1.30<br>Client version 1.40 |
| Connect Cancel                                                      |

- ・再度接続を試みるには、[Connect] をクリックします。
- ・接続を中止するには、[Cancel] をクリックします。

# ログオンする

サーバーに正しく接続されると、System Manager が起動します。 起動時の画面は、Administrator(アドミニストレーター)(27ページ参照)に よってパスワードが設定されている場合とそうでない場合とで、以下のように異 なります。

### パスワードが設定されていない場合

System Manager が起動すると、以下のような Main Menu(メインメニュー) ウィンドウが表示されます。

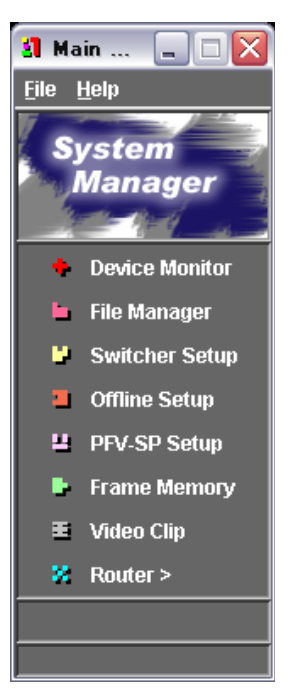

この状態ではすでにログオンされているので、すぐに System Manager を使用することができます。

◆ Main Menu ウィンドウについて、詳しくは 22 ページをご覧ください。

### パスワードが設定されている場合

Sysytem Manager が起動すると、以下のような Log On (ログオン)ダイアログ ボックスが表示されます。

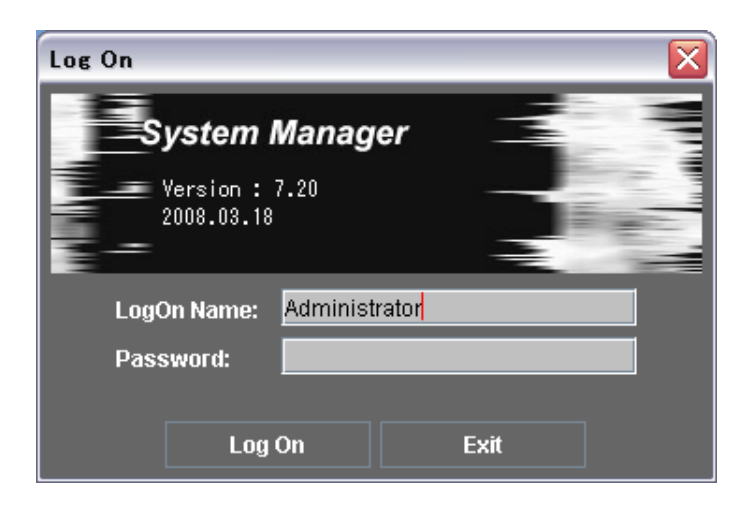

LogOn Name (ログオン名) ボックスにログオン名 (ユーザー名) を入力する。

前回のログオン名が表示されているので、必要があれば変更します。

- **2** Password (パスワード) ボックスにパスワードを入力する。
- **3** [Log On] ボタンをクリックする。

Main ウィンドウが表示され、ログオンが完了します。 このウィンドウは、前項の「パスワードが設定されていない場合」(21 ページ)に表示されるものと同じです。

#### 初めてログオンしたときは

必要に応じて、ユーザー登録の操作を行ってください。(27 ページ参照)

#### ログオンを中止するには

Log On ダイアログボックスの [Exit] ボタンまたは右上の 🔀 ボタンをクリックします。Log On ダイアログボックスが閉じ、System Manager が終了します。

### Main Menu ウィンドウの各部の名称と働き

Main Menu ウィンドウは、System Manager に含まれる以下のソフトウェアを 使用するための入り口です。

- System Management Software BZPS-8000
- Switcher Setup Software BZPS-8001
- PFV Setup Software BZPS-8002

また、これらのソフトウェアを使用した後、System Manager を終了するための 出口でもあります。

以下に、Main Menu ウィンドウの各部の名称と働きを示します。

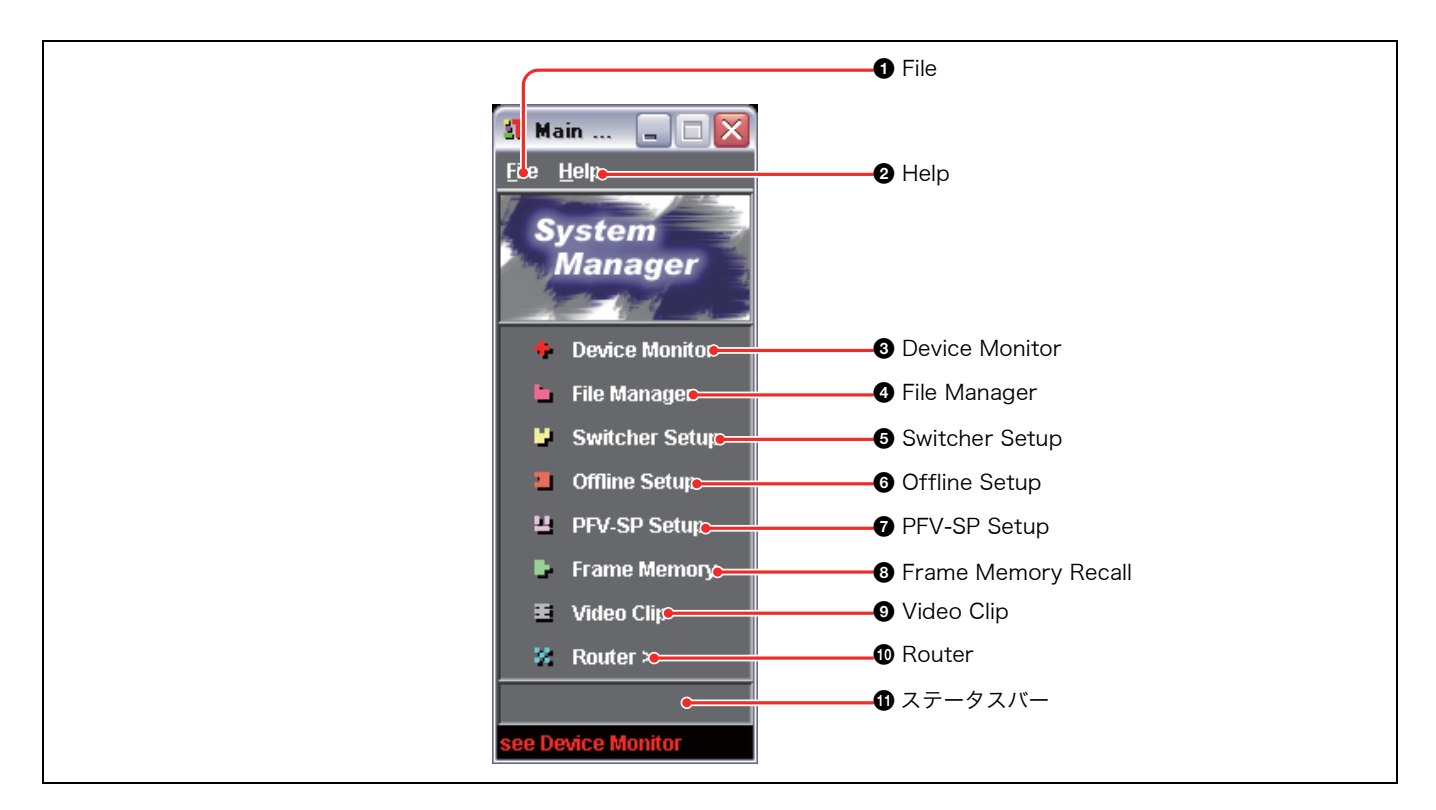

### ● File (ファイル)

クリックすると、File メニューが表示されます。File メ ニューには以下のコマンドがあります。

Setup (セットアップ): ユーザー名、パスワード、権限 を設定するための Setup of System Manager (セット アップオブシステムマネージャー) ダイアログボック ス (27 ページ参照)を開きます。

このコマンドは、Administrator 権限でログオンした ときのみ使用できます。Operator 権限でログオンし たときは表示されません。

- Log Off (ログオフ): System Manager を終了せずに現 在とは別のサーバーに切り換えるとき、クリックしま す。Log On ダイアログボックスが開きます。
- Exit (終了): System Manager を終了します。
- **Server Shutdown**: サーバーのシャットダウン処理を起 動します。

#### Help (ヘルプ)

クリックすると、Help メニューが表示されます。Help メ ニューには以下のコマンドがあります。

- **Version (バージョン)**: System Management Software BZPS-8000 のバージョン情報を表示します。
- **User's Guide (ユーザーガイド)**: このユーザーガイドの 第2章 (PDF) を表示します。

### ③ Device Monitor (デバイスモニター)

Device Monitor (第3章を参照)を起動します。

# ④ File Manager (ファイルマネージャー)

File Manager (第4章を参照)を起動します。

### Switcher Setup (スイッチャーセットアップ)

オプションの Switcher Setup Software BZPS-8001 がイ ンストールされているとき、Switcher Setup Software (第5章を参照)を起動します。

BZPS-8001 がインストールされていない場合は、このボ タンは表示されません。

#### Offline Setup (オフラインセットアップ)

オプションの Switcher Setup Software BZPS-8001 がイ ンストールされているとき、Offline Setup (第6章を参 照)を起動します。 BZPS-8001 がインストールされていない場合は、このボ タンは表示されません。

#### PFV-SP Setup (PFV-SP セットアップ)

オプションの PFV-SP Setup Software BZPS-8002 がイ ンストールされているとき、PFV-SP Setup Software (第 7章を参照)を起動します。 BZPS-8002 がインストールされていない場合は、このボ タンは表示されません。

#### ③ Frame Memory Recall (フレームメモリーリコール)

Frame Memory Recall (第8章を参照)を起動します。

#### O Video Clip

スイッチャーのフレームメモリークリップを System Manager から操作します。(第 9 章を参照)

### ROUTER

BZR-2000/240/23/21 などの Router Setup Software がインストールされているとき、それらのソフトウエアを 起動します。

### ① ステータスバー

Device Monitor によってエラーが検出されたとき、ここ に「see Device Monitor」と表示されます。 その場合は Device Monitor ウィンドウを開き、どのデバ イスでエラーが発生しているかを確認してください。

## バージョン情報を確認する

System Manager のバージョン情報を確認するには、Main Menu ウィンドウの Help メニューから [Information] を選択します。

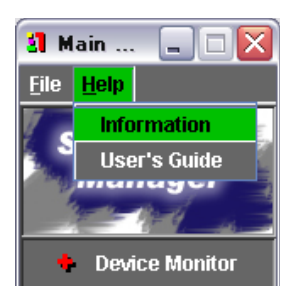

バージョン情報などを示す次のようなウィンドウが表示されます。

| Information               | X             |
|---------------------------|---------------|
| Version:                  | 7.20          |
| Release Date:             | 2008.04.07    |
| Server:                   | pe1650        |
| User Name:                | Administrator |
| Group No:                 | 1234          |
| Current # of Connections: | 1/10          |

内容は以下のとおりです。

**Version**: System Manager のバージョン **Release Date:** リリースした日付 **Server**: ログオンしているサーバーの IP アドレス **User Name**: ログオンしているユーザーの名前 **Group No**: クライアント PC が操作できるグループの番号 **Current # of Connections**: サーバーにログオンしているユーザーの人数

このウィンドウを閉じるには、右上の 🔀 ボタンをクリックします。

# System Manager を終了する

System Manager を終了するには、Main Menu ウィンドウの File メニューから [Exit] を選択するか、右上の 🔀 ボタンをクリックします。

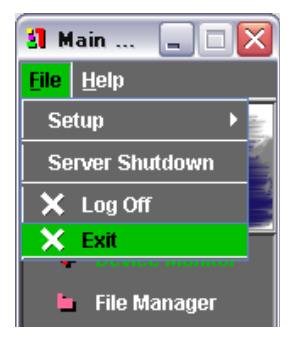

Main Menu ウィンドウをはじめ、今まで開いていたすべてのウィンドウやダイ アログボックスが閉じ、System Manager が終了します。

次回 System Manager を起動してログオンすると、前回終了時に開いていたウィ ンドウやダイアログボックスが、同じ位置に自動的に表示されます。

# いったんログオフしてから別の名前でログインする

いったんログオフした後、System Manager を終了せずに別の名前でログオンす ることができます。 以下のように操作します。

▲ Main Menu ウィンドウの File メニューから [Log Off] を選択する。

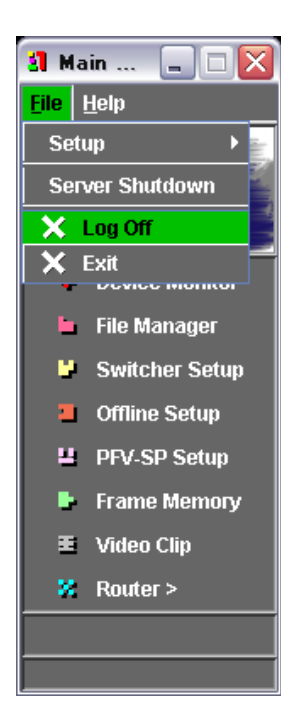

Log On ダイアログボックス(21 ページ参照)が表示されます。

- 2 別の名前でログオンする。
  - ◆ ログオンのしかたについては、「ログオンする」(21 ページ)をご覧ください。

# ユーザー登録

### 概要

System Manager にはユーザー登録が可能です。登録を行った場合には、ログオン操作が必要になります。

各ユーザーには、Administrator の権限または Operator(オペレーター)の権 限が設定されます。

Operator 権限を持つユーザーは、System Manager にログオンし、ファイルの 作成やその他の操作を行うことができます。ただし、他のユーザーが作成した ファイルにはアクセスできないなどの制限があります。

これに対し、Administrator 権限を持つユーザー(単に Administrator とも言い ます)は、Operator 権限のユーザーに認められている操作に加えて、次の操作を 行うことができます。

- ・ユーザーを登録する。
- 他のユーザーが作成した任意のファイルにアクセスする。

### ユーザーを登録する

ここでは、Administrator のみが行えるユーザー登録およびユーザー権限の設定 のしかたを説明します。 設定を行うには、以下のように操作します。

#### ご注意

Administratorのパスワード設定がされていない場合は、以下の手順2から操作してください。

- Administrator としてログオンする。
  - ◆ ログオンのしかたについては、「ログオンする」(21ページ)をご覧ください。

デバイスの自動スキャンが終了すると、System Manager の Main Menu ウィンドウが表示されます。

2 Main Menu ウィンドウの File メニューから、Setup >Log On User を選択する。

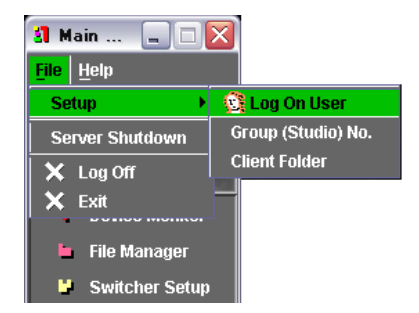

Setup of System Manager ダイアログボックスが開きます。

| 🐼 Setup of System Manager 📃 🗆 🔀 |               |  |  |  |  |
|---------------------------------|---------------|--|--|--|--|
| File                            |               |  |  |  |  |
| User                            |               |  |  |  |  |
| User Name                       | LogOn Class   |  |  |  |  |
| 😒 Administrator                 | Administrator |  |  |  |  |
| 🔂 АСВ                           | Operator      |  |  |  |  |
| 123                             | Operator-R    |  |  |  |  |
|                                 |               |  |  |  |  |
|                                 |               |  |  |  |  |
| — Delete                        |               |  |  |  |  |
| Administrator                   |               |  |  |  |  |
| Operator (Read & Write)         |               |  |  |  |  |
| Operator-R (Read Only)          |               |  |  |  |  |
| 122                             |               |  |  |  |  |
| User Name : 123                 |               |  |  |  |  |
| Password :                      |               |  |  |  |  |
| Confirm password :              |               |  |  |  |  |
|                                 |               |  |  |  |  |

- 3 権限を指定する。
  - Administrator 権限を指定するには、Administrator ボタンをクリックしてオンにする。

User Name ボックスに「Administrator」と表示されます。手順**5**に進みます。

Operator 権限を指定するには、Operator ボタンをクリックしてオンにする。

Operator-R を指定すると、File Manager の Put ボタンや Main Menu の Switcher Setup ボタンが無効になるなど、制限付きの権限が設定され ます。

**4** User Name ボックスにユーザー名を入力する。

ユーザー名には(全角/半角を問わず)最大30文字が使用できます。

**5** Password ボックスにパスワードを入力する。

パスワードには(全角/半角を問わず)最大30文字が使用できます。

- 6 Confirm password (パスワード確認) ボックスに、手順5 で入力したのと同 じパスワードを入力する。

設定が確定し、ユーザーが登録されます。

ダイアログボックス上部の User Name 欄に登録されたユーザーの名前が表示され、Log On Class (ログオンクラス)欄にそのユーザーの権限が表示されます。

### パスワードエラーのメッセージが表示されたら

パスワードの設定に問題がある場合は、エラーメッセージが表示されます。 次項「パスワードエラー」に従って対応してください。

8 登録したいすべてのユーザーについて、手順3~7を繰り返す。

### パスワードエラー

Password ボックスと Confirm password ボックスに入力したパスワードが一致 していない場合は、次のダイアログボックスが表示されます。

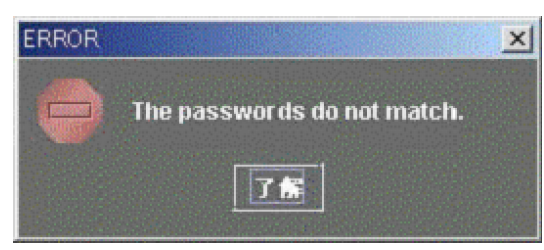

[了解] ボタンまたは右上の 🔀 ボタンをクリックしてダイアログボックスを閉じ、 手順 **5 ~ 7** をもう一度実行してください。

### Setup of System Manager ダイアログボックスを閉じるには

ダイアログボックス内の [File] をクリックし、表示されたドロップダウンメ ニューから [Exit] を選択します。または、右上の 🔀 ボタンをクリックします。

# ユーザー登録を抹消する

登録済みのユーザー名を抹消するには、以下のように操作します。

- ↓ User Name 表示欄で、抹消したいユーザー名を選択する。
- **2** [-Delete]  $\# p \rightarrow b p \rightarrow b p \rightarrow$

ユーザー名が削除され、登録が抹消されます。

# アクセス対象のグループ番号を限定する

複数のグループを1台のサーバー PC で管理する場合に、クライアント PC がアク セスできるグループを限定することができます。

- Administrator としてログオンする。(21ページ参照)
- **2** Main Menu の File メニューから、Setup >Group(Studio)No. を選択する。

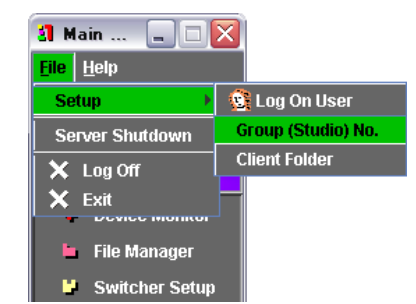

以下のようなダイアログボックスが開きます。

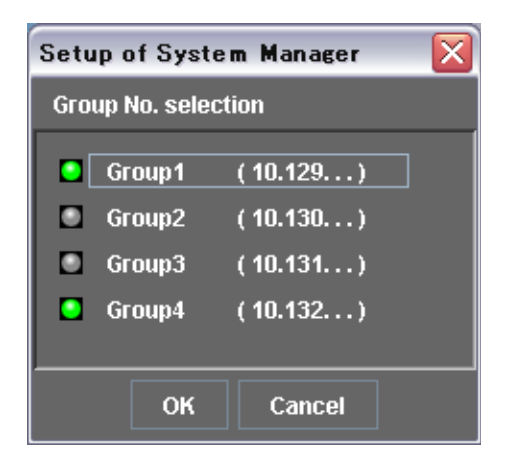

 アクセス対象としたいグループのボタンをクリックしてオンにする。 複数のグループまたはすべてのグループをオンにすることもできる。

# 

# 概要

Device Monitor (デバイスモニター) では、ネットワークに接続されているデバ イスについて以下のことを行います。

- ・ログオン後の自動スキャンの結果を表示する。
- ・Data LAN に接続されたデバイス(Control Panel、Switcher、DME、PFV-SP)の存在を確認できるかどうかを調べる。
- ・追加されたデバイスの IP アドレスを登録する。
- ・デバイスをアイランドと呼ばれるグループに分け、一括管理できるようにする。

# **Device Monitor を起動する**

Device Monitor を起動するには、System Manager の Main Menu ウィンドウ で [Device Monitor] を選択します。

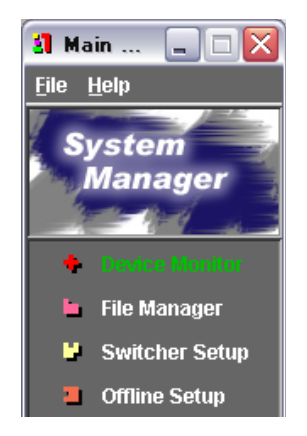

Device Monitor が起動し、以下のような Device Monitor ウィンドウが表示されます。

| Device Monitor | Hele       | _           | _             | _       |       |
|----------------|------------|-------------|---------------|---------|-------|
| Auto           | Scan       | Studio. 1   |               |         |       |
| id Icon        | IP Address | Device Name | Description   | Comment | Staus |
| 1 22           | 10.129.1.1 | MKS8010A    | g1.Panel.1    |         |       |
| 2              | 10.129.2.1 | MVS8000     | g1.Switcher.1 |         |       |
|                | 10.129.3.1 | MVE-8000A   | g1.DME.1      |         |       |

上記の表示例では、センターコントロールパネル、スイッチャープロセッサー、 および DME プロセッサーが各1台(この組み合わせを「標準構成」と言います) ずつネットワーク上に存在し、これらが「Studio.1」という名前のグループに所 属していることを示しています。

#### 標準構成外のデバイスの存在を確認するには

初めてログオンしたときは、標準構成外のデバイスがネットワークに接続されて いても、それらのデバイスの存在は Auto Scan では確認されません。標準構成外 のデバイスの存在を確認するには、Discovery(ディスカバリー)(35ページ参 照)を実行します。

# Device Monitor ウィンドウの各部の名称と働き

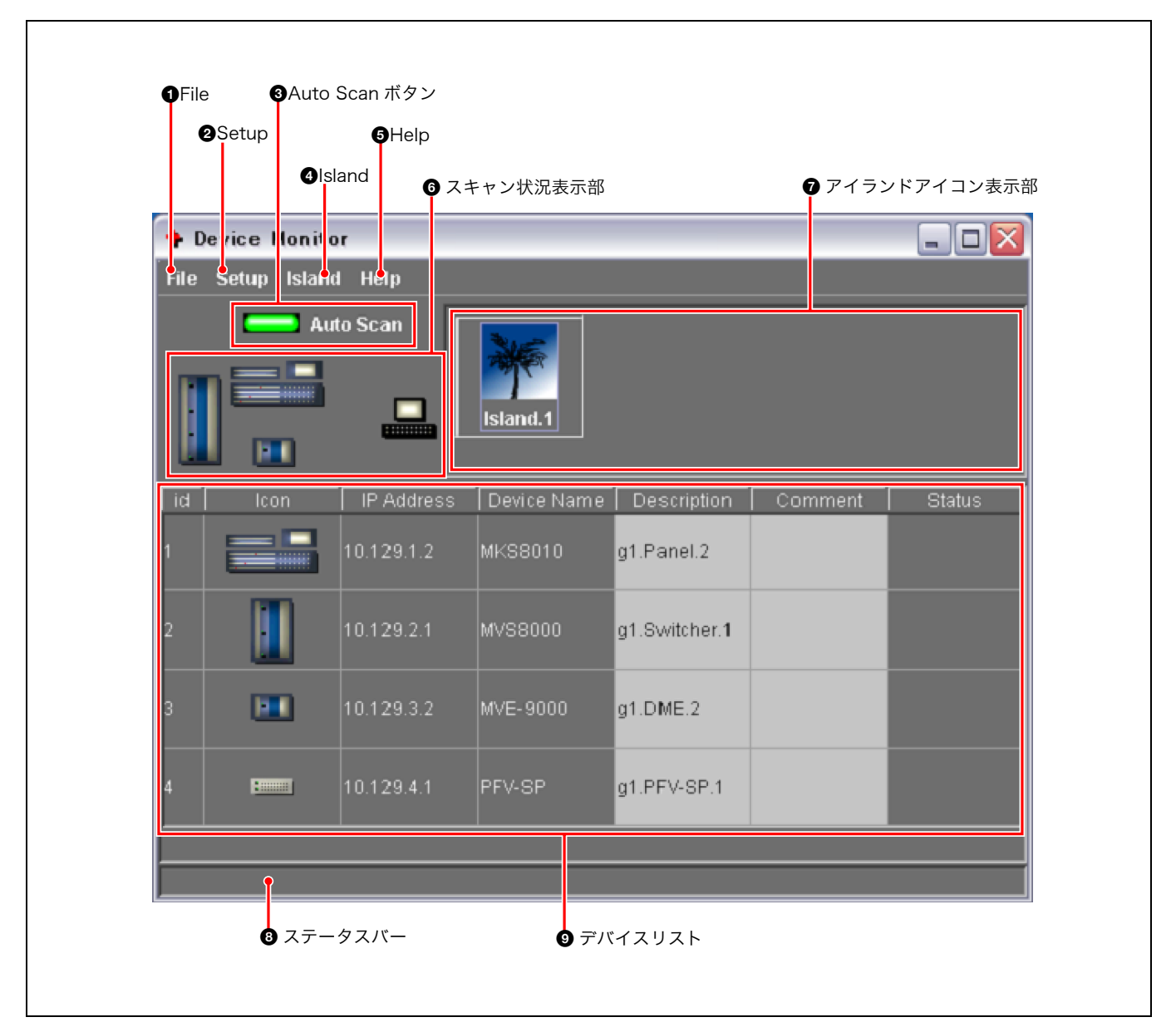

### ● File (ファイル)

クリックすると、File メニューが開きます。File メニュー には次のコマンドがあります。

- Scan (スキャン): IP アドレス登録済みのデバイスを確認 します。(37ページ参照)
- **Discovery (ディスカバリー)**: IP アドレス未登録のデバ イスを確認します。(35 ページ参照)
- **Save Descriptions (保存)**: デバイスリスト中の Description や Comment を変更したとき、その結果 を保存します。(38 ページ参照)
- **Close (閉じる)**: Device Monitor ウィンドウを閉じま す。

### Ø Setup (セットアップ)

クリックすると、Setup メニューが表示されます。Setup メニューには次のコマンドがあります。

- **IP Address (IP アドレス)**: デバイスの IP アドレスを登 録するための Setup-IP Address ダイアログボックス を開きます。(39 ページ参照)
- **Trap Address**: 検知したエラーを SNMP Manager へ通 知する場合の SNMP Manager の IP アドレスを登録 します。(49 ページ参照)
- **Error notice ON**:エラーを検知すると、それを通知しま す。Device Monitor のウィンドウを閉じて使用する 場合などに選択します。
- **Error notice OFF**: エラーを検知しても通知はしません。 Device Monitor のウィンドウを開いていて、ダイア ログで知らせる必要がないときに選択します。

第3章

Device Monitor

### ③ Auto Scan(自動スキャン)ボタン

クリックして点灯状態にしておくと、定期的に機器の状態 監視を行います。(45ページ参照)

### ④ Island (アイランド)

クリックすると、Island メニューが表示されます。Island メニューには次のコマンドがあります。 Add (追加):新規アイランドを作成します。 Delete (削除):選択されたアイランドを削除します。 On (オン):アイランドアイコンを表示します。 Off (オフ):アイランドアイコンを非表示にします。

◆ アイランドについて詳しくは、「アイランドを作成する」(41 ページ)をご覧ください。

### 6 Help (ヘルプ)

User's Guide (ユーザーガイド):ユーザーガイド (PDF) を表示します。

### 6 スキャン状況表示部

右側に System Manager のアイコン、左側に各デバイス のアイコンが表示されています。スキャンの実行中、 System Manager のアイコンからピンク色の破線が伸び て、スキャン中であることを示します。

### Device Monitor を終了する

### ⑦ アイランドアイコン表示部

Island メニューで [On] が選択されているとき、アイラン ドアイコンを表示します。

#### 3 ステータスバー

スキャンまたはディスカバリーの状況を表示します。

### ⑦ デバイスリスト

アイランドごとに構成デバイスの情報を表示します。

Icon欄:デバイスのアイコンを表示します。他のアイランドへのデバイスの移動、セットアップデータの取り込み/引き渡しなどで対象デバイスを選択するときは、ここに表示されるアイコンをクリックします。

IP Address 欄:デバイスの IP アドレスを表示します。

Device Name 欄:デバイスの名前を表示します。

- **Description 欄**: デバイスの略称などを表示します。(全角 / 半角を問わず) 最大 30 文字を入力できます。
- **Comment 欄:**コメントや備考など、(全角 / 半角を問わず) 最大 30 文字を入力できます。
- **Status 欄**:スキャンまたはディスカバリーの結果を表示 します。

Device Monitor を終了するには、Device Monitor ウィンドウの File メニュー から [Close] を選択するか、右上の 🔀 ボタンをクリックします。

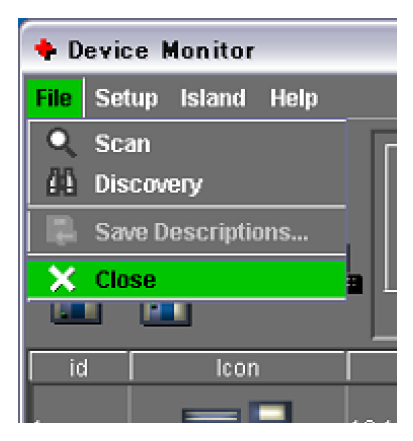

# IP アドレス未登録のデバイスを確認する - Discovery

新たにネットワークに接続されたデバイスを System Manager で管理できるよう にするには、まず Device Monitor でその存在を確認したうえで、デバイスの IP アドレスを登録する必要があります。

### ディスカバリーを実行する

Device Monitor ウィンドウの File メニューから、Discovery を選択します。

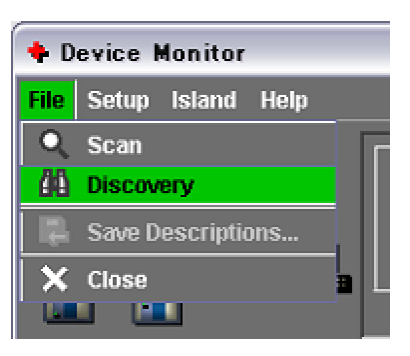

ディスカバリーが開始されます。

ディスカバリーの実行中は、Device Monitor ウィンドウのステータスバーに 「Now Discovering...」と表示されます。

#### ディスカバリーの結果は

ディスカバリーが終了すると、ステータスバーに「Device scan finished.」と表示され、発見されたデバイスがリストに表示されます。

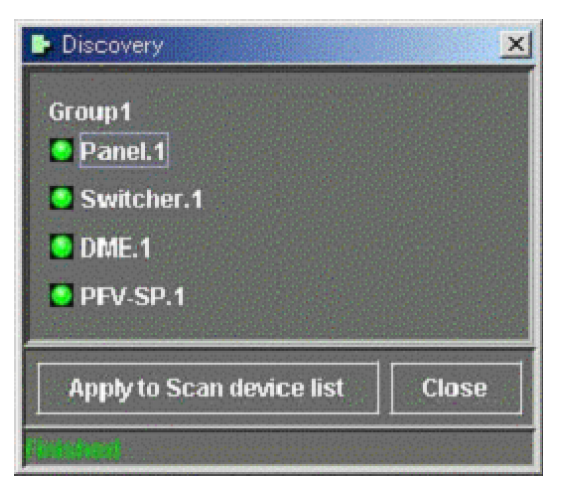

### 発見されたデバイスの IP アドレスを登録する

以下のように操作します。

IP アドレスを登録しないデバイスのチェック外します。

- 2 [Apply to Scan device list] ボタンをクリックすると、チェックしたデバイスの IP アドレスが登録されます。(「デバイスの IP アドレスを登録する」(39ページ)参照)
- **3** [Close] をクリックする。

ウィンドウが閉じます。

### メモ

ディスカバリーは、4スタジオ(4グループ)を対象に実行されます。各スタジ オごとに最大で以下の構成を確認することができます。

- ・Control Panel :4台
- ・Switcher:2台
- ・DME:4台
- ・PFV-SP :16 台
# IP アドレス登録済みのデバイスを確認する - Scan

Scan (スキャン) では、IP アドレス登録済みのすべてのデバイスが Data LAN に接続され、存在を確認できるかどうかを調べます。 ネットワークへのデバイスの追加 / 削除 (IP アドレスの登録 / 削除) を行った場 合は、スキャンを実行してください。

#### スキャンを実行する

Device Monitor ウィンドウの File メニューから、Scan を選択します。 スキャンが開始されます。

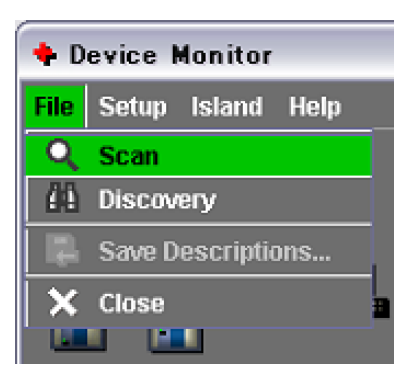

スキャンの実行中は、Device Monitor ウィンドウのステータスバーに「Now Scanning...」と表示されます。

### スキャン結果の表示例

スキャンが終了すると、ステータスバーに「Device scan finished.」と表示され、以下のように、デバイスリストにスキャンの結果が表示されます。

| 🔶 D       | 🗣 Device Monitor 📃 🗔 🔀 |            |             |               |         |        |  |
|-----------|------------------------|------------|-------------|---------------|---------|--------|--|
| File      | File Setup Island Help |            |             |               |         |        |  |
| Auto Scan |                        |            |             |               |         |        |  |
| id        | Icon                   | IP Address | Device Name | Description   | Comment | Status |  |
| 1         |                        | 10.129.1.1 | MKS8010A    | g1.Panel.1    |         |        |  |
| 2         |                        | 10.129.2.1 | MVS8000     | g1.Switcher.1 |         |        |  |
| 3         |                        | 10.129.3.1 | MVE-8000A   | g1.DME.1      |         |        |  |
|           |                        |            |             |               |         |        |  |

今回のスキャンで確認できなかったデバイスについては、デバイスリストの Status 欄に「← Not Found!」が表示されます。 この原因としては、次のことが考えられます。

- 該当デバイスは現在ネットワークに接続されていない。
- ・該当デバイスの電源がオフになっている。

#### デバイスの略称やコメントを変更して保存する

以下のように操作します。

- デバイスリスト中で、Description 欄または Comment 欄をクリックする。
- **2** 内容の変更や入力を行う。(全角 / 半角を問わず最大 30 文字)

ステータスバーに「Description, Comment or/and Island Info. was modified, please save it.」というメッセージが表示されます。

**3** File メニューから、Save Descriptions... を選択する。

| + Device Monitor |        |           |      |  |
|------------------|--------|-----------|------|--|
| File             | Setup  | Island    | Help |  |
| Q                | Scan   |           |      |  |
| 伯                | Discov | ery       |      |  |
| R                | Save D | escriptio | ons  |  |
| ×                | Close  |           |      |  |
|                  |        |           |      |  |
|                  |        |           |      |  |

保存が実行されます。正常に終了すると、次のようなメッセージボックスが 表示されます。

| Save |                         |  |
|------|-------------------------|--|
| ĩ    | Successfully completed. |  |
|      | ОК                      |  |

**4** [OK] ボタンをクリックする。

あとで説明する「Island」の設定も、この操作と同様に行います。

◆詳しくは、「アイランドの設定を保存する」(44 ページ)をご覧ください。

# デバイスの IP アドレスを登録する

デバイスの IP アドレスを登録するには、以下のように操作します。

**1** Device Monitor ウィンドウの Setup メニューから、IP Address を選択する。

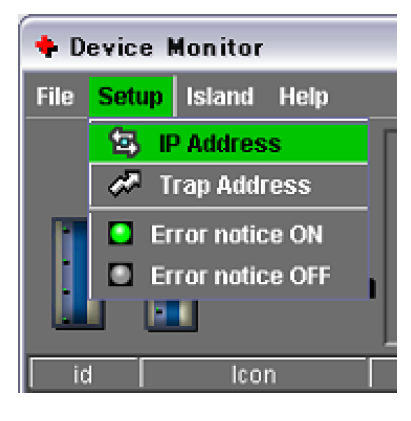

Setup - IP Address ダイアログボックスが表示されます。

**2** IP アドレス入力ボックスに数値を入力する。

| Setup - IP Address                                           | $\overline{\mathbf{X}}$ |
|--------------------------------------------------------------|-------------------------|
| 10.129.1.1                                                   |                         |
| 10.129.2.1                                                   |                         |
| 10.129.3.1                                                   |                         |
| 10.130.4.1                                                   |                         |
| 192.168.1.20                                                 |                         |
| + Add - Delete<br>IP Address: 192. 168. 1. 20 to MAV Group 1 |                         |
| Ok Cancel                                                    |                         |
| IP アドレス入力ボックス                                                |                         |

「to」の次にあるボックスは、末尾の数字が連続している複数の IP アドレス を一度に登録する場合に使用します。たとえば、「10.129.1.2」、 「10.129.1.3」、「10.129.1.4」という 3 つの IP アドレスを登録する場合 は、「10.129.1.2 to 4」と入力します。

**3** [+ ADD] ボタンをクリックする。

入力した IP アドレスが登録され、ダイアログボックス上部のリストに表示されます。

**4** [OK] ボタンをクリックする。

ダイアログボックスが閉じて登録が完了します。

#### 登録済み IP アドレスを削除するには

リスト上で削除対象のデバイスのアイコンを選択し、[- Delete] ボタンをクリックします。

#### Setup - IP Address ダイアログボックスを閉じるには

右上の 🔀 ボタンまたは [Cancel] ボタンをクリックします。

# アイランドを作成する

# アイランド作成の基本操作

## アイランドとは

ネットワーク上に多数のデバイスが存在する場合は、複数のアイランドに分けて 管理すると便利です。

1つのスタジオをグループと呼び、グループ内を分けたものをアイランドと呼び ます。

たとえば、3 つのスタジオで使用するデバイスをそれぞれアイランドA、B、C に 分けた場合、アイランドAの全デバイスのセットアップデータを一括してアイラ ンドBまたはC に転送することができます。

これにより、アイランドBまたはCに属するデバイスを、直ちにアイランドAの デバイスと同じセットアップで使用することが可能になります。(ただし、両スタ ジオの構成が同じ場合に限ります。)

また、不要になったアイランドについては、アイランド自体を削除することにより、そのアイランドに属する全デバイスの System Manager への登録を一括して 抹消することができます。

## 新規にアイランドを作成してデバイスを移動する

1

Device Monitor ウィンドウで以下のように操作します。

[Island] メニューから [Add] を選択する。

Device Monitor

 File Setup Island Help

 + 93 Add

 - 92 Delete

 On

 Off

 id Icon IP Address

"Island.1"という名前の新しいアイランドが作成され、そのアイコンがアイ ランドアイコン表示部に表示されます。

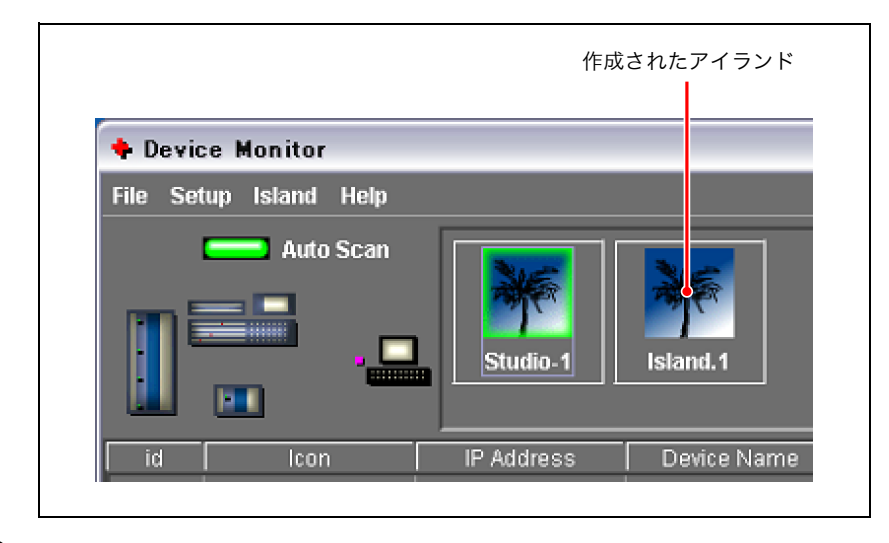

2 新しく作成したアイランドに入れるデバイスを選択(デバイスリストの Icon 欄に表示されているデバイスアイコンをクリック)し、新しいアイランドの アイコン上へドラッグする。

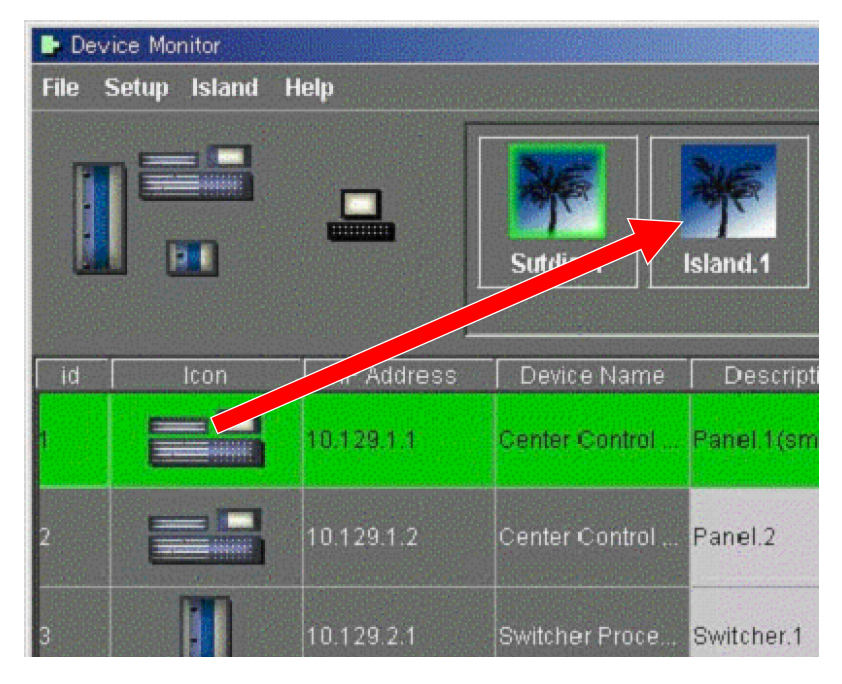

選択したデバイスが元のアイランド(この例ではデフォルトのアイランド 「Studio.1」)から削除され、新しいアイランドに移動されます。

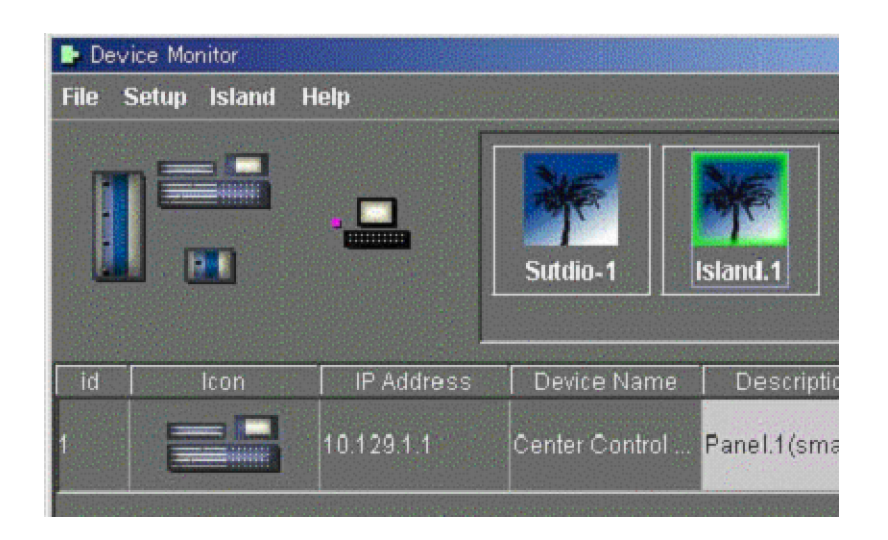

# アイランドに関する様々な操作

## アイランドを切り換える

Device Monitor ウィンドウのデバイスリストには、現在選択されているアイラ ンドに属するデバイスのみが表示されます。

他のアイランドに属するデバイスのリストを表示するには、そのアイランドのア イコンをクリックして選択します。選択されたアイランドアイコンは、グリーン の枠で囲まれます。

## アイランド名を変更する

既存のアイランド名は、(全角 / 半角を問わず) 30 文字までの任意の名前に変更 することができます。

アイランド名を変更するには、Device Monitor ウィンドウで以下のように操作 します。

**1** 名前を変更したいアイランド(例:「Island.1」)のアイコンをダブルクリッ クする。

アイコン上のアイランド名がボックスで囲まれ、文字を入力できるようにな ります。

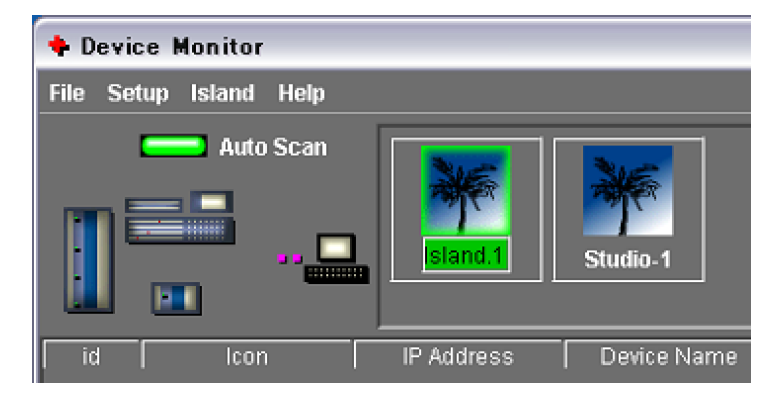

**2** キーボードから文字を入力し、Enter キーを押す。

不要になったアイランドはいつでも削除することができます。 削除したいアイランドのアイコンをクリックして選択し、Island メニューから [Delete] を選択します。

| 💠 Device Monitor                              |            |             |  |  |
|-----------------------------------------------|------------|-------------|--|--|
| File Setup <mark>Island</mark> Help           |            |             |  |  |
| + ms Add<br>- ms Delete<br>C On<br>C Off<br>■ | Island.1   | Studio-1    |  |  |
| id Icon                                       | IP Address | Device Name |  |  |

次のようなメッセージボックスが表示されます。

| Questi | on                        | X |
|--------|---------------------------|---|
| ?      | May I delete [Island.1] ? |   |
|        | OK CANCEL                 |   |

削除する場合は [OK] を、削除を取り消す場合は [CANCEL] をクリックします。

## アイランドアイコンの表示 / 非表示を切り換える

アイランドアイコンを表示するには Island メニューの [On] を選択し、非表示に するには [Off] を選択します。

| 💠 Device Monitor |                                     |            |  |  |  |  |  |
|------------------|-------------------------------------|------------|--|--|--|--|--|
| File Setup       | File Setup <mark>Island</mark> Help |            |  |  |  |  |  |
|                  | + 🔂 Add<br>- 🔀 Delete<br>On<br>Off  | Island.1   |  |  |  |  |  |
| id               | lcon                                | IP Address |  |  |  |  |  |

#### アイランドの設定を保存する

アイランドの設定を保存するには、File メニューの Save Descriptions... を選択 します。

◆ 保存の手順については「デバイスの略称やコメントを変更して保存する」(38 ページ) をご覧ください。

# デバイス監視機能でデバイスの状態を確認する

状態監視機能により、定期的に各機器にアクセスし、電源、冷却ファン、リファ レンス信号などの異常を検知することができます。 また、各機器のファームウェアのバージョンも簡単に確認することができます。

## 自動スキャンモードにする

Device Monitor ウィンドウで Auto Scan ボタンをクリックして点灯状態にする と、定期的に各機器の状態が確認されるようになります。

Auto Scan ボタンの状態はサーバー PC に記憶されます。たとえばボタンが点灯 状態のときにサーバー PC を立ち上げ直した場合、自動監視機能も再開されます。

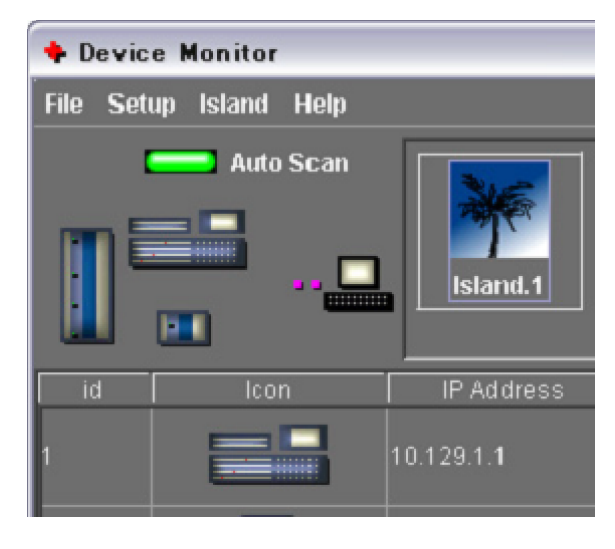

#### デバイスのエラーが検知された場合

#### Main Menu ウィンドウでは

ステータスバーに「see Device Monitor」と表示されます。 これにより、Device Monitor ウィンドウを開いていない場合でも、エラーの発 生を知ることができます。

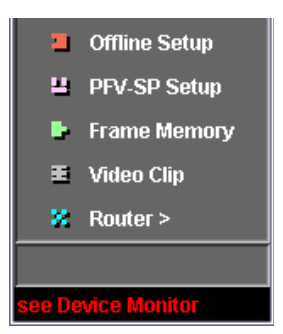

#### Device Monitor ウィンドウでは

エラーを検知したデバイスの Icon の欄に赤い縁が表示されます。 Status エリアには「← Status Error!」と表示されます。 アイランドアイコンにも赤い縁が表示されるので、どの アイランドでエラーが発 生したかを知ることができます。

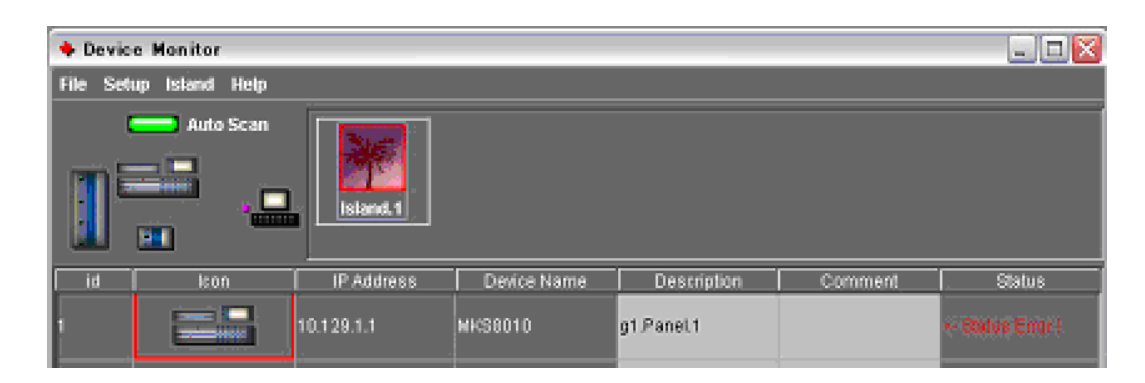

#### エラーを通知しないようにするには

Setup メニューで Error notice OFF を選択します。

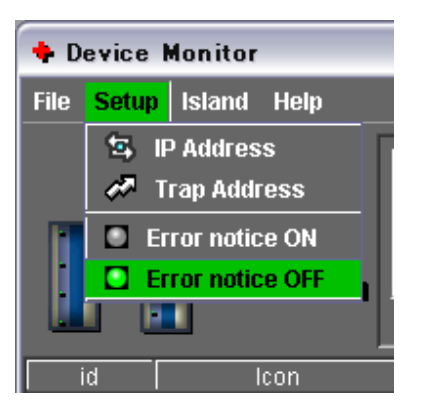

# デバイスのステータスを表示する

エラーを検知したデバイスの Icon をダブルクリックすると、Device Information ウィンドウが開きます。 たとえば、以下の例では、右側の図はファンの位置を示しています。

| Dev                                                                               | Device Information                                                                                                    |                                                                                                    |                                                                                                    |  |  |
|-----------------------------------------------------------------------------------|----------------------------------------------------------------------------------------------------|----------------------------------------------------------------------------------------------------|----------------------------------------------------------------------------------------------------|--|--|
| Sta                                                                               | tus Version                                                                                                    |                                                                                                    |                                                                                                    |  |  |
| ID<br>1<br>2<br>3<br>4<br>5<br>6<br>6<br>7<br>8<br>9<br>9<br>10<br>11<br>12<br>13 | ModelName<br>Model<br>Fan-A<br>Fan-B<br>PowerA:Exist<br>PowerA:Fan<br>PowerA:C<br>PowerB:Exist<br>PowerB:Fan<br>PowerB:AC<br>PowerB:DC<br>Reference:Exist<br>2: | Status           MKS8010           ERROR           OK           OK           OK           OK           OK           OK           OK           OK           OK           OK           OK           OK           OK           OK           OK           OK           OK           OK           OK           OK | Front<br>B<br>B<br>B<br>B<br>B<br>B<br>B<br>B<br>B<br>B<br>B<br>B<br>B<br>B<br>B<br>B<br>B<br>B<br>B |  |  |
|                                                                                   |                                                                                                    |                                                                                                    | close                                                                                                |  |  |

#### 監視対象のデバイスは

以下のデバイスに関して監視機能を使用することができます。

Control Panel: MKS-2010、MKS-2015、MKS-2017、MKS-8010、MKS-8010A、MKS-9011、MKS-9012 (7 機種)

**Switcher**: MFS-2000、MVS-8000、MVS-8000A、MVS-8000ASF、MVS-8000G、MVS-8000GSF、DVS-9000、DVS-9000SF(8 機種)

**DME:**MKS-2470、MVE-8000、MVE-8000A、MVE-9000、BKDS-9470 (5 機種)

冷却ファンが多数存在する MVS-8000 では、ファンの位置を示す図として以下 の図が表示されます。

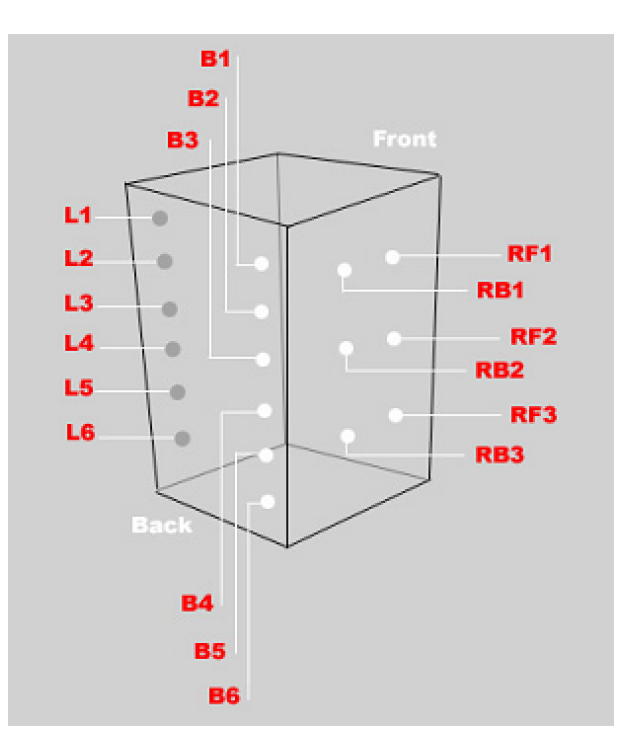

BKDS-9470は1枚の基板であるため、以下の図が表示されます。

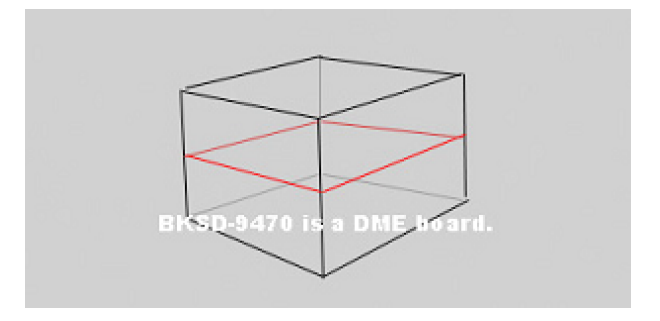

# デバイスのファームウェアのバージョンを表示する

Device Information ウィンドウで左上にある Version のタブをクリックすると、 そのデバイスのファームウェアのバージョンが表示されます。

| Devi | Device Information      |              |                     |  |  |  |  |
|------|-------------------------|--------------|---------------------|--|--|--|--|
| Sta  | Status Version          |              |                     |  |  |  |  |
| ID   | Name                    | Version      | Date                |  |  |  |  |
| 1    | System                  | Version 3.10 | (Jan.16.2004 13:45) |  |  |  |  |
| 2    | MKS8010-CTRL-MAIN-BOOT  | Version 1.10 | (Dec.14.2001 15:57) |  |  |  |  |
| 3    | MKS8010-CTRL-MAIN-APP   | Version 3.10 | (Jan.16.2004 13:45) |  |  |  |  |
| 4    | MKS8010-CTRL-COMM1-BOOT | Version 1.3  | (Mar.18.2003 22:10) |  |  |  |  |
| 5    | MKS8010-CTRL-COMM1-APP  | Version 1.3  | (Mar.18.2003 22:10) |  |  |  |  |
| 6    | MKS8010-CTRL-COMM2-BOOT | Version 1.3  | (Mar.18.2003 22:10) |  |  |  |  |
| 7    | MKS8010-CTRL-COMM2-APP  | Version 1.3  | (Mar.18.2003 22:10) |  |  |  |  |
|      |                         |              |                     |  |  |  |  |
|      |                         | close        |                     |  |  |  |  |

# Trap アドレスの設定

MMStation などの SNMP Manager にエラーを通知する場合の通知先として、 IP アドレスを 2 つまで設定できます。

2 つを設定する場合、1 つはバックアップ用の SNMP Manager の IP アドレスを 設定します。エラーの通知を行わない場合は 0 (ゼロ)を設定してください。

#### Trap アドレスを設定するには

Setup メニューの Trap Address を選択すると、アドレスを設定するダイアログ が表示されます。

| 💠 Trap Address for SNMP Manager 🛛 🔀 |
|-------------------------------------|
| IP Address 1: 0 . 0 . 0 . 0         |
| IP Address 2: 0 . 0 . 0 . 0         |
| Ok Cancel                           |

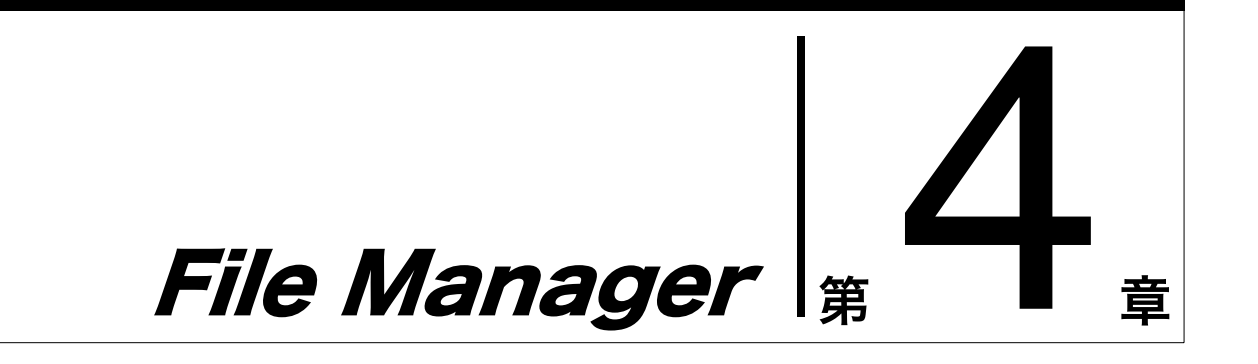

# 概要

File Manager (ファイルマネージャー) は、System Manager の基本機能を提 供します。これにより、ネットワーク上に存在するデバイスの各種設定データ ファイルを管理することができます。Data LAN に接続されたデバイスとクライ アント PC の間で、サーバーを介してファイルをやり取りしたり、ファイルの バックアップに使用することもできます。

# **File Manager を起動する**

File Manager を起動するには、System Manager の Main Menu ウィンドウで、 [File Manager] を選択します。

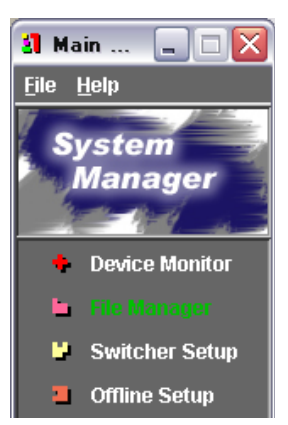

File Manager が起動し、File Manager ウィンドウが表示されます。

◆ File Manager ウィンドウについて詳しくは、「File Manager ウィンドウの各部の名称と 働き」(51ページ)をご覧ください。

# File Manager ウィンドウの各部の名称と働き

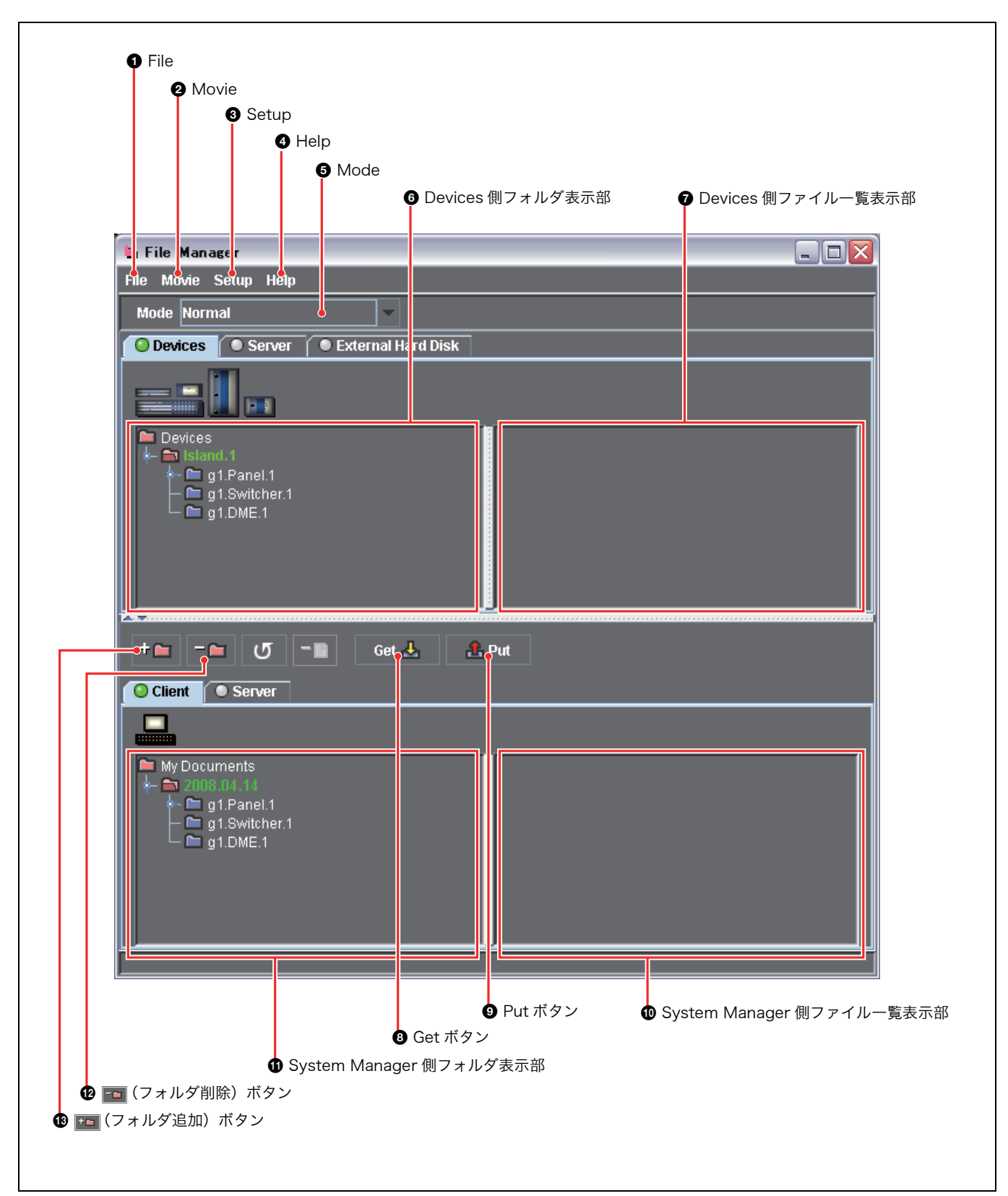

#### ● File (ファイル)

クリックすると File メニューが表示されます。File メ ニューには次のコマンドがあります。 Refresh (リフレッシュ):フォルダを選択してからこの コマンドを選ぶと、そのフォルダの最新の状態が表示 されます。 Make Folder (フォルダ作成): サーバーやクライアント でフォルダを選択してからこのコマンドを選択すると、 フォルダの下に新たにフォルダが追加されます。

**Rename (リネーム)**: サーバーやクライアントでフォル ダを選択してからこのコマンドを選択すると、ファル ダの名称が入力できるようになります。

**Delete (削除)**: Devices では Switcher の Frame Memory のみを削除し、サーバーやクライアントでは 任意のフォルダやファイルを削除します。

#### Movie (ムービー)

QuickTime や AVI などの動画ファイルをインポートしま す。(71 ページ参照)

#### Setup (セットアップ)

クリックすると、以下のメニューが表示されます。 Client Folder: File Manager を開いた際に Client 側に 表示されるフォルダを設定します。

④ Help (ヘルプ)

**User's Guide (ユーザーガイド)**: ユーザーガイド (PDF) を表示します。

#### Mode(モード)

ドロップダウンリストをクリックすると、Mode メニュー が表示されます。Mode メニューには次のコマンドがあり ます。

- Normal (ノーマル): 画像ファイル以外のファイルを一覧 表示します。
- List (リスト):画像ファイルをファイル名で一覧表示しま す。 Thumbnails (サムネイル):画像ファイルをサムネイル
  - numphans (リムネイル)・画像ノアイルをサムネイル で一覧表示します。

#### ⑦ Devices 側フォルダ表示部

Devices に接続された各種デバイスのデータフォルダをツ リー形式で表示します。フォルダの選択もここで行います。

#### ⑦ Devices 側ファイル一覧表示部

Devices 側フォルダ表示部で選択されたフォルダの直下に 格納されているファイルの一覧を表示します。ファイルの 選択もここで行います。

#### ③ Get(取り込み)ボタン

デバイスの設定データファイルを System Manager (サーバー) へ取り込むとき使用します。

#### ⑨ Put (引き渡し)ボタン

System Manager 側で保管している設定データファイルを デバイスに引き渡すとき使用します。

#### System Manager 側ファイルー覧表示部

System Manager 側フォルダ表示部で選択されたフォルダ の直下に格納されているファイルの一覧を表示します。 ファイルの選択もここで行います。

#### ① System Manager 側フォルダ表示部

System Manager のハードディスク上に存在するフォルダ をツリー形式で表示します。フォルダの選択もここで行い ます。

#### 🕑 📷 (フォルダ削除) ボタン

System Manager 側フォルダ表示部で選択されたフォル ダ、または Client 側ファイル一覧表示部で選択されたファ イルを削除します。

#### 🚯 📷 (フォルダ追加) ボタン

System Manager のハードディスク上に新しいフォルダを 作成します。

## File Manager を終了する

File Manager を終了するには、File メニューから Close File Manager を選択す るか、右上の 🗙 ボタンをクリックします。

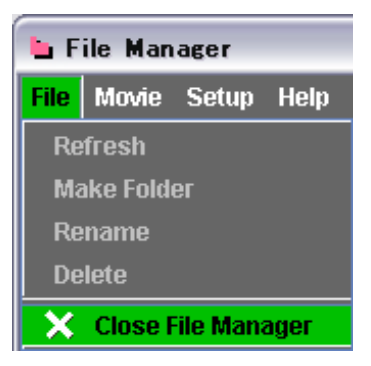

# デバイスの設定データファイルを取り込む - Get

# デバイスのデータファイルを取り込む

ここでは、保存しておきたいデバイスの設定データファイルを System Manager のサーバーやクライアント PC のハードディスクに取り込む手順を説明します。

 Devices 側フォルダ表示部で、取り込みたいファイルが格納されているフォ ルダを選択する。

ここでは例として、DME チャンネル 1 のスナップショットデータファイル を格納しているフォルダ「CH1」を選択するものとします。

| File Movie Setup Help                   |  |
|-----------------------------------------|--|
| Mode Normal 🗸                           |  |
| O Devices O Server O External Hard Disk |  |
|                                         |  |
| ← 1 g1.Switcher.1                       |  |
| ← ➡ SNAPSHOT                            |  |

スイッチャー側のフレームメモリーにフォルダがあるときは、以下のように 表示されます。

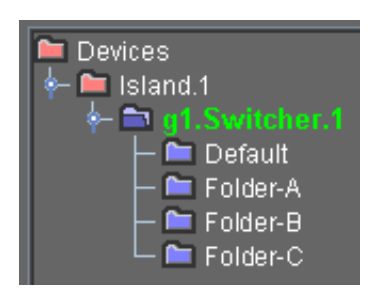

フォルダをダブルクリックするとファイルリストの読み込みが始まり、次の ようなウィンドウが表示されます。

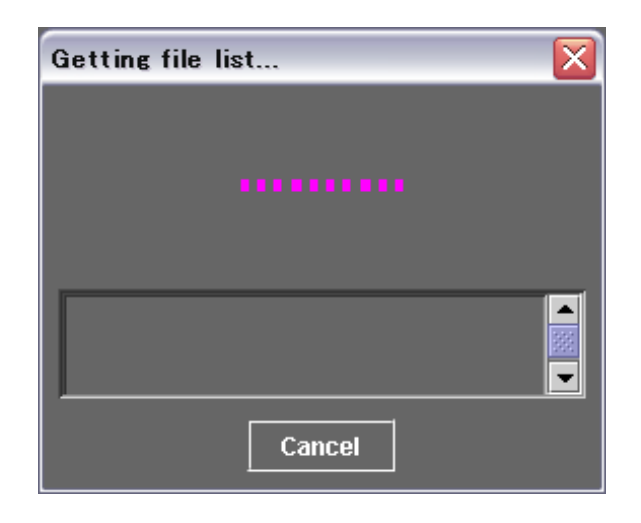

読み込みを中止するときは、[Cancel] ボタンをクリックします。 ファイルリストの読み込みが終了すると、Devices 側ファイル一覧表示部 に、フォルダ内のファイルの一覧が表示されます。

| File       Movie       Setup       Help         Mode       Normal       Image: CH1_0001.DSS       Image: CH1_0001.DSS       Image: CH1_0002.DSS       Image: CH1_0002.D | 🐚 File Manager                                                                                                    |  |
|----------------------------------------------------------------------------------------------------|----------------------------------------------------------------------------------------------------|--|
| Mode Normal                                                                                                    | File Movie Setup Help                                                                                                    |  |
| Devices     Server     External Hard Disk      g1.Switcher.1     g1.DME.1     SETUP     SETUP     SNAPSHOT     CH1_0003.DSS     CH1_0004.DSS     CH1_0004.DSS     CH1_0005.DSS                                                                                                    | Mode Normal                                                                                                    |  |
| Image: Switcher.1       Image: Switcher.1       Im  | O Devices Server External Hard Disk                                                                                                    |  |
| →          ■ g1.Switcher.1           ▲ ■ CH1_0001.DSS           ▲ ■ CH1_0002.DSS          ←       ■ g1.DME.1        ■ CH1_0003.DSS        ■ CH1_0003.DSS          ←       ■ SNAPSHOT        ■ CH1_0004.DSS        ■ CH1_0005.DSS                                                                                                    |                                                                                                    |  |
| CH1_0006.DSS                                                                                                    | Image: Switcher.1       Image: Switcher.1       Image: Switcher.1       Image: Switcher.1         Image: Switcher.1       Image: Switcher.1       Image: Switcher.1       Image: Switcher.1         Image: Switcher.1       Image: Switcher.1       Image: Switcher.1       Image: Switcher.1         Image: Switcher.1       Image: Switcher.1       Image: Switcher.1       Image: Switcher.1       Image: Switcher.1         Image: Switcher.1       Image: Switcher.1       Image: Switcher.1       Image: Switcher.1       Image: Switcher.1       Image: Switcher.1         Image: Switcher.1       Image: Switcher.1       Image: |  |

**2** Server 側フォルダ表示部で、ファイルの取り込み先とする Administrator の フォルダまたはユーザーのフォルダを選択する。

ユーザーフォルダには、登録されているユーザー名と同じ名前が付いていま す。ここでは例として、ユーザーフォルダ「COMMON」を選択するものと します。

#### ご注意

- Administratorのフォルダを選択できるのは、Administrator (Administrator 権限で登録されたユーザー)だけです。なお、 Administrator はどのフォルダも選択できます。
- Operator 権限で登録されたユーザーは、自分のユーザーフォルダと COMMON フォルダを選択できます。
- 3 ボタンをクリックする。

(ここで [Get] ボタンをクリックすることもできます。その場合、以後の操作 方法については「上記の手順3で ma ボタンの代わりに [Get] ボタンをク リックしたときは」(57 ページ)をご覧ください。) 現在の日付を名前とする取り込み先フォルダが作成されます。名前は(全角/ 半角を問わず)最大 30 文字の別の名前に変更することができます。名前を 確定するには、キーボードの Enter キーを押します。

| + 🐂 🦳 🔚 Get 🚣 🔒 Put |  |
|---------------------|--|
| Client Server       |  |
|                     |  |
| Server              |  |
| o-                  |  |

**4** [Get] ボタンをクリックする。

取り込みを行うかどうかを確認する Get files from devices ウィンドウが表 示されます。

| Get files from devices 🛛 🔀 |
|----------------------------|
|                            |
|                            |
|                            |
|                            |
| I                          |
|                            |
|                            |
|                            |
|                            |
|                            |
| Start Cancel               |
|                            |

5 取り込みを実行するには、[Start] をクリックする。 取り込みを中止するには、[Cancel] をクリックする。

[Start] をクリックすると取り込みが開始され、Get files from devices ウィンドウが以下のように変わります。

| Get files from devices 🛛 🗙     |  |  |
|--------------------------------|--|--|
| g1.DME.1 CH1_0050.0 SS (30/99) |  |  |
| 09:19:18 Started!              |  |  |
| Cancel                         |  |  |

#### 取り込み開始後に中止するには

[Cancel] ボタンをクリックします。

取り込みが完了すると、以下のような画面が表示されます。

| Get files from de   | vices    |  |
|---------------------|----------|--|
| g1.DME.1            | Finishl  |  |
| 09:19:49 Finish! [g | 1.DME.1] |  |
| Close               |          |  |

6 [Close] ボタンをクリックする。

取り込み完了後、File Manager ウィンドウの Server 側の表示は次のように なります。

| += -= U -= Get 🚣         | 🔒 Put                                                                                                    |
|--------------------------|----------------------------------------------------------------------------------------------------|
| Client Server            |                                                                                                    |
|                          |                                                                                                    |
|                          | <ul> <li>CH1_0001.DSS (Mon 2004.Sep.06 at 11:11:24)</li> <li>CH1_0002.DSS (Mon 2004.Sep.06 at 11:11:24)</li> <li>CH1_0003.DSS (Mon 2004.Sep.06 at 11:11:24)</li> <li>CH1_0004.DSS (Mon 2004.Sep.06 at 11:11:24)</li> <li>CH1_0005.DSS (Mon 2004.Sep.06 at 11:11:24)</li> <li>CH1_0006.DSS (Mon 2004.Sep.06 at 11:11:24)</li> </ul> |
| The number of files : 99 |                                                                                                    |

**上記の手順3で mmボタンの代わりにGetボタンをクリックしたときは** 手順**3**に続けて以下のように操作します。

**1** Get files from devices  $\dot{\gamma}_{1} \sim \dot{\gamma}_{2}$  [Start]  $\ddot{x}_{2} \sim \dot{\gamma}_{2}$ 

| Get |                                                                      |  |
|-----|----------------------------------------------------------------------|--|
| Ŷ   | The download place is not specified.<br>May I create a folder newly? |  |
|     | OK CANCEL                                                            |  |

**2** [OK] ボタンをクリックする。

現在の日付を名前とする取り込み先フォルダが作成され、取り込みが実行さ れます。

# アイランドのデータファイルをすべて取り込む

Island のフォルダを選択すると、そのアイランドに属する最大 26 台 (スイッ チャー2 台+ DME4 台+コントロールパネル 4 台+ PFV-SP16 台) のデバイス すべての設定データファイルを取り込むことができます。

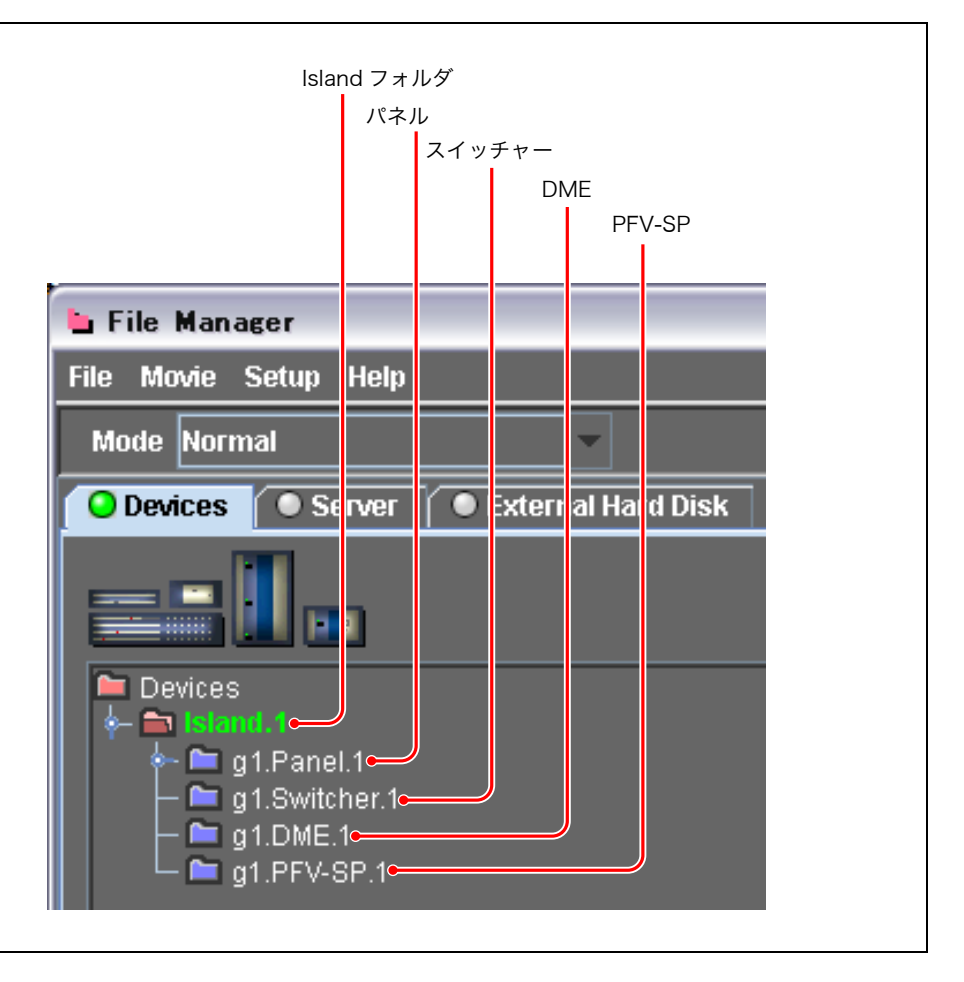

#### 複数フォルダを選択して取り込みを実行すると

各デバイスごとのデータ取り込み状況が Get file from devices ウィンドウに表示 されます。

| Get files from devices 🛛 🔀                  |                              |
|---------------------------------------------|------------------------------|
| g1.Panel.1 PNL_0077.PMS (77/99)             | ― スイッチャーの設定データ<br>ファイルを取り込み中 |
| g1.Switcher.1 Standby. SNAPSHOT ME1 (0 / 0) |                              |
| g1.DME.1 CH2_004 1.055 (44/99)              | — DME の設定データファイル<br>を取り込み中   |
| g1.PFV-SP.1                                 |                              |
| 15:55:36 Started!                           |                              |
| 15:55:42 Finish! [g1.PFV-SP.1]              |                              |
|                                             |                              |
|                                             |                              |
| Cancel                                      |                              |

#### メモ

アイランドを選択して取り込みを実行すると、4 機種すべてのデータファイルが 取り込まれます。

#### ファイルの取り込みに要する時間

スイッチャーのフレームメモリーを除いた全データファイルを取り込むには約7 分を、DMEの全データファイルを取り込むには約5分を要します。 スイッチャーと DME の両方を選択した場合は、長くかかる方の時間ですべての 処理が完了します。

#### 取り込み開始後、取り込みを中止するには

[Cancel] ボタンをクリックします。

# 取り込んだフォルダやファイルを削除する

取り込み後、不要になったフォルダやファイルを削除することができます。

## フォルダを削除する

以下のように操作します。

System Manager 側フォルダ表示部で、削除するフォルダを選択する。

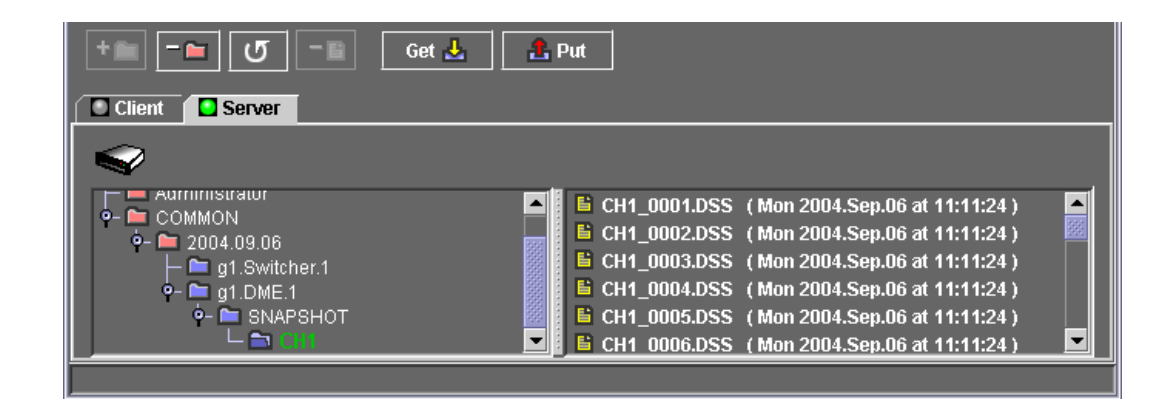

2 📷 ボタンをクリックする。

以下のような、確認を求めるメッセージボックスが表示されます。

| Question 🛛 🔀                |           |  |
|-----------------------------|-----------|--|
| May I delete folder [CH1] ? |           |  |
|                             | OK CANCEL |  |

**3** 削除を実行するには [OK] を、中止するには [Cancel] をクリックする。

#### ファイルを削除する

以下のように操作します。

- 1 ファイル一覧表示部で、削除するファイルを選択する。
- **2** キーボードの [Delete] キーを押す。

以下のような、確認を求めるメッセージボックスが表示されます。

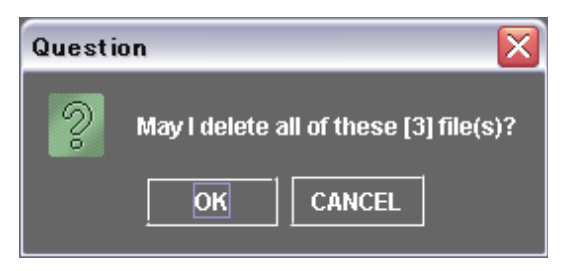

**3** 削除を実行するには [OK] を、中止するには [Cancel] をクリックする。

# デバイスに設定データファイルを引き渡す - Put

Server 側で保管しているデバイスの設定データファイルを、元のデバイスに戻したり同種のデバイスにコピーたりすることができます。 以下のように操作します。

1 Server 側フォルダ表示部 / ファイル一覧表示部で、デバイスに引き渡したい フォルダまたはファイルを選択する。

ここでは例として、DME チャンネル 1 のスナップショットデータファイル を選択するものとします。

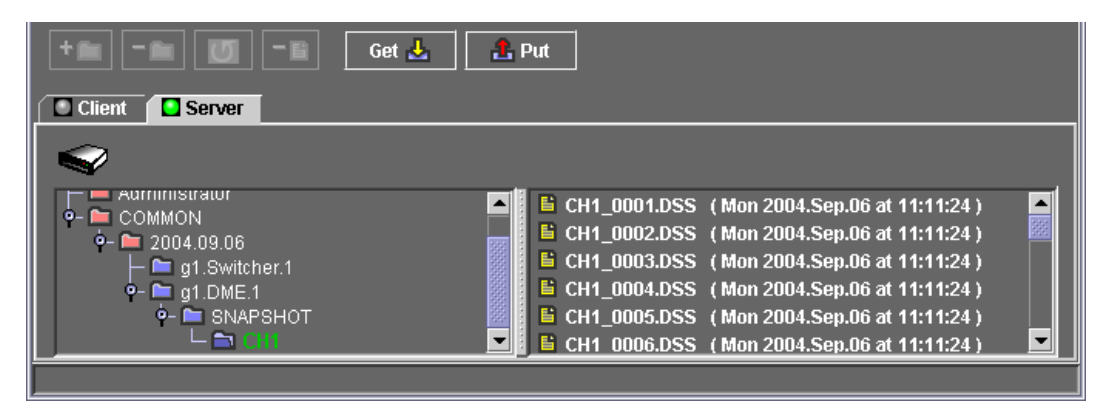

**2** Devices 側フォルダ表示部で、データ引き渡し先を選択する。

ファイルまたはそれを格納しているフォルダを直接選択する代わりに、デバ イス(最上位のフォルダ)を選択することもできます。

**3** [Put] ボタンをクリックする。

Put files to devices ウィンドウが表示されます。

| Put files to devices 🛛 🔀 |  |
|--------------------------|--|
|                          |  |
|                          |  |
|                          |  |
|                          |  |
|                          |  |
|                          |  |
|                          |  |
|                          |  |
|                          |  |
| Start Cancel             |  |
|                          |  |

**4** 引き渡しを実行するには、[Start] ボタンをクリックする。 中止するには、[Cancel] ボタンをクリックする。

[Start] ボタンをクリックすると転送が開始され、ウィンドウが以下のように 変わります。

| Put files to devices 🛛 🔀 |                          |       |
|--------------------------|--------------------------|-------|
| ~                        | g1.DME.1 CH1_0010.DSS (1 | 1/99) |
| 10:46:55 St              | arted!                   |       |
|                          | Cancel                   |       |

引き渡しが完了すると、以下のような画面が表示されます。

| Put files to devices 🛛 🔀 |                  |        |
|--------------------------|------------------|--------|
|                          | g1.DME.1         | Finish |
| 10:48:26 S               | tarted!          |        |
| 10:48:29 Fi              | nish! [g1.DME.1] |        |
| Close                    |                  |        |

5 Close ボタンをクリックする。

**引き渡し開始後、引き渡しを中止するには** [Cancel] ボタンをクリックします。

# 静止画像をスイッチャーのフレームメモリーに Put する

# 静止画像のファイルをスイッチャーに Put する

以下のように操作します。

**1** Mode メニューで List か Thumbnails を選択する。

**2** Client 側のフォルダ表示部で、画像ファイルが置いてあるフォルダを選択する。

サムネイルが作成されます。

System Manager 以外の操作で新規に作成されたフォルダは、リフレッシュ ボタンをクリックすると表示されます。

| 🖕 File Manager 📃 🗌 💽                                                                                                    |
|----------------------------------------------------------------------------------------------------|
| File Movie Setup Help                                                                                                    |
| Mode Frame Memory - Thumbnails 👻                                                                                                    |
| O Devices Server External Hard Disk                                                                                                    |
|                                                                                                    |
| Im Devices<br>Implementation in the second second se |
| └─ 🖻 g1.5witcher.1(0/ 58)                                                                                                    |
|                                                                                                    |
|                                                                                                    |
|                                                                                                    |
| + 🖿 🦳 🕞 Get 🚣 🏦 Put                                                                                                    |
| Client Server                                                                                                    |
|                                                                                                    |
| ⊢                                                                                                    |
| - sd_002_pg (Sun 2003.Jun.01 at 10:43:30)                                                                                                    |
|                                                                                                    |
| Sd_003.jpg (Sun 2003.Jun.01 at 10:43:30)                                                                                                    |
| The number of files : 444                                                                                                    |

**3** Devices 側で Switcher のフォルダを選択する。

Client 側でフォルダを選択した状態では、そのフォルダ内に存在するすべて の画像ファイルが対象となりますが、ファイル名やサムネイルをクリックす ることでファイル単位の選択も可能です。 **4** [Put] ボタンをクリックする。

Client 側のフォルダから Switcher 側のフォルダへ、転送が開始されます。 これらの画像ファイルは、Switcher が処理できるフォーマットに変換されて から送信されます。

転送中は以下のようなダイアログによって経過が表示されます。

| Importing       |  |
|-----------------|--|
| <b>□</b> → →    |  |
| sd_002.BMP(2/4) |  |
| Cancel          |  |

Client 側から Switcher 側への転送でもサーバーを経由します。

Server から Switcher へのファイル転送中には、以下のようなダイアログで経過 が表示されます。

| Put files to devices 🛛 🔀 |  |
|--------------------------|--|
| <b>Sd_00</b> 2(2/4)      |  |
| 13:41:37 Started!        |  |
| Cancel                   |  |

## スイッチャーのフォルダを確認する

Devices 側で Switcher のフォルダをダブルクリックするか、リフレッシュボタ ンをクリックします。

Frame Memory に記録されたファイルの存在と名称が確認できます。

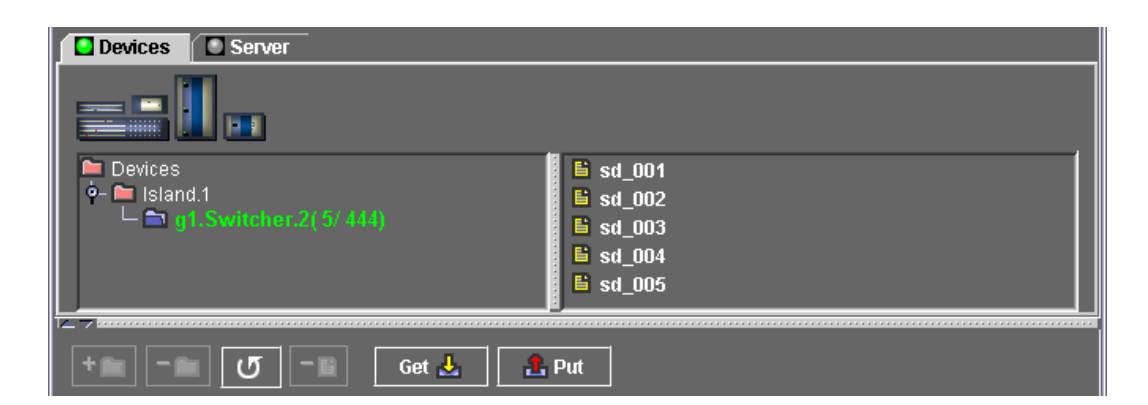

#### Switcher 側の空いたファイル数よりも Put するファイル数のほうが多い場合 以下のようなメッセージが表示されます。

| Warning          | X |
|------------------|---|
| 送信するファイル教が多過ぎます。 |   |
| 76               |   |

この場合は、Switcher 側で不要なファイルを削除するか、System Manager 側 から Put するファイル数を減らす必要があります。

#### 同じファイル名が存在した場合

以下のようなメッセージが表示されます。

| Warning                          | X |
|----------------------------------|---|
| 同じ名前のファイルが既に存在しています。<br>[sd_001] |   |
| <b>7</b> 6                       |   |

# フレームメモリーの画像ファイルをクライアント PC に Get する

スイッチャーからフレームメモリーの画像ファイルをクライアント PC に転送し ます。クライアント PC の側では、BMP 形式のファイルが作成されます。 以下のように操作します。

- ▲ Mode メニューで List か Thumbnails を選択する。
- **2** Devices 側フォルダ表示部で Switcher を選択する。

| 🖬 File Manager                                                                                                    |                                                                                                    |
|----------------------------------------------------------------------------------------------------|----------------------------------------------------------------------------------------------------|
| File Movie Setup Help                                                                                                    |                                                                                                    |
| Mode Frame Memory - Thumbnails 💌                                                                                                    |                                                                                                    |
| O Devices Server External Hard Disk                                                                                                    |                                                                                                    |
|                                                                                                    |                                                                                                    |
| ■ Devices                                                                                                    | <pre>\$\$ \$\$ \$\$ \$\$ \$\$ \$\$ \$\$ \$\$ \$\$ \$\$ \$\$ \$\$ \$\$</pre>                                                                        |
|                                                                                                    | ► sa_uus                                                                                                    |
| <b>A</b>                                                                                                    |                                                                                                    |
| + 🛏 – 🖿 🕑 – 🗎 Get 🚣 🚦                                                                                                    | 9. Put                                                                                                    |
| + Client Server                                                                                                    | 1. Put                                                                                                    |
| + Get L :<br>Client Server                                                                                                    | Put                                                                                                    |
| +   -   •   •   •   •   •   •   •   •   •   •   •   •   •   •   •   •   •   •   •   •   •   •   •   •   •   •   •   •   •   •   •   •   •   •   •   •   •   •   •   •   •   •   •   •   •   •   •   •   •   •   •   •   •   •   •   •   •   •   •   •   •   •   •   •   •   •   •   •   •   •   •   •   •   •   •   •   •   •   •   •   •   •   •   •   •   •   •   •   •   •   • <th>Put<br/>Sd_001.jpg (Sun 2003.Jun.01 at 10:43:30)<br/>CO2 sd_002.jpg (Sun 2003.Jun.01 at 10:43:30)<br/>Sd_003 sd_003.jpg (Sun 2003.Jun.01 at 10:43:30)</th> | Put<br>Sd_001.jpg (Sun 2003.Jun.01 at 10:43:30)<br>CO2 sd_002.jpg (Sun 2003.Jun.01 at 10:43:30)<br>Sd_003 sd_003.jpg (Sun 2003.Jun.01 at 10:43:30) |

Switcher のフォルダをダブルクリックするかリフレッシュボタンをクリック すると、存在するファイルの名称が表示されます。 Switcher フォルダを選択状態にすれば、すべてのファイルが対象になりま す。

- **3** Client 側で、受信するフォルダを選択する。
- **4** [Get] ボタンをクリックする。

受信が開始されます。

# System Manager が扱う画像のフォーマットとサイ ズ

## 画像のフォーマット

#### 扱えるフォーマット

System Manager では、以下のフォーマットを扱うことが可能です。

- BMP(非圧縮)
- ・TIFF (非圧縮)
- TIFF (Macintosh)
- ・TIFF (アルファチャンネルあり)
- JPEG
- Targa

#### 扱えないフォーマット

- ・BMP (アルファチャンネルあり)
- ・BMP (RLE 圧縮)

これらのフォーマットのファイルを Put しようとすると 「This file format is not supported.」というメッセージが表示されます。

アルファチャンネルがある TIFF ファイルは、クライアント PC ではサムネイルとしてマスクされた状態で表示されます。

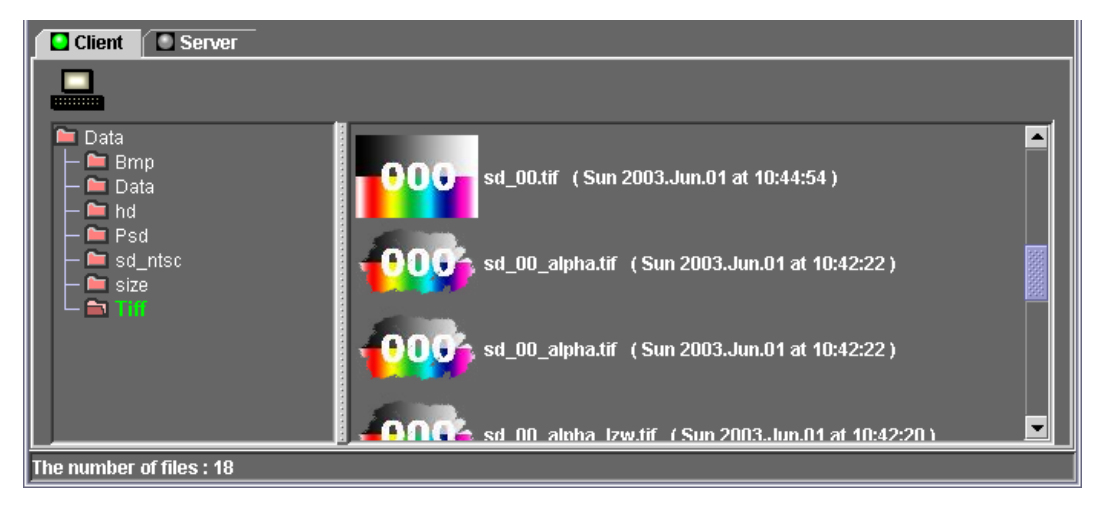

## 画像のサイズ

#### スイッチャーの動作モードと画像サイズについて

スイッチャーの動作モードに応じて、以下のサイズのファイルを処理できます。

| スイッチャーのシステム | 動作モード | 扱える画像のサイズ(画素数)     |
|-------------|-------|--------------------|
| HD          | 1080  | $1920 \times 1080$ |
|             | 720P  | $1280 \times 720$  |

| スイッチャーのシステム | 動作モード | 扱える画像のサイズ(画素数)   |
|-------------|-------|------------------|
| SD          | NTSC  | $720 \times 487$ |
|             |       | $720 \times 486$ |
|             |       | $720 \times 480$ |
|             | PAL   | $720 \times 576$ |

#### ご注意

720 × 487 または 720 × 486 の画像を扱う場合、720 × 540 の画像で縦方向 を 487 または 486 に縮小する処理をしておかないと、縦に伸びた画像となって しまいます。

720 × 480 の場合は、720 × 534 の画像で縦方向を 480 に縮めてください。

#### System Manager で扱える最大の画像サイズ

2560×1920のファイルを処理します。

この場合、HD のサイズである 1920 × 1080 の範囲を左上を基準に取り出して 残りの部分はカットされてしまいます。

このような大きなサイズのファイルを Put すると、以下のようなメッセージが表示されます。

 $\ensuremath{^{\mbox{\tiny T}}}\xspace$  for the image size is bigger than HD video size. Some clipping will occur.]

| Devices Server                        |                                             |
|---------------------------------------|---------------------------------------------|
| <i>S</i>                              |                                             |
| Server                                | 1000x500.SFM (Tue 2004.Sep.07 at 16:59:44)  |
| •- ■ 2004.09.07<br>•- ■ a1 Switcher 2 | 2560x1920.SFM (Tue 2004.Sep.07 at 16:59:57) |
| L S FRAME MEMORY                      |                                             |
|                                       |                                             |
| 🕇 💼 🗾 📲 Get 🛃                         | 🔒 Put                                       |
| Client Server                         |                                             |
|                                       |                                             |
| i≊ Data<br>├─ ≊ Bmp                   | 1000x500.jpg (Sun 2003.Jun.01 at 10:43:34)  |
| - 🖿 Data                              |                                             |
| │                                     | 2560x1920.jpg (Sun 2003.Jun.01 at 10:43:36) |
|                                       |                                             |

# PFV-SP の Slot Name を設定する

ここで設定した Slot Name は、UCP-8060 に表示されます。 以下のように操作します。

1 PFV-SP からファイルをサーバーに Get する。

アイランドや PFV-SP のデバイス、PFV-SP の SETUP フォルダ、または Slot Name のファイルを選択して Get します。

◆操作のしかたについては、「デバイスの設定データファイルを取り込む – Get」(53 ページ)を参照してください。

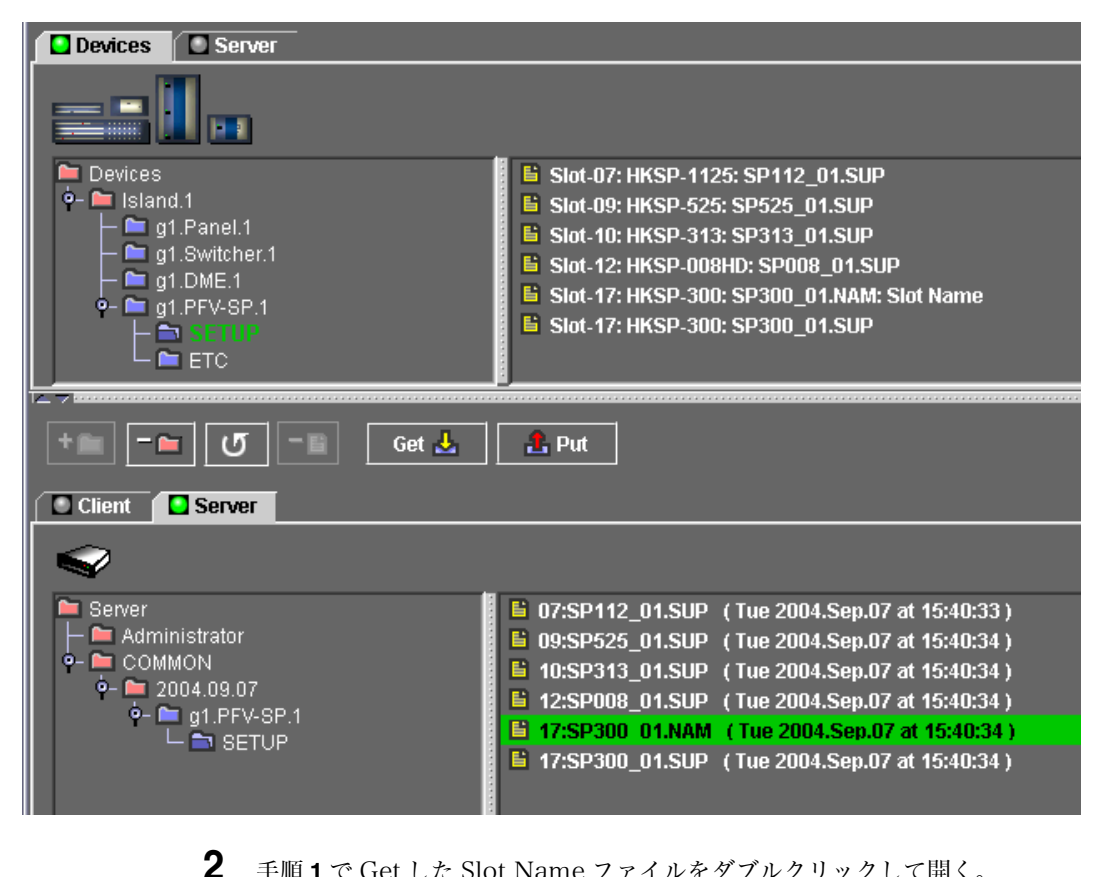

手順**1**で Get した Slot Name ファイルをダブルクリックして開く。

以下のような Slot Name Setup ウィンドウが表示されます。

| Slot Name Setup 🛛 🔀 |             |           |
|---------------------|-------------|-----------|
|                     | Board       | Slot Name |
| Unit                | g1.PFV-SP.1 | TEST1     |
| Slot-01             |             |           |
| Slot-02             |             |           |
| Slot-03             |             |           |
| Slot-04             |             |           |
| Slot-05             |             |           |
| Slot-06             |             |           |
| Slot-07             | HKSP-1125   | 1-07      |
| Slot-08             |             |           |
| Slot-09             | HKSP-525    |           |
| Slot-10             | HKSP-313    | 1-10      |
| Slot-11             |             |           |
| Slot-12             | HKSP-008HD  | 1-12      |
| Slot-13             |             |           |
| Slot-14             |             |           |
| Slot-15             |             |           |
| Slot-16             |             |           |
| Slot-17             | HKSP-300    | 1-17      |
|                     |             | 1         |
|                     | OK Cancel   |           |

- **3** Unit (10 文字) と存在する基板の Slot Name (4 文字) を設定する。
- **4** 書き込みを実行するには、[OK] ボタンをクリックする。 書き込みを中止してウィンドウを閉じる場合は、[Cancel] をクリックする。

[OK] ボタンをクリックするとファイルに書き込まれますが、この状態では、 まだデータは PFV-SP に送られていません。

**5** File Manager ウィンドウの [Put] ボタンをクリックして PFV-SP ヘファイル を送る。

# 動画ファイルをインポートする

動画がコピーされているフォルダや CD-ROM などのメディアから、QuickTime や AVI などの動画ファイルをインポートすることができます。 以下のように操作します。

- System Manager 側フォルダ表示部の上のタブ OClient を押す。
- 2 インポートするファイルを格納するフォルダを指定する。またはフォルダを 新規に作成する。
- **3** Movie >Import メニューを開き、動画ファイルのあるフォルダを指定する。

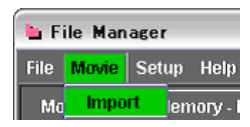

**4** Open ボタンをクリックする。

ファイルのインポートが開始します。

#### ご注意

デスクトップに置いたファイルやフォルダ、または日本語名称のフォルダは、 QuickTime で認識されないためインポートできません。

#### インポート可能なファイルの仕様について

File Manager で動画を取り込めるようにするには、アニメーション作成用アプリ ケーションで、動画ファイル (AVI や QuickTime の形式)を以下の仕様で作成 してください。

| ファイル形式    | アルファ・チャンネル | 圧縮方法・色深度                               |
|-----------|------------|----------------------------------------|
| AVI       | 保存する       | 非圧縮 (None) を選択し、色深度は約 1670 万色以         |
|           |            | 上 (Millions of Color+) に設定する。非圧縮でない    |
|           |            | とアルファ・チャンネルを含めることができない。                |
|           | 保存しない      | 色深度を約 1670 万色 (Millions of Color) にする。 |
| QuickTime | 保存する       | 非圧縮以外にアニメーションと呼ぶ圧縮方法を選択                |
|           |            | した場合にのみ、色深度として約1670万色以上が               |
|           |            | 選択できる。                                 |
|           | 保存しない      | 色深度を約 1670 万色にする。                      |

#### QuickTime を入手するには

動画をインポートするためには、アップル・コンピュータ社から無償配布されて いる QuickTime が必要です。

System Manager をインストールした後に、アップル・コンピュータ社のホーム ページから QuickTime をダウンロードし、インストールしてください。 QuickTime を入手するための URL は以下のとおりです。

・ OS が Windows Vista、XP などの場合 (QuickTime は Version 7.5 ) http://www.apple.com/quicktime/download/standalone.html ・ OS が Windows 2000 の場合 (QuickTime は Version 7.1.6) http://www.apple.com/support/downloads/ quicktime716forwindows.html
# 外付けハードディスクドライブを使用する

スイッチャーのフレームメモリー基板に IEEE1394 インターフェースで接続され ている外部ハードディスクに対して、System Manager から画像ファイルを書き 込むことができます。

### 準備と接続

### ハードディスクを初期化するには

Frame Memory >External HDD >Format メニュー (ページ番号:2561) で操 作します。

◆ 操作のしかたについては、スイッチャーのユーザーガイドをご覧ください。

**外付けハードティスクドライブを System Manager の PC と接続するには** USB ポートを使用して、USB 2.0 のインターフェースで接続します。

### 外付けハードディスクドライブにフレームメモリーのデータを保存する

以下のように操作します。

File Manager の上側の表示エリアで External HDD を選択する。

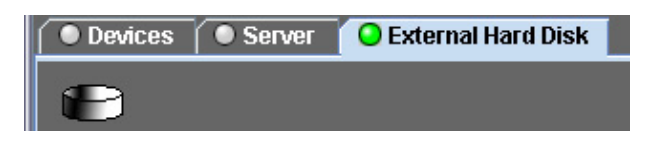

**2** 保存先のフォルダをダブルクリックする。

その下にFM444などの名称のフォルダが表示されます。

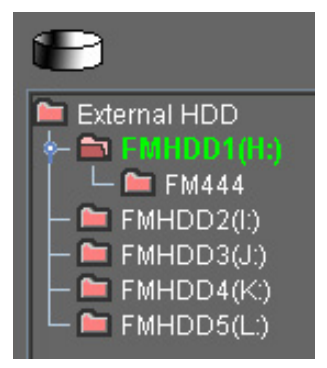

フォルダが1つも存在しない場合には、以下のどちらかの操作でフォルダを 追加する。

- ・File Manager ウィンドウで File >Make Folder メニューを選択する。
- ・ (フォルダ追加) ボタンを押す。

すでにファイルがあるフォルダを保存先にしたい場合は、ファイルを選択し てから、以下のどちらかの操作でそれらを削除する。または、ファイルがな いフォルダを選択する。

・File Manager ウィンドウで File >Delete メニューを選択する。

・ 🗝 (フォルダ削除) ボタンを押す。

**3** Client 側のフォルダ表示部で、画像ファイルが置いてあるフォルダを選択する。

フォルダを選択すると、そのフォルダ内に存在するファイルが処理の対象に なり、ステータスバーにファイルの個数が表示されます。

The number of files : 1030

### ご注意

選択されたファイルの容量(最初のファイルの解像度から自動判別された容量)が大きすぎる場合は、「More than xxxx files are selected」と表示されます。この場合には、「OK」をクリックして操作を中止してください。

**4** Put ボタンをクリックする。

以下のような確認のダイアログが表示されます。

| Question  |            |        |  |
|-----------|------------|--------|--|
| Format is | SD(NTSC) ? |        |  |
|           | OK         | Cancol |  |
|           |            | Cancer |  |

5 使用するフォーマットと同じであれば、「OK」をクリックする。違う場合には、「Cancel」をクリックして操作を中止する。

「OK」をクリックすると画像ファイルの形式が変換され、ハードディスクに 書き込まれます。

- **6** 書き込みが終了したら、PC での操作手順にしたがって、USB ポートからハー ドディスクを外す。
- **7** ハードディスクをスイッチャーのフレームメモリー基板の IEEE1394 ポート に接続する。
- **8** スイッチャーの Frame Memory >External HDD >Backup/Restore メ ニュー (ページ番号:2562) で [Restore] を押す。

フレームメモリー基板上の画像ファイルがすべて消去され、ハードディスク 内のファイルがコピーされます。

### ご注意

フレームメモリー基板上の画像ファイルを消さずにハードディスクからコ ピーすることはできません。

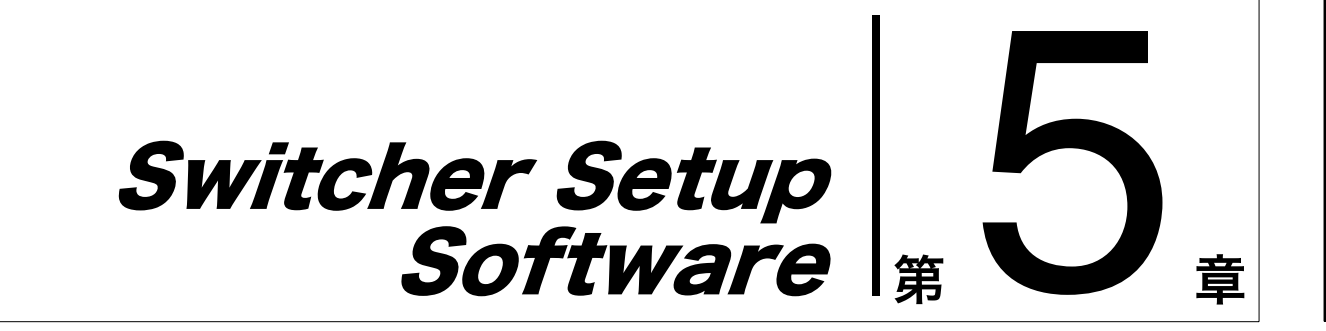

# 概要

Switcher Setup Software (BZPS-8001) は、スイッチャーのメニュー操作を、 センターコントロールパネル上ではなくコンピューター上で行うためのツールで す。Engineering Setup メニューをはじめ、スイッチャー側でサポートされてい るメニューの一部を、リモートコントロールによって操作することができます。 コンピューターのモニターに希望のメニュー画面 (GUI) を表示させ、マウスや キーボードを使用して効率よく設定操作を行うことができます。

# **Switcher Setup Software を起動する**

Switcher Setup Software を起動するには、以下のように操作します。

**1** System Manager の Main Menu ウィンドウで、[Switcher Setup] を選択する。

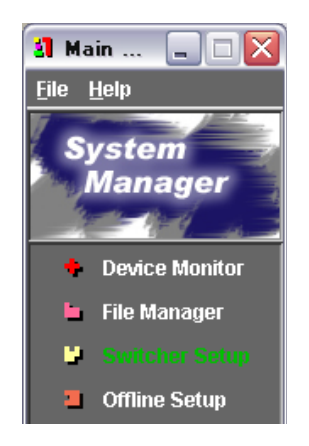

Switcher Setup ウィンドウが表示されます。(「Switcher Setup ウィンドウ の各部の名称と働き」(77 ページ)参照)

ネットワーク上にコントロールパネルが複数台存在する場合は

コントロールパネルを選択するための Choose Control Panel ダイアログが 表示されます。この場合は手順**2**に進んでください。

**2** ドロップダウンリストからコントロールパネルを選択し、Open Panel ボタ ンをクリックする。

ドロップダウンリストには、Device Monitor ウィンドウのデバイスリスト の Description 欄に入力したコントロールパネルの略称が表示されます。

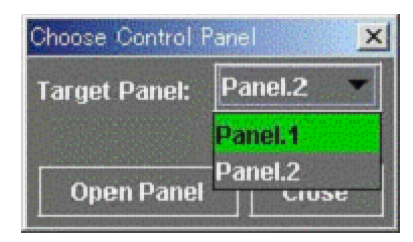

Switcher Setup ウィンドウが表示されます。(「Switcher Setup ウィンドウ の各部の名称と働き」(77 ページ)参照)

### Switcher Setup ウィンドウの各部の名称と働き

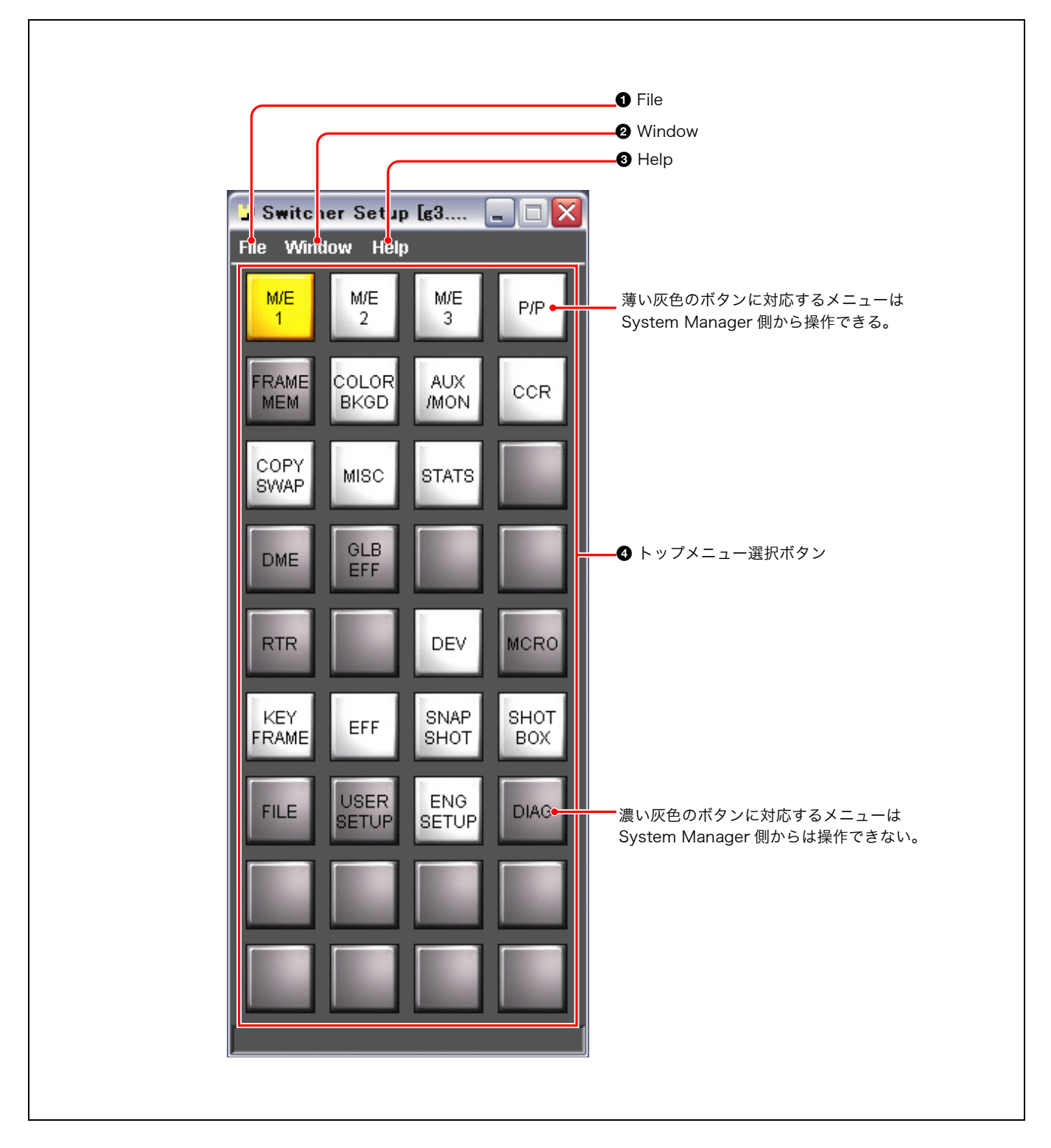

### ● File (ファイル)

クリックすると、File メニューが表示されます。File メ ニューには次のコマンドがあります。

**Close (閉じる)**: Switcher Setup ウィンドウを閉じ、 Switcher Setup Software を終了します。

### ❷ Window (ウィンドウ)

クリックすると、Window メニューが表示されます。 Window メニューには次のコマンドがあります。 New (新規):スイッチャーのメニュー画面を表示する ウィンドウを開きます。

### Help (ヘルプ)

- クリックすると、Help メニューが表示されます。Help メ ニューには次のコマンドがあります。
- **Version (バージョン)**: Switcher Setup Software の バージョン、およびスイッチャーメニュー画面(GUI) のバーションを確認することができます。
- **User's Guide (ユーザーガイド)**:第5章のユーザーガイ ド (PDF)を表示します。
- **User's Guide-1 of Switcher**:スイッチャーのユーザー ガイド Volume 1 (PDF)を表示します。
- **User's Guide-2 of Switcher**:スイッチャーのユーザー ガイド Volume 2 (PDF) を表示します。

### ④ トップメニュー選択ボタン

それぞれスイッチャーの特定のトップメニューに対応して います。

ボタンの色(薄い灰色または濃い灰色)は、対応メニュー の操作が可能かどうかを示します。

- **薄い灰色:**対応メニューはスイッチャー側でサポートされ ており、System Manager 側からも操作することがで きる。
- **濃い灰色:**対応メニューは(スイッチャー側でサポートさ れていても)System Manager 側からは操作できな い。

メニュー画面表示ウィンドウが1つでも開いている場合 は、薄い灰色のボタンをクリックすることで、対応のメ ニュー画面表示ウィンドウに切り換えることができます。

### バージョンを確認する

Switcher Setup Software のバージョン、およびスイッチャーメニュー画面 (GUI) のバーションを確認するには、Switcher Setup ウィンドウの Help メ ニューから [Version] を選択します。

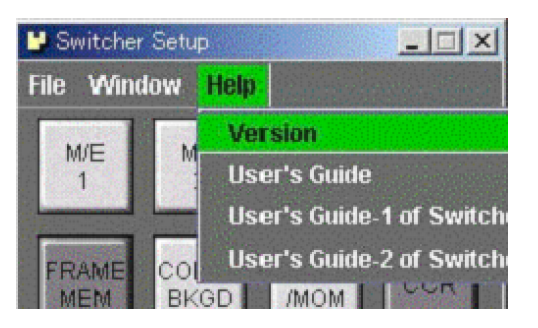

バージョン情報を示す次のようなウィンドウが表示されます。

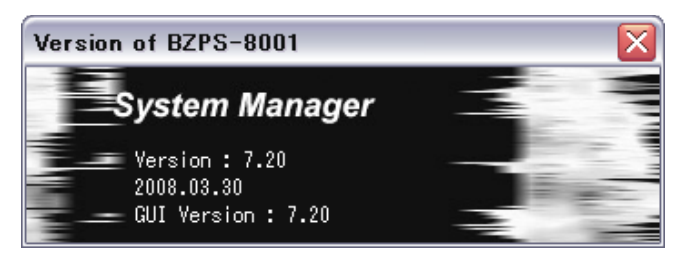

このウィンドウ閉じるには、右上の 🔀 ボタンをクリックします。

### ユーザーガイドを見る

ユーザーガイドを見るには、Help メニューから [User's Guide] を選択します。

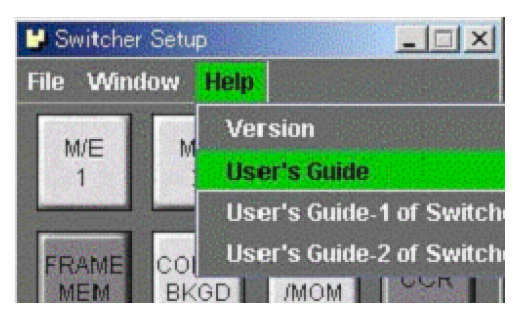

第5章のユーザーガイド (PDF) が開きます。

### メモ

[User's Guide of Switcher] を選択すると、スイッチャーのユーザーガイド (PDF) が開きます。

### Switcher Setup Software を終了する

Switcher Setup Software を終了するには、File メニューから [Close] を選択す るか、右上の 🗙 ボタンをクリックします。

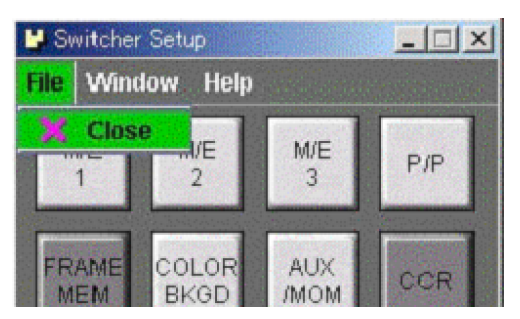

# メニュー画面を表示する

スイッチャーのメニュー画面を表示するには、Switcher Setup ウィンドウの Window メニューから [New] を選択します。

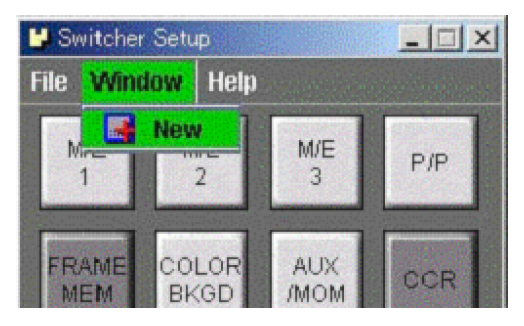

メニュー画面ウィンドウが開き、Engineering Setup メニュー (ページ番号 7311)の画面が表示されます。

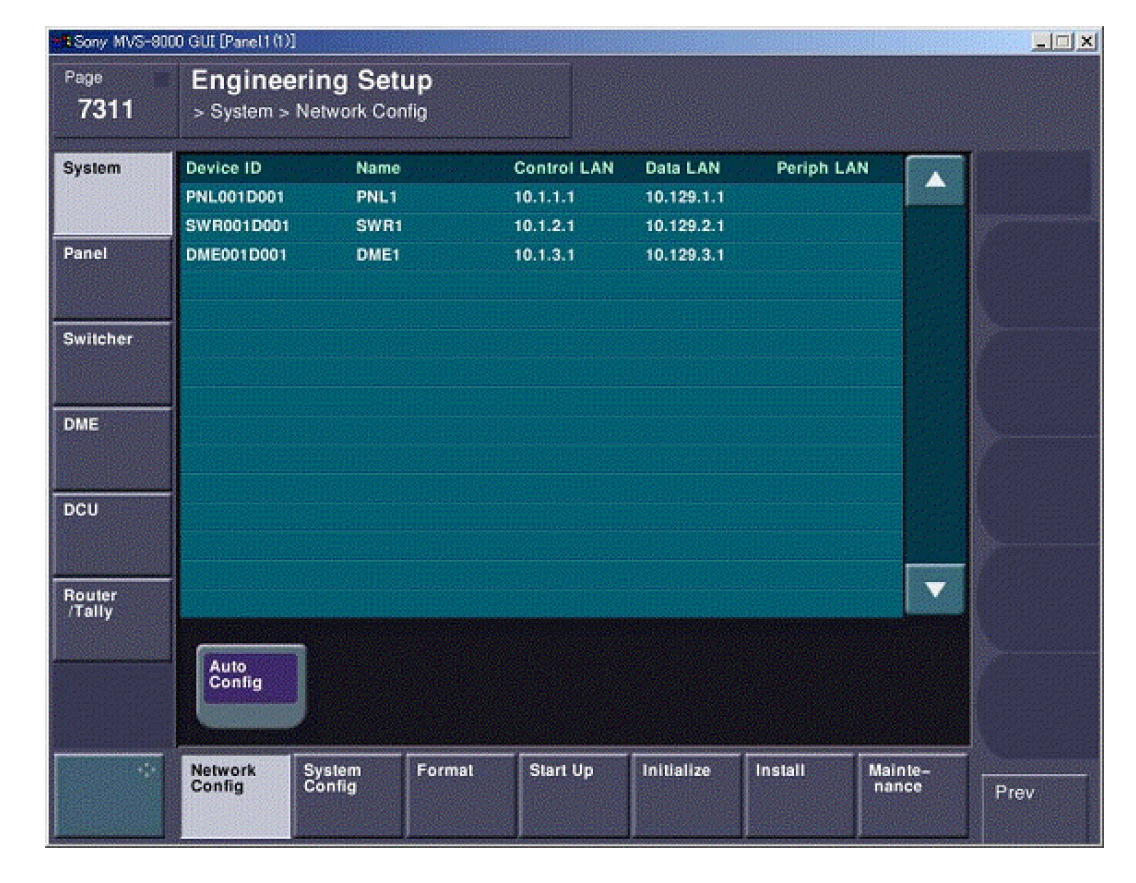

### 別のメニュー画面を表示する

Engineering Setup メニューを表示するウィンドウが開くと、Switcher Setup ウィンドウに表示されているトップメニュー選択ボタン [ENG SETUP] の色が、 薄い灰色からオレンジ色に変わります。

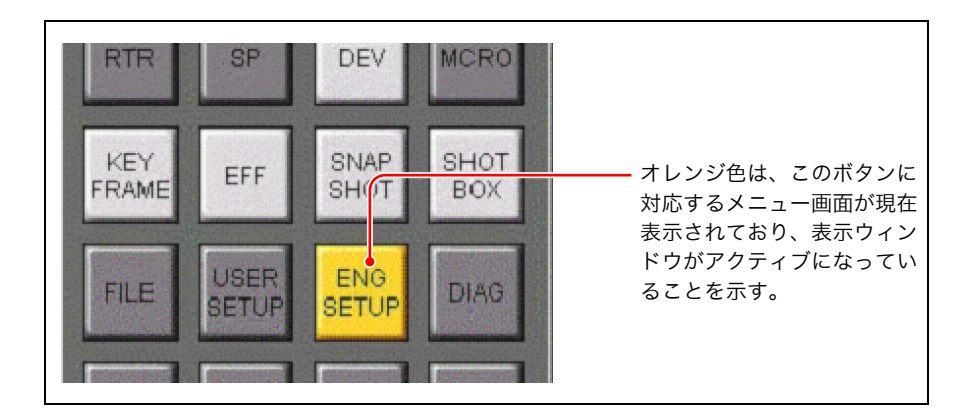

この状態で、薄い灰色のボタンをクリックすると、新しいメニュー画面表示ウィ ンドウが開き、ボタンに対応するメニューの画面が表示されます。

たとえば、KEY FRAME ボタンをクリックすると、KEY FRAME メニューが表示されます。

| - Sony MVS-8 | 8000 GUI (Panel 1 (1))   |                                                                                                    |
|--------------|--------------------------|----------------------------------------------------------------------------------------------------|
| Page<br>6111 | Key Frame<br>> Time Line |                                                                                                    |
|              | 00:00                    | 00:00:00<br>00:00:00                                                                                                    |
|              | 00:00                    | 00:00:00<br>00:00:00 Region<br>Scroll                                                                                                    |
|              | 00:00                    | 00:00:00 00:00 00:000 00:00 00:00 000 00:00 00:00 000 00:00 000 00:00 000 00:00 000 0000 |
|              | 00:00                    | 00-00-00                                                                                                    |

KEY FRAME ボタンがオレンジ色になり、ENG SETUP ボタンは薄い灰色に戻り ます。

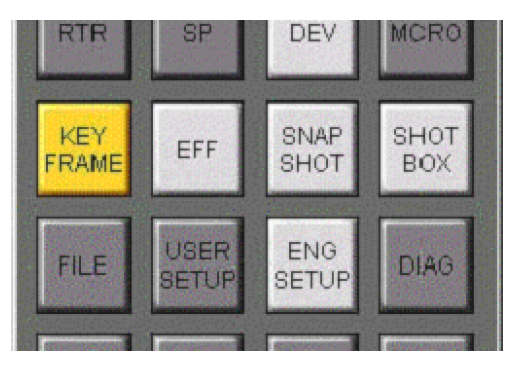

### メモ

ボタンを右クリックした場合は、新しいウィンドウを開いて指定メニュー画面を 表示します。

### メニューを操作する

メニュー画面表示ウィンドウをアクティブにすることにより、そこに表示されて いるメニューの操作が可能になります。

ウィンドウが1つだけ開いている場合、そのウィンドウは常にアクティブになっています。複数のウィンドウが開いている場合は、希望のウィンドウを前面に出すことでアクティブになります。

### テンキーウィンドウ

パラメーター値の入力などには、コンピューターのキーボードのほかに、テン キーウィンドウを使用することができます。

たとえば、Color Bkgd メニューでパラメーター Hue の値を設定しようとすると、 下図のようにテンキーウィンドウが表示されます。テンキーをマウスでクリック し、数値を入力します。下部のスライダーを左右にドラッグすることで、数値を 連続的に変化させることができます。センターコントロールパネルにある調整つ まみの代わりに使用することができます。

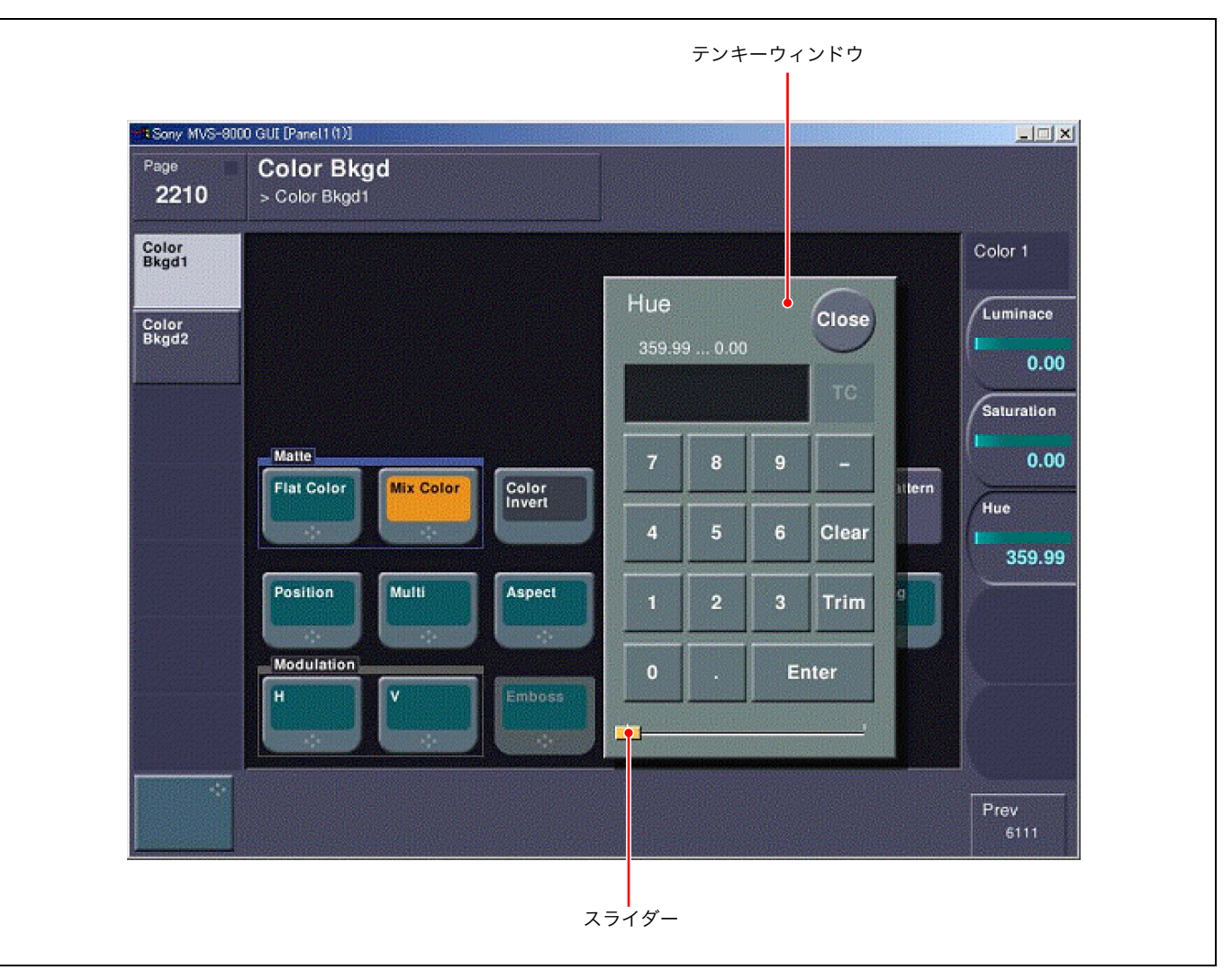

◆ テンキーウィンドウの各ボタンの働きについては、スイッチャーのユーザーガイドをご覧 ください。

### メモ

PC キーボードでは、数字入力だけでなくカーソルキーでも値の調整ができます。 左右のカーソルキーでは整数、上下のカーソルキーでは小数点以下の値を変える ことができます。

### テンキーウィンドウを閉じるには

[Close] ボタンをクリックします。

ファイル名などの入力には、コンピューターのキーボードのほかに、キーボード ウィンドウを使用することができます。文字入力が必要になる操作を行うと、自 動的にキーボードウィンドウが表示されます。

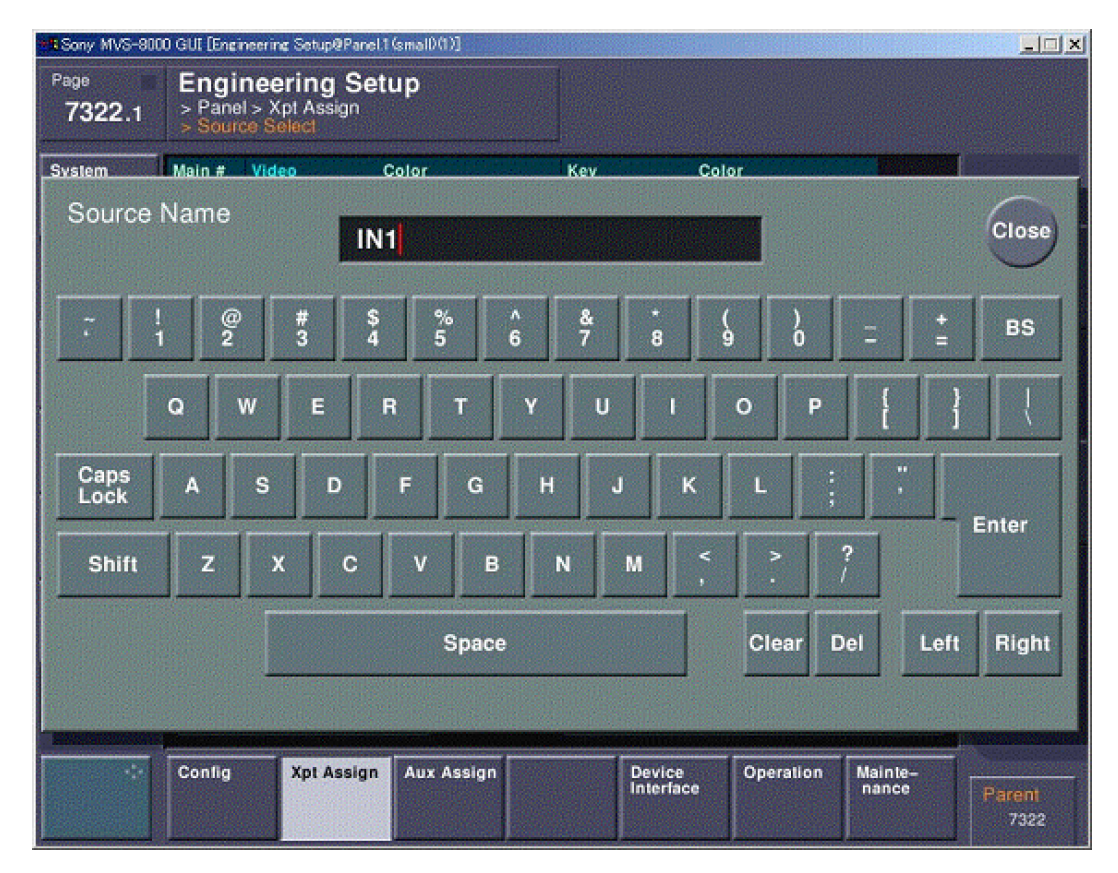

◆ キーボードウィンドウの各ボタンの働きについては、スイッチャーのユーザーガイドをご 覧ください。

### メモ

ファイル名、信号ソース名などを入力する際の入力可能文字数は16文字です。

### 英字の大文字を入力するには

・キーボードウィンドウを使用して大文字を入力するには、Shift ボタンをクリックしてオンの状態にしてから、文字ボタンをクリックします。1文字ごとにこれを繰り返します。

Caps Lock ボタンをクリックしてオンの状態にしておくと、連続して大文字を 入力することができます。

・コンピューターのキーボードを使用する場合、Shift キーを押している間、大文 字の連続入力ができますが、Caps Lock 機能は働きません。

キーボードウィンドウを閉じるには

[Close] ボタンをクリックします。

### メニュー画面表示ウィンドウを閉じる

メニュー画面表示ウィンドウを閉じるには、ウィンドウ右上隅の 📈 ボタンをク リックします。

# Offline Setup |<sub>第</sub>

# 概要

Offline Setup (オフラインセットアップ)を使用することにより、スイッチャーと接続されていない状態でもクロスポイント設定データの作成や編集を行うことができます。

音

作成した設定データは、クライアント PC に保存したり、スイッチャーに送信してすぐに使用したりすることができます。

### Offline Setup のサンプルファイルについて

BZPS-8001 をインストールすると、フォルダ My Documents (Windows Vista では Documents) の中に MVS2\_10.xpt という名称のサンプルファイル が置かれます。 これを使用して、スイッチャーから直接データを受信しなくても、クロスポイン ト設定データを作成することができます。

サンプルファイルを開く

Offline Setup を起動後、File メニューの [Open] を選択して、フォルダ My Document にあるファイル MVS2\_10.xpt を開きます。

| 📕 Open                 |                         |            | ×      |
|------------------------|-------------------------|------------|--------|
| Look in: 📑             | My Documents 🔹          | - <b>F</b> |        |
| 🖬 My eBooks            | \$                      |            | 1      |
| 📑 My Picture           | s                       |            |        |
| MVS2_10.               | xpt                     |            |        |
|                        |                         |            |        |
|                        |                         |            |        |
|                        |                         |            |        |
|                        |                         |            |        |
| File <u>N</u> ame:     | MVS2_10.xpt             |            |        |
| Files of <u>Ty</u> pe: | Xpt Assign Files (.xpt) |            | -      |
|                        |                         |            |        |
|                        |                         | Open       | Cancel |

以下のようなウィンドウが表示されます。

| 0            | ffline          | Se          | tup    |            |          |       |      |      |           |        |      |      |              |        |      |             |      |        |        |        |        |        |            |        |   | _        |      |
|--------------|-----------------|-------------|--------|------------|----------|-------|------|------|-----------|--------|------|------|--------------|--------|------|-------------|------|--------|--------|--------|--------|--------|------------|--------|---|----------|------|
| <u>F</u> ile | <u>E</u> dit    | <u>H</u> el | p      |            |          |       |      |      |           |        |      |      |              |        |      |             |      |        |        |        |        |        |            |        |   |          |      |
| Wir          | ndow:           | 1. X        | pt As: | sign       |          |       |      |      |           |        |      | -    | File N       | lame:  |      |             | Cont | rol Pa | nel: [ | j3.Pai | nel.1  |        |            |        |   |          | -    |
|              |                 |             |        |            |          |       |      |      |           |        |      |      |              |        |      |             |      |        |        | 🕹 R    | eceiv  | e      | <b>£</b> s | iend   | 1 | 🔒 Send i | All  |
| Ba           | nk Tal          | ble         |        |            | _        |       |      |      | —         |        |      | _    |              |        |      |             |      |        |        |        |        |        |            |        |   |          |      |
| 1            | NO.             | P/          | P      | _          | Ban      | IKBUS |      | _    | M         | ain    | _    |      | able         | _      | _    |             | •    |        |        |        |        |        |            | 2      |   | 3        |      |
| 2            |                 | M/          | E-1    |            |          |       |      |      | М         | ain    |      |      |              |        |      |             |      |        |        |        |        |        |            |        |   |          |      |
| 3            |                 | M/          | E-2    |            |          |       |      |      | M         |        |      |      |              |        |      |             |      | ••••   | ••     |        |        |        |            | 8      |   |          |      |
| 4            |                 | M/          | E-3    |            |          |       |      |      | M         | ain    |      |      |              |        |      |             |      | •      |        |        | 10     |        |            | 11     |   | 12       |      |
| 6            |                 | AL          | JX1    |            |          |       |      |      | M         | ain    |      |      |              |        |      |             | -    |        |        |        | 13     |        |            | 14     |   | Main     |      |
|              |                 |             |        |            |          |       |      |      |           |        |      |      |              |        |      |             |      |        | Inhi   | hit    |        |        |            |        |   | Yoll     | 0.64 |
| Xpt /        | Assigr          | n Tab       | le     |            |          |       |      |      |           |        |      |      |              |        |      |             | •    |        |        | , sic  |        |        |            |        |   |          |      |
| 1            |                 | 2           | 3      | <u>í</u> 4 | <u> </u> | 5 [   | 6    | [ 7  | <u> 8</u> | ſ      | 9 ſ  | 10   | <b>[ 1</b> 1 | ſ      | 12   | <b>1</b> 3  | Í    | 14     |        |        |        |        |            |        |   | 1        |      |
| ν            |                 |             |        |            | т        | т     |      |      |           |        |      | N    | N            | T      | _    | _           | -    | -      | _      | -      | C.     | C.     | w          | C      |   |          |      |
| d            |                 | 6           | R<br>3 | R<br>4     | Ę        | Ê     | Ŷ    | Ň.   | Е<br>1    | Е<br>2 | P    | A    | A            | N<br>4 | M    | 1<br>1<br>2 | M    | M      | M      | M      | C<br>R | C<br>B | H          | Ļ      |   |          |      |
| 0            |                 |             |        |            | 1        | 2     |      |      |           |        | -    | 1    | 2            | 3      |      | -           | Ť    |        | Ť      | Ť      | 1      | 2      | 1          | ß      | Ť |          |      |
|              |                 | [24]        | [25]   | [26]       | [27]     | [28]  | [29] | [30] | [31]      | [32]   | [33] | [34] | [35]         | [36]   | [37] | [38]        | [39] | [40]   | [41]   | [42]   | [43]   | [44]   | [45]       | [46]   |   | <        | >    |
| V<br>i       |                 | B           | с      | с          | Ţ        | Ţ     | Ŋ    | Ŋ    | R         | R      | ş    | ş    | ş            | ş      | ş    | ş           | E    | E      | E      | E      | C      | C      | C<br>O     | C<br>0 |   |          |      |
| d<br>e       |                 | Ē           | В      | 3          | Ť        | ž     | i    | ž    | 3         | 1      | Ĭ.   | ž    | š            | Å.     | 5    | é           | 1    | 2      | 3      | 4      | R<br>1 | R<br>2 | I.         | I.     |   |          |      |
| "            |                 | [1]         | [2]    | [3]        | [4]      | [5]   | [6]  | [7]  | [8]       | [9]    | [10] | [11] | [12]         | [13]   | [14] | [15]        | [16] | [17]   | [18]   | [19]   | [20]   | [21]   | [22]       | [23]   |   |          |      |
|              |                 |             |        |            |          |       |      |      | •*•       |        |      |      |              |        |      |             |      |        |        |        |        |        |            |        |   |          |      |
| Grou         | ip Tab<br>ago 4 | le<br>Da    | 200.2  | Da         | 003      | Dar   | 10.4 | •    | •         |        |      |      |              |        |      |             |      |        |        |        |        |        |            |        |   |          |      |
|              | iye i           |             | iye z  | Gr         | oup      | Fag   | JC 4 |      | 1         |        | 2    | 1    | 3            | Î.     | 4    |             | 5    |        | 6      |        | 7      |        | 8          |        | 9 | 1        | 0 1  |
| 1            |                 |             |        |            |          |       |      |      |           |        |      |      |              |        |      |             |      |        |        |        |        |        |            |        |   |          |      |
| 2            |                 |             |        |            |          |       |      | -    |           |        |      |      |              |        |      |             |      |        |        |        |        |        |            |        |   |          |      |
| 3<br>4       |                 |             |        |            |          |       |      |      |           |        |      |      |              |        |      |             |      |        |        |        |        |        |            |        |   |          |      |
| 5            |                 |             |        |            |          |       |      |      |           |        |      |      |              |        |      |             |      |        |        |        |        |        |            |        |   |          |      |
|              |                 |             |        |            |          |       |      |      |           |        |      |      |              |        |      |             |      |        |        |        |        |        |            |        |   |          |      |

これをベースにすることにより、スイッチャーからデータを受信しなくてもクロ スポイント設定データを作成することができます。

# Offline Setup を起動する

Offline Setup を起動するには、System Manager の Main Menu ウィンドウで [Offline Setup] を選択します。

Offline Setup のみをインストールしている場合は、デスクトップに表示されてい る Offline Setup アプリケーションのアイコンをダブルクリックします。

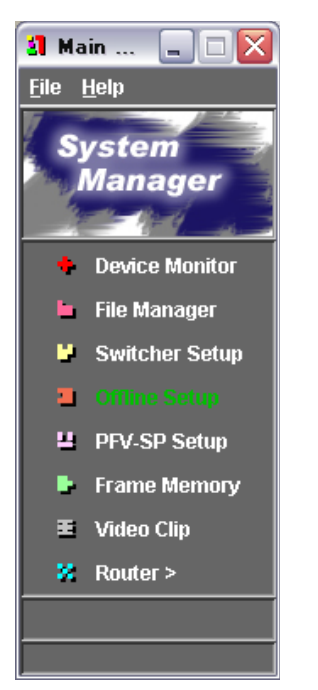

Offline Setup が起動し、Offline Setup ウィンドウが表示されます。

◆ Offline Setup ウィンドウについて詳しくは、「Offline Setup ウィンドウの各部の名称と 働き」(87 ページ参照)をご覧ください。

## Offline Setup ウィンドウの各部の名称と働き

Offline Setup ウィンドウには、Xpt Assign Setup ウィンドウと Xpt Assign ウィンドウの 2 種類があり、切り換えて使用します。

### Xpt Assign Setup ウィンドウ

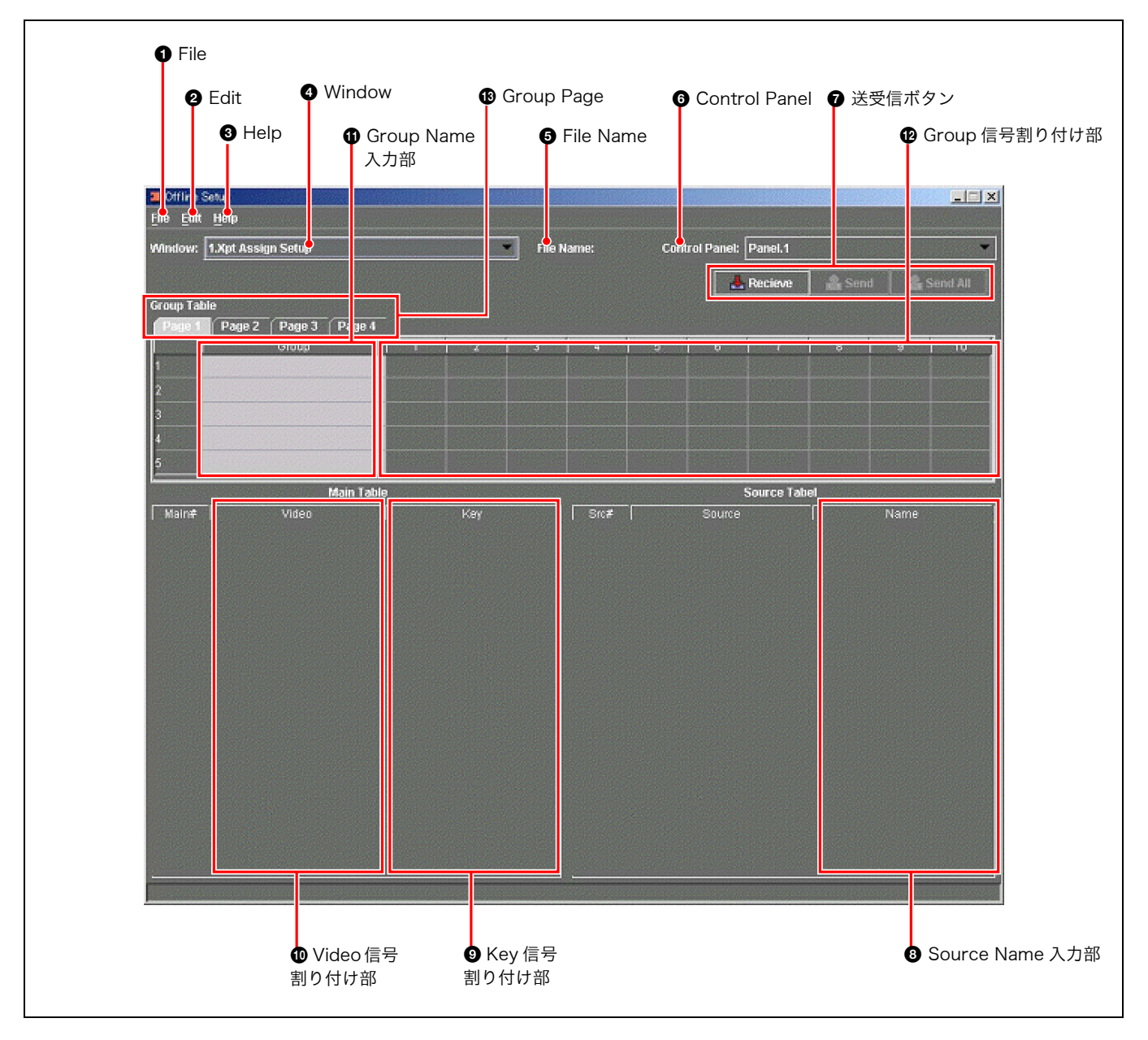

### ● File (ファイル)

クリックすると、File メニューが表示されます。File メ ニューには次のコマンドがあります。

**Open (開く)**:保存してあるファイルを選択して開きま す。対象となるのは、拡張子が「.xpt」のファイルで す。

**Import Group Table (インポートグループテーブル)**: 保存していたファイルから Group Table の Group 名 だけを読み出します。

これはスイッチャーには記録されないデータです。

**Save (保存)**:スイッチャーから受信したデータや編集し たデータを保存します。

Save as (別名保存): 名前を指定して保存します。

Preference (プリフェランス): コントロールパネルのサ イズを指定します。

**Close (閉じる)**: Offline Setup ウィンドウを閉じ、 Offline Setup を終了します。

### e Edit (エディット)

- クリックすると、Edit メニューが表示されます。Edit メ ニューには次のコマンドがあります。
- **Copy (コピー)**: Source Name 用の情報をコピーしま す。
- **Paste (ペースト)**: Source Name 用の情報を貼り付けま す。
- **Initialize Group Table (イニシャライズグループテーブル)**: Main Table を Group Table に 1 から順番に割り付けます。
- **Copy Table (コピーテーブル)**: クロスポイントアサイン テーブルをコピーします。
- Paste Table (ペーストテーブル): クロスポイントアサ インテーブルを貼り付けます。

### Help (ヘルプ)

クリックすると、Help メニューが表示されます。Help メ ニューには次のコマンドがあります。

- **Version (バージョン)**: Switcher Setup Software の バージョンを確認することができます。
- **User's Guide (ユーザーガイド)**:第6章のユーザーガイ ドを表示します。

### ④ Window (ウィンドウ)

Xpt Assign Setup と Xpt Assign の 2 つのウィンドウを切 り換えます。

### File Name (ファイル名)

Open や Save を行ったファイルの名称を表示します。

### G Control Panel (コントロールパネル)

コントロールパネルが複数存在する場合、プルダウンメ ニューから選択します。

### 7 送受信ボタン

- Receive (受信): スイッチャーからクロスポイントアサ インに関するデータをすべて受信します。
- **Send (送信)**:Xpt Assign Setup ウィンドウでは、Main Table と Source Table の値をスイッチャーに送信し ます。
  - Xpt Assign ウィンドウでは、Bank Table の設定と選 択中の Sub Table のみをスイッチャーに送信します。
- Send All (全送信): クロスポイントアサインに関するす べてのデータをスイッチャーに送信します。

### ③ Source Name (ソース名)入力部

Source Table の中の Source Name 欄を設定し、表示します。

### ⑤ Key 信号割り付け部

Src # (ソースナンバー) で選択した信号をこの欄に割り付 けます。

### ❶ Video 信号割り付け部

Src # (ソースナンバー) で選択した信号をこの欄に割り付 けます。

### Group Name (グループ名) 入力部

グループごとに名称を設定します。

### ● Group (グループ) 信号割り付け部

Main Table から選択した信号をここに割り付けます。

### Group Page (グループページ)

タグをクリックすることで各ページを呼び出します。合計 で 20 個のグループを作成できます。

### Xpt Assign ウィンドウ

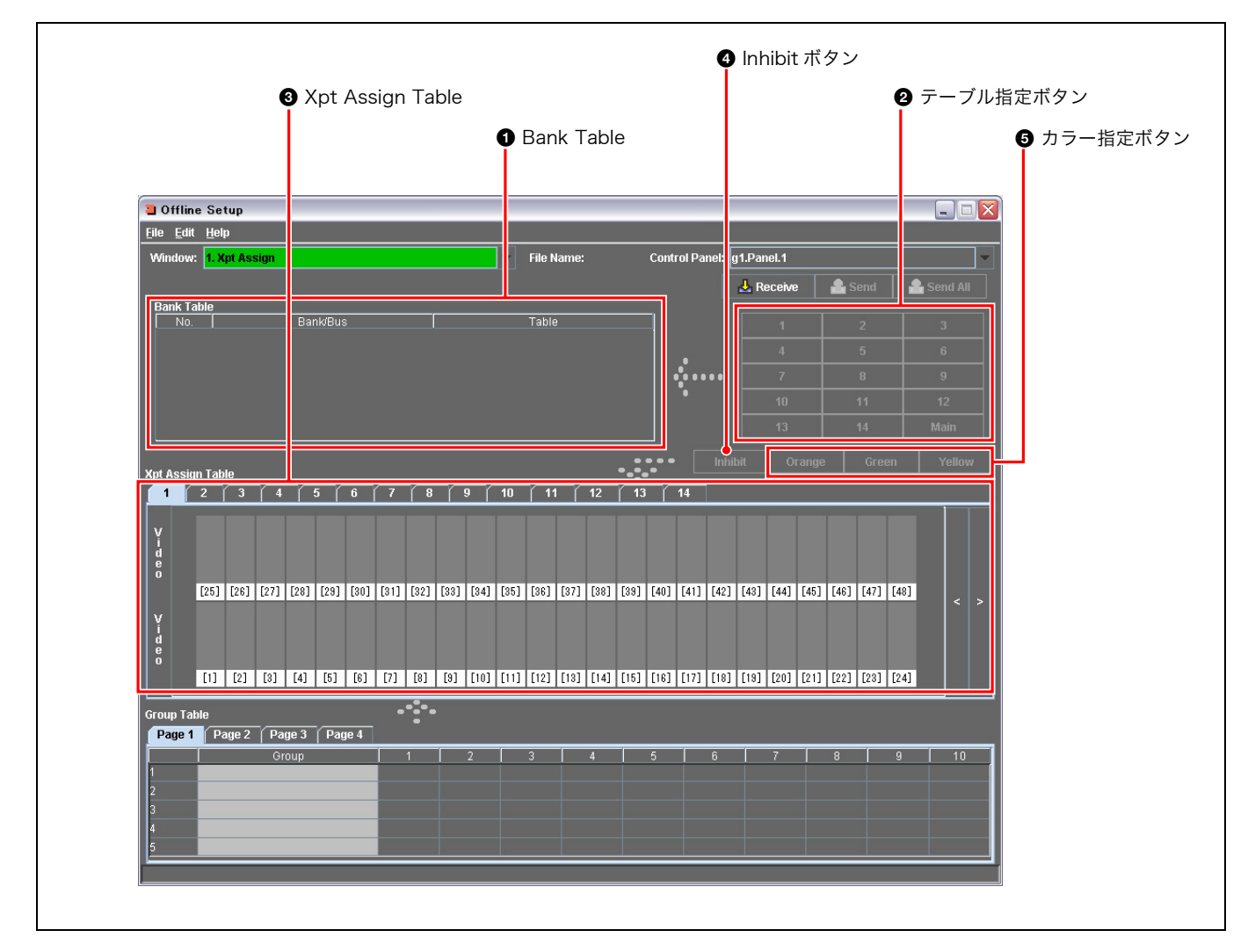

### Bank Table (バンクテーブル)

Bank/Bus にどのテーブルを割り当てるかを表示します。

### ❷ テーブル指定ボタン

Bank/Bus にテーブルを割り当てるとき、Main、 $1 \sim 14$ のうち、いずれかをクリックします。

# State (クロスポイントアサインテーブル)

個々のボタンに対して、グループテーブルから選択した信 号やボタン表示の色を設定します。 14 通りの内容を切り換えて表示することができます。

### 🕑 Inhibit(インヒビット)ボタン

選択中のボタンを操作できないようにロックします。

### 日 カラー指定ボタン

選択中のボタンに対して、オレンジ、グリーン、イエロー のいずれかの色を割り付けます。

# 

### Offline Setup を終了する

Offline Setup を終了するには、File メニューから [Close] を選択するか、右上の 🔀 ボタンをクリックします。

| Offline Setup                           |          |   |   |            |   |         | 1.55  |         |        |         |       |
|-----------------------------------------|----------|---|---|------------|---|---------|-------|---------|--------|---------|-------|
| <u>File Edit H</u> elp                  |          |   |   |            |   |         |       |         |        |         |       |
| <u>O</u> pen сы-о<br>Import Group Table |          |   | - | File Name: |   | Control | Panet | Panel.1 |        |         | -     |
| <u>Save</u><br>Save as                  |          |   |   |            |   |         |       | Recieve | 🍰 Send | Sen Sen | I AII |
| Preferrense                             | 3 Page 4 |   |   |            |   |         |       |         |        |         |       |
| Close                                   |          | 1 | 2 | 3 .        | 4 | 5       | 6     | 7       | 8      | 9       | 10    |

### データが保存されていない場合

データが保存されていない状態で終了の操作を行うと、以下のようなダイアログ が表示されます。

| File Save      |    | × |
|----------------|----|---|
| Save changes ? |    |   |
|                |    |   |
| OK             | NO |   |

保存する場合は [OK] を、保存しない場合は [NO] を、終了を取り消す場合は [Cancel] を、それぞれクリックします。

# クロスポイント設定データを作成する

入力信号に名称をつけて各クロスポイントの Video または Key に割り付けたり、 ソース信号をグループ化して整理することができます。 それらのデータを使用してクロスポイントアサインテーブルを作成し、保存やス イッチャーへの転送を行うことができます。

### スイッチャーの設定データを受信する

以下のように操作します。

**1** Xpt Assign Setup ウィンドウで、送受信ボタンの [Receive] をクリックする。

| Offline Setup          |                       |                       |     | al series |       |      |              |            |        |      |          |  |
|------------------------|-----------------------|-----------------------|-----|-----------|-------|------|--------------|------------|--------|------|----------|--|
| <u>File Edit H</u> elp |                       |                       |     |           |       |      |              |            |        |      |          |  |
| Window: 1.Xpt /        | tssign Setup          |                       |     | File I    | Name: | Cont | rol Panel: [ | Panel.1    |        |      | -        |  |
|                        |                       |                       |     |           |       |      |              | Recieve    | 🔒 Send | 2    | Send All |  |
| Group Table            |                       |                       |     |           |       |      |              |            |        |      |          |  |
| Page 1 Pag             | e 2   Page 3   Page 4 | ī                     |     |           |       |      |              |            |        |      |          |  |
|                        | Group                 |                       | 2   | 3         | 4     | 5    | 6            | 7          | 8      | 9    | 10       |  |
|                        |                       |                       |     |           |       |      |              |            |        |      |          |  |
| 2                      |                       |                       |     |           |       |      |              |            |        |      |          |  |
|                        |                       |                       |     |           |       |      |              |            |        |      |          |  |
| 5                      |                       | 1                     |     |           |       |      |              |            |        |      |          |  |
|                        | Main Ta               | bla                   |     |           |       |      |              | iourco Tab | al     |      |          |  |
| Main#                  | Video                 |                       | Key |           | Src#  | 1    | Source       |            |        | Name |          |  |
|                        |                       |                       |     |           |       |      |              |            |        |      |          |  |
|                        |                       |                       |     |           |       |      |              |            |        |      |          |  |
|                        |                       |                       |     |           |       |      |              |            |        |      |          |  |
|                        |                       |                       |     |           |       |      |              |            |        |      |          |  |
|                        |                       |                       |     |           |       |      |              |            |        |      |          |  |
|                        |                       |                       |     |           |       |      |              |            |        |      |          |  |
|                        |                       |                       |     |           |       |      |              |            |        |      |          |  |
|                        |                       |                       |     |           |       |      |              |            |        |      |          |  |
|                        |                       |                       |     |           |       |      |              |            |        |      |          |  |
|                        |                       |                       |     |           |       |      |              |            |        |      |          |  |
|                        |                       |                       |     |           |       |      |              |            |        |      |          |  |
|                        |                       |                       |     |           |       |      |              |            |        |      |          |  |
|                        |                       |                       |     |           |       |      |              |            |        |      |          |  |
|                        |                       |                       |     |           |       |      |              |            |        |      |          |  |
|                        |                       | and the second second |     |           |       |      |              |            |        |      |          |  |

スイッチャーのクロスポイントアサイン情報の読み込みが始まり、次のよう なメッセージが表示されます。

| Recieve from Switcher              | × |
|------------------------------------|---|
| average through the second through |   |
| resident                           |   |
| recmng                             |   |
|                                    |   |
|                                    |   |

読み込みが終了すると、次のようなウィンドウが表示されます。

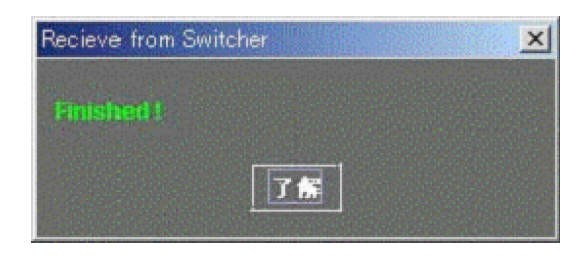

2 [了解]ボタンを押す。

Main Table と Source Table の欄に、スイッチャーから受信した情報が一 覧表示されます。

| 🔲 Offline :      | Setup              |           |          |              |            |          |         |         |            |           |
|------------------|--------------------|-----------|----------|--------------|------------|----------|---------|---------|------------|-----------|
| <u>File</u> Edit | Help               |           |          |              |            |          |         |         |            |           |
| Window:          | 1.Xpt Assign Setup |           | File Nam | ie:          | Contro     | i Panel: | Panei.1 |         |            |           |
|                  |                    |           | -        |              |            |          | Dealerm | 1 • can |            | Courd All |
| Group Tak        | hle                |           |          |              |            |          | recieve |         | • <u> </u> | SCIEL AIL |
| Page 1           | Page 2 Page 3 1    | Page 4    |          |              |            |          |         |         |            |           |
|                  | Group              | 1 2       | 3        | 4            | 5          | 6        | 7       | 8       | 9          | 10        |
| 1                |                    |           |          |              |            |          |         |         |            |           |
| 2                |                    |           |          |              |            |          |         |         |            |           |
| 3                |                    |           |          |              |            |          |         |         |            |           |
| 4                |                    |           |          |              |            |          |         |         |            |           |
| 5                |                    |           |          |              |            |          |         |         |            |           |
|                  | M                  | ain Table |          | Source Tabel |            |          |         |         |            |           |
| Main#            | Video              | Key       |          | Src#         | Pelescaud  | Source   |         | INIA    | Name       |           |
| 1<br>            | BLAG               | WPU I     |          |              | Primary 1  |          |         | 0.02    |            |           |
| 2                | 1812               | END.      |          |              | Primary 2  |          |         | 1142    |            |           |
|                  | 1112               | IND CIA   |          |              | Primary a  |          |         | INA     |            |           |
| -                | INA                | INA       |          |              | Primary 4  |          |         | INS INS |            |           |
| e<br>F           | INS                | IN5       |          |              | Primary 6  |          |         | INB     |            |           |
| 7                | INR                | INB       | 7        |              | Primary 7  |          |         | IN7     |            |           |
| 8                | IN7                | IN7       |          |              | Primary 8  |          |         | INS     |            |           |
| ġ.               | INB                | INS       | 9        |              | Primary 9  |          |         | INS     |            |           |
| 10               | IN9                | ING       |          |              | Primary 10 |          |         | IN10    |            |           |
| 11               | IN10               | IN10      |          | 1            | Primary 11 |          |         | IN11    |            | 1         |
| 12               | IN11               | IN11      |          | 2            | Primary 12 |          |         | IN12    |            |           |
| 13               | IN12               | IN12      | 1        | 3            | Primary 13 |          |         | IN13    |            |           |
| 14               | IN13               | IN13      |          | 4            | Primary 14 |          |         | IN14    |            |           |
| 15               | INIA               | IN14      | -        |              | Primary 15 |          |         | IN15    |            |           |

### ソース名を入力して割り付ける

以下のように操作します。

**1** Source Table の Name 入力部をダブルクリックする。

|      | Sour      | ce Tabel |   |
|------|-----------|----------|---|
| Src# | Source    | Name     |   |
| 1    | Primary 1 | SG1      | - |
| 2    | Primary 2 | UN       |   |
| 3    | Primary 3 | VTR      |   |

文字入力モードになります。

**2** キーボードから文字を入力し、Enter キーを押す。

ソース名が変更されます。

### メモ

Source Table で名称を設定したとき、Main Table に名称の同じものが存在 すれば、そちらも同時に変更されます。

**3** Main Table の Video 欄または Key 欄を選択する。

選択された欄が緑の枠で囲まれます。

| Realistation | Main Table |        |  |  |  |  |  |  |  |
|--------------|------------|--------|--|--|--|--|--|--|--|
| Main#        | Video      | Key    |  |  |  |  |  |  |  |
|              | BLAC       | WHIT . |  |  |  |  |  |  |  |
| 2            | SG1        | SG1    |  |  |  |  |  |  |  |
|              | UN         | UN     |  |  |  |  |  |  |  |

Source Table 欄で、割り付ける入力をクリックする。
 信号が割り付けられます。

入力信号をグループ化する

以下のように操作します。

**1** Group Table の Group Name 入力部をダブルクリックする。

| Pag | e 1 Page 2 | Page 3 | Page 4 |     |
|-----|------------|--------|--------|-----|
|     |            | Group  |        |     |
| 1   | VTR        |        |        |     |
| 2   | Frame Mem  | ory    |        | 100 |
| 3   |            |        |        |     |

文字入力モードになります。

**2** キーボードから文字を入力し、Enter キーを押す。

グループ名が確定します。

**3** Group Table の Group 信号割り付け部の希望の欄をクリックする。

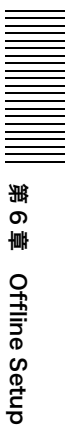

| Pag | e tel Page 2 Page 3 Page | e 4         |     |     |     |     |
|-----|--------------------------|-------------|-----|-----|-----|-----|
|     | Group                    | 1           | 2   | 3   | 4   |     |
| 1   | VTR                      | VTR         |     |     |     |     |
| 2   | Frame Memory             | FM1         | FM2 | FM3 | FM4 | FM5 |
| 3   |                          |             |     |     |     |     |
| 4   |                          |             |     |     |     |     |
| 5   |                          | Charles and |     |     |     |     |

- 4 Main Table の Main# のうち、グループに入れたい番号をクリックする。
   Group Table の欄にソース名が表示されます。
- 5 手順3と4を繰り返して、グループのソース名をすべて表示させる。

### 既存のグループテーブルを読み込むには

**1** File メニューから [Import Group Table] を選択する。

| 📕 Offline Setup                                                                                                    | and shares and the state                                                                                                    |                                                                                                    |
|----------------------------------------------------------------------------------------------------|----------------------------------------------------------------------------------------------------|----------------------------------------------------------------------------------------------------|
| <u>File Edit H</u> elp                                                                                                    |                                                                                                    |                                                                                                    |
| Open                                                                                                    | Ctrl-O                                                                                                    |                                                                                                    |
| Import Group Table                                                                                                    |                                                                                                    |                                                                                                    |
| Save                                                                                                    |                                                                                                    |                                                                                                    |
| Save as                                                                                                    |                                                                                                    |                                                                                                    |
| Save Default                                                                                                    | 3 Page                                                                                                    | 9.4                                                                                                    |
| and the set of the set of the set | Sold State of the second state state of the second state of the second state of the se | STREET, STREET, STREET |

以下のようなウィンドウが表示されます。

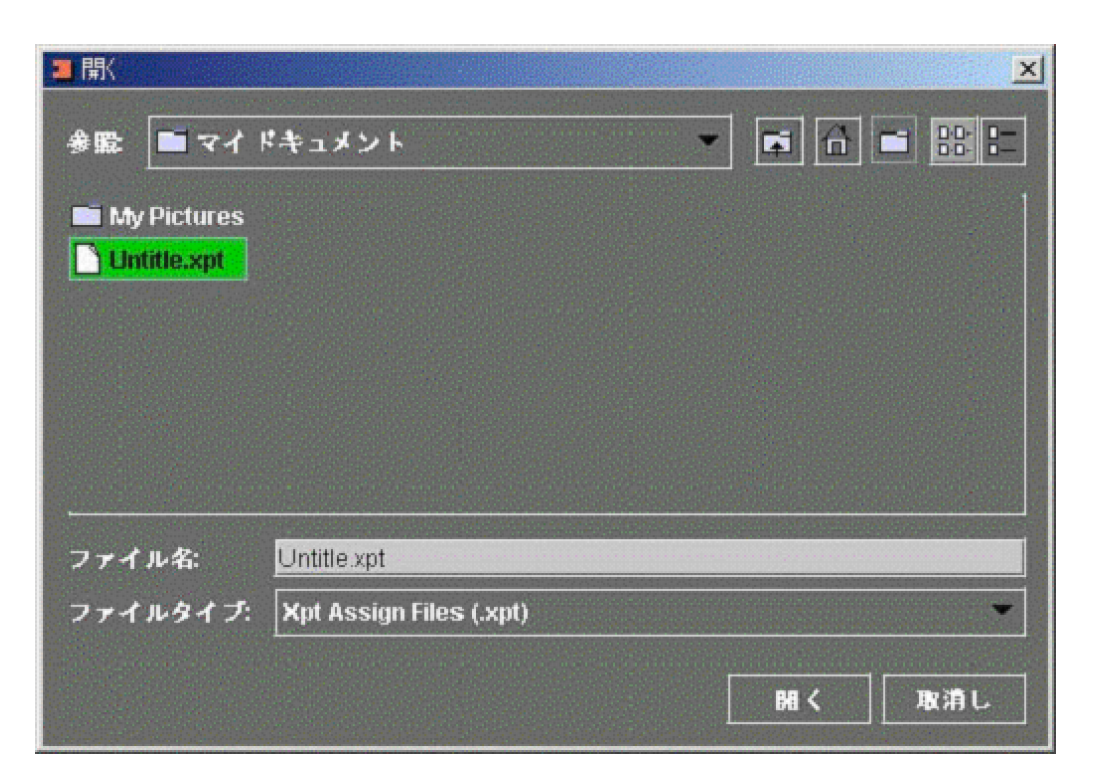

2 ファイルを指定して[開く]をクリックする。

Group Tableの欄に、読み込んだデータが反映されます。

### Main Table の信号を1から順番にグループテーブルに割り付けるには

Edit メニューから [Initialize Group Table] を選択します。

| 🔳 Öf | fline Setup                   |        |
|------|-------------------------------|--------|
| File | <u>E</u> dit <u>H</u> elp     |        |
| Winc | <u>C</u> opy<br><u>P</u> aste |        |
|      | Initialize Group Table        |        |
| Grou | p Table                       |        |
| Da   | no 1 Dano 2 Dano 3            | Dano A |

Group 信号割り付け部に Main Table の信号が1から順番に割り付けられます。

### メモ

Group Table は、Page1 から Page4 まで 20 組のグループ化が可能です。

### Xpt Assign ウィンドウでテーブルを作成する

以下のように操作します。

 Xpt Assign Setup ウィンドウで Window の欄をクリックし、Xpt Assign を 選択する。

以下のような Xpt Assign ウィンドウが表示されます。

| a Offline                 | Se          | tup    |      |        |        |      |            |      |      |      |        |        |        |        |        |       |        |              |          |        |        |       |        |   | _           |       | X  |
|---------------------------|-------------|--------|------|--------|--------|------|------------|------|------|------|--------|--------|--------|--------|--------|-------|--------|--------------|----------|--------|--------|-------|--------|---|-------------|-------|----|
| <u>F</u> ile <u>E</u> dit | <u>H</u> el | p      |      |        |        |      |            |      |      |      |        |        |        |        |        |       |        |              |          |        |        |       |        |   |             |       |    |
| Window:                   | 1. X        | pt Ass | sign |        |        |      |            |      |      |      | -      | File N | lame:  | 8      |        | Cont  | rol Pa | nel: 🛛       | J3.Pai   | nel.1  |        |       |        |   |             |       | -  |
|                           |             |        |      |        |        |      |            |      |      |      |        |        |        |        |        |       |        |              | JL p     | ocoix  |        |       | ond    |   | - Son       | 1 011 |    |
| Bank Tal                  | ble         |        |      |        |        |      |            |      |      |      |        |        |        |        |        |       |        |              | <u> </u> | CCCIVE |        |       | cnu    |   | Joen        | u All |    |
| No.                       |             |        |      | Ban    | ik/Bus |      |            |      |      |      | Т      | able   |        |        |        |       |        |              |          | 1      |        |       | 2      |   | 3           |       |    |
| 1                         | P/          |        |      |        |        |      |            | М    | ain  |      |        |        |        |        |        |       |        |              |          |        |        |       | E      |   |             |       |    |
| 2                         | M/          | E-1    |      |        |        |      |            | M    | ain  |      |        |        |        |        |        |       |        |              |          | 4      |        |       |        |   | 0           |       |    |
| 3                         | M/          | E-2    |      |        |        |      |            | М    | ain  |      |        |        |        |        |        |       |        |              |          |        |        |       | 8      |   | 9           |       |    |
| 4                         | M           | E-3    |      |        |        |      |            | M    | ain  |      |        |        |        |        |        |       |        |              |          | 10     |        |       | 11     |   | 12          |       |    |
| 5                         | E           | DPWW   |      |        |        |      |            | M    | ain  |      |        |        |        |        |        |       |        |              |          | 13     |        |       | 14     |   | Mai         | n     |    |
| 6                         | AU          | JX1    |      |        |        |      |            | M    | ain  |      |        |        |        |        |        |       |        |              |          | 15     |        |       |        |   | Internation |       |    |
|                           |             |        |      |        |        |      |            |      |      |      |        |        |        |        |        |       |        | Inhi         | bit      |        |        |       |        |   | Ye          | ellow |    |
| Xpt Assigr                | n Tab       | le     |      |        |        | _    | , <u> </u> |      |      |      |        | ·      |        |        | ,      | •<br> |        |              |          |        |        |       |        |   |             |       |    |
|                           | 2           | 3      | 4    |        | 5      | 6    | 1          | 8    |      | 9    | 10     | 11     |        | 12     | 13     |       | 14     |              |          |        |        |       |        |   | 1           | _     |    |
|                           |             |        |      | -      | -      |      |            |      |      |      |        |        |        |        |        |       |        |              |          |        |        |       | 0      |   |             |       |    |
| Y                         | С           | R      | R    | Ē      | Ē      | Ŋ    | ş          | Е    | Е    | ¥    | A      | A      | I<br>N | E      | E      | E     | E      | E            | E        | C      | C      | Ĥ     | ŏ      |   |             |       |    |
| e d                       | 6           | 3      | 4    | C<br>1 |        | í    | Å.         | 1    | 2    | 2    | M<br>1 | M<br>2 | 4      | ï      | 2      | 3     | 4      | 5            | 6        | R      | R<br>2 | I     | Ì      |   |             |       |    |
| 0                         | Fo 43       | [or]   | [oo] | [07]   | [00]   | [00] | [00]       | 5043 | 5001 | [00] | Fo 41  | [or]   | 5003   | [03]   | [00]   | [oo]  | 5 40 J | <b>F</b> 443 | [ 40 ]   | L to 1 | 6443   | Carl. | D      |   |             |       |    |
|                           | [24]        | [25]   | [26] | [27]   | [28]   | [29] | [30]       | [31] | [32] | [33] | [34]   | [32]   | [36]   | [37]   | [38]   | [33]  | [40]   | [41]         | [42]     | [43]   | [44]   | [45]  | [46]   | _ |             |       | -  |
| Υ                         | R           |        |      | т      | т      | N    | N          |      |      | s    | s      | S      | s      | s      | s      | F     | F      | F            | Ē        | ç      | ç      | G     | C<br>N |   |             |       |    |
| d                         | Ë           | B      | 3    | Ý      | ý.     | Ŷ    | ¥.         | 3    | 1    | Ŷ    | Ŷ.     | - Ŷ    | Ŷ.     | Ŷ<br>5 | Ŷ<br>6 | M     | M<br>2 | M            | M        | Ř      | Ř      | ĻĻ    | Ę      |   |             |       |    |
| e<br>  0                  | ÷.,         |        |      |        | •      | ÷.,  | · ·        |      |      |      | Ĩ.,    | Ŭ      | · ·    | Ť      | Ŭ      |       | 1      | Ľ.           | 1        | 1      | 2      | B     | B      |   |             |       |    |
|                           | [1]         | [2]    | [3]  | [4]    | [5]    | [6]  | [7]        | [8]  | [9]  | [10] | [11]   | [12]   | [13]   | [14]   | [15]   | [16]  | [17]   | [18]         | [19]     | [20]   | [21]   | [22]  | [23]   |   |             |       |    |
|                           |             |        |      |        |        |      |            |      |      |      |        |        |        |        |        |       |        |              |          |        |        |       |        | - |             |       | -1 |
| Group Tab                 | le<br>/     |        | -/   |        | v      |      |            |      |      |      |        |        |        |        |        |       |        |              |          |        |        |       |        |   |             |       |    |
| Page 1                    | ( Pa        | ige 2  | ſ Pa | ge 3   | [ Pa   | je 4 |            |      |      |      |        |        |        |        |        |       |        |              |          |        |        |       |        |   |             |       | _  |
|                           | _           | _      | Gr   | oup    | _      | _    |            | 1    |      | 2    | _      | 3      | _      | 4      | _      | 5     |        | 6            |          | 7      | _      | 8     |        | 9 |             | 10    |    |
|                           |             |        |      |        |        |      |            |      |      |      |        |        |        |        |        |       |        |              |          |        |        |       |        |   |             |       |    |
| 2                         |             |        |      |        |        |      |            |      |      |      |        |        |        |        |        |       |        |              |          |        |        |       |        |   |             |       |    |
| 3                         |             |        |      |        |        |      |            |      |      |      |        |        |        |        |        |       |        |              |          |        |        |       |        |   |             |       |    |
| 5                         |             |        |      |        |        |      |            |      |      |      |        |        |        |        |        |       |        |              |          |        |        |       |        |   |             |       |    |
|                           |             |        |      |        |        |      |            |      |      |      |        |        |        |        |        |       |        |              |          |        |        |       |        |   |             |       |    |
|                           |             |        |      |        |        |      |            |      |      |      |        |        |        |        |        |       |        |              |          |        |        |       |        |   |             |       |    |

スイッチャーから受信したクロスポイントアサインテーブルの情報と、Xpt Assign Setup ウィンドウで作成したグループ情報とが表示されます。

**2** Bank Table で、テーブルを割り付ける Bank/Bus を選択する。

選択した行が緑色で表示されます。スイッチャーから受信した状態では、すべての欄に Main が表示されています。

| Be | ник гари |          |       |   |          |    |    |      |
|----|----------|----------|-------|---|----------|----|----|------|
|    | No.      | Bank/Bus | Table |   |          | 1  | 2  | 3    |
| 1  |          | P/P      | Main  | ^ |          |    |    |      |
| 2  |          | M/E-1    | Main  |   |          | 4  | 5  | 6    |
| 3  |          | M/E-2    | Main  |   | <b>.</b> |    | 8  |      |
| 4  |          | M/E-3    | Main  |   | •        | 10 | 11 | 12   |
| 5  |          | EDPW     | Main  |   |          |    |    |      |
| 6  |          | AUX1     | Main  | - |          | 13 | 14 | Main |

**3** テーブル指定ボタン (1 ~ 14) のいずれかをクリックして、割り付けを変更 する。

Table の欄に表示されます。

**4** Xpt Assign Table の4つのタグ (1 ~ 14) から、変更したいテーブルをク リックする。

Xpt Assign Table の内容が切り換わります。

5 割り付けを変更するボタンの表示をクリックする。

番号の部分が赤色で表示されます。

6 Group Table の中で、割り付ける信号に該当する欄を選択し、クリックする。

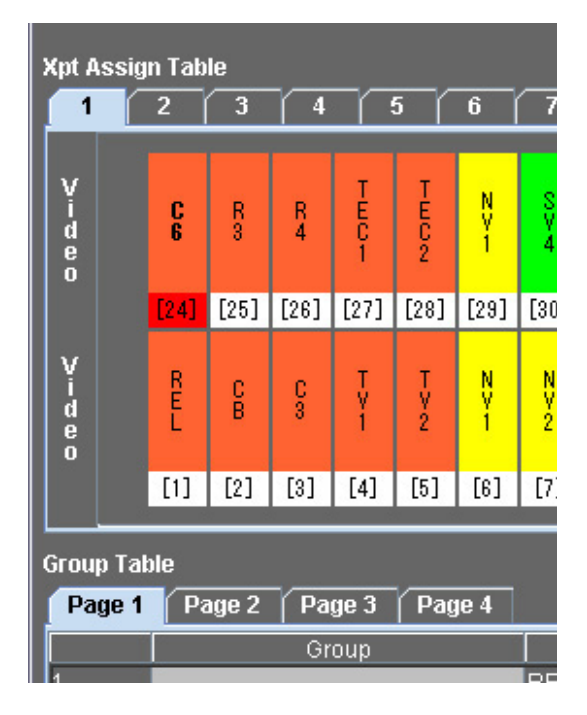

ボタンに信号が割り付けられます。

7 手順5と6を繰り返して、必要な割り付けを行い、テーブルを作成する。

### ボタン表示の色を変える

以下のように操作します。

- 1 Xpt Assign Table の中で、色を変更したいボタン表示を選択する。
- **2** カラー指定ボタン (Orange、Green、Yellow) のうち、希望の色をクリッ クする。

ボタン表示の色が変更されます。

### ボタンに操作禁止を設定する

以下のように操作します。

- Xpt Assign Table の中で、操作禁止にしたいボタンの表示を選択する。
- **2** Inhibit  $x \neq y > x \neq y = 0$

操作禁止が設定されます。

### クロスポイントアサインテーブルをコピーする

以下のように操作します。

▲ Xpt Assign Table ウィンドウで、コピー元のテーブルを1つ選択する。

| Xpt As | ssign T | able |   |   |
|--------|---------|------|---|---|
| 1      | 2       | 3    | 4 |   |
| Ņ      |         |      |   | I |

**2** Edit メニューで [Copy Table] を選択する。

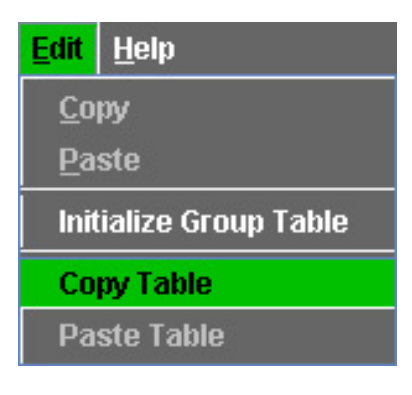

3 コピー先のテーブルを1つ選択する。

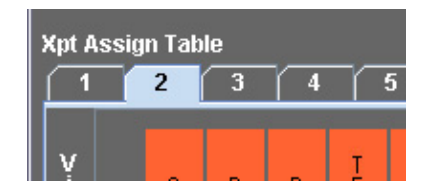

**4** Edit メニューで [Paste Table] を選択する。

| Edit Help              |
|------------------------|
| <u>C</u> opy           |
| <u>P</u> aste          |
| Initialize Group Table |
| Copy Table             |
| Paste Table            |

コピーが実行されます。

# クロスポイント設定データを保存する

作成したクロスポイント設定データをクライアント PC に保存するには、以下の ように操作します。

**1** File メニューから、[Save] を選択する。

| Offline Setup                  |         |
|--------------------------------|---------|
| <u>File E</u> dit <u>H</u> elp |         |
| Open ctrl-o                    |         |
| Import <u>G</u> roup Table     |         |
| Save                           |         |
| S <u>a</u> ve as               |         |
| Preferrense                    | ank/Bus |
| Clos <u>e</u><br>2 ₩₽⊏-1       |         |

以下のようなウィンドウが表示されます。

| ■保存  |                            |                 |           |                |                                           |          |     | ×               |
|------|----------------------------|-----------------|-----------|----------------|-------------------------------------------|----------|-----|-----------------|
| 保存:  | コマイド                       | キュメント           |           |                | -                                         | <b>F</b> | 6 = |                 |
|      | コデスク                       | トップ             |           |                |                                           |          |     | 1               |
|      | - マイ                       | ドキュメント          |           |                |                                           |          |     |                 |
|      | <b>- - - - - - - - - -</b> | コンピュータ          |           |                |                                           |          |     |                 |
|      | ₩ 3.5                      | インチ FD (A:)     |           |                |                                           |          |     |                 |
|      | 80-                        | カル ディスク         | (C:)      |                |                                           |          |     |                 |
|      | _⊜ CD-                     | ROM (D:)        |           |                |                                           |          |     |                 |
|      | - <b>२</b> २               | ネットワーク          |           |                |                                           |          |     |                 |
|      | sysm                       | g               |           |                |                                           |          |     |                 |
| -    |                            |                 |           |                |                                           |          |     |                 |
| ファイル | 名:                         | test.xpt        |           |                |                                           |          |     |                 |
| ファイル | タイプ                        | Xpt Assign File | es (.xpt) |                |                                           |          |     | •               |
|      |                            |                 |           | er and statist | in an an an an an an an an an an an an an | a. a.    |     | The line of the |
|      |                            |                 |           |                |                                           | 保存       |     | 取消し             |
|      |                            |                 |           |                |                                           | 网络肉      |     |                 |

- 2 ファイル名を入力し、プルダウンメニューから保存先を指定する。
- 3 [保存] ボタンをクリックする。保存を中止する場合は、[取消し] ボタンをクリックする。

保存が完了すると、File Name 欄にファイル名が表示されます。

| 🔳 Offline        | Setup              |                 |
|------------------|--------------------|-----------------|
| <u>File</u> Edit | Help               |                 |
| Window:          | 1.Xpt Assign Setup | File Name: test |
|                  |                    |                 |

### いったん保存したデータを再度保存する場合

File メニューから [Save] を選択すると、以下のようなダイアログが表示されます。

|        |        | ×      |
|--------|--------|--------|
| vrite? |        |        |
| ОК     | Cancel |        |
|        | /rite? | /rite? |

上書き保存する場合は [OK] ボタンを、中止する場合は [Cancel] ボタン をクリックします。

# 保存されたクロスポイント設定データを読み出す

クライアント PC に保存されたクロスポイント設定データを読み出すには、以下 のように操作します。

**1** File メニューから [Open] を選択する。

| 📒 Offline Setup                |          |
|--------------------------------|----------|
| <u>File E</u> dit <u>H</u> elp |          |
| Open Ctrl-O                    |          |
| Import <u>G</u> roup Table     |          |
| Save                           |          |
| Save as                        |          |
| Preferrense                    | ]ank/Bus |
| Clos <u>e</u>                  |          |

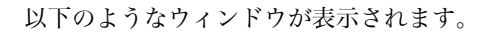

| ■開         |         |   |                | ×        |
|------------|---------|---|----------------|----------|
| 參蹤: ■ test |         | • | F 6 5          | i 88: 🔚  |
| T test     |         |   |                | 1        |
|            |         |   |                |          |
|            |         |   |                |          |
|            |         |   |                |          |
|            |         |   |                |          |
|            |         |   | de la compañía |          |
| ファイル名:     |         |   |                |          |
| ファイルタイプ: す | べてのファイル |   |                | •        |
|            |         | Π | Bac            | BV (B) L |
|            |         | 1 |                |          |

- 2 プルダウンメニューでファイルを選択する。
- **3** [開く] ボタンをクリックする。 中止する場合は、[取消し] ボタンをクリックする。

第6章 Offline Setup

### 別名称で設定データを保存する

すでに保存されている設定データを読み出し、別の名称で保存する場合は、以下 のように操作します。

**1** File メニューから [Save as] を選択する。

| 📕 Offline Setup            |         |
|----------------------------|---------|
| <u>File Edit H</u> elp     |         |
| Open Ctrl-O                |         |
| Import <u>G</u> roup Table |         |
| Save                       |         |
| Save as                    |         |
| Preferrense                | ank/Bus |
|                            |         |

- 2 ファイル名を入力し、プルダウンメニューから保存先を指定する。
- 3 [保存]ボタンをクリックする。

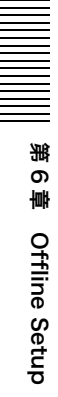

# クロスポイント設定データをスイッチャーに引き渡す

クライアント PC で作成、編集したクロスポイント設定データをスイッチャーへ 引き渡すことができます。 以下のように操作します。

- 編集/保存してあったクロスポイントデータを開く。
- **2** 送受信ボタンのうち、[Send] または [Send All] をクリックする。

[Send]:操作中のウィンドウにより、以下のデータが送信されます。 Xpt Assign Setup ウィンドウ: Source Table と Main Table データ Xpt Assign ウィンドウ: Bank Table と選択中の Sub Table データを送 信します。

[Send All]: クロスポイントアサインに関するすべてのデータを送信します。

以下のようなダイアログが表示されます。

| Send to Switcher | ×      |  |
|------------------|--------|--|
| 1 Condito Contel |        |  |
| Send to Status   |        |  |
| ОК               | Cancel |  |
|                  |        |  |

**3** 引き渡す場合は [OK] ボタンをクリックする。 中止する場合は [Cancel] ボタンをクリックする。

引き渡しが完了すると、以下のダイアログが表示されます。

| Send to Switcher |    | × |
|------------------|----|---|
| Thursday         |    |   |
| riusneu r        |    |   |
|                  | 了解 |   |
|                  |    |   |

4 [了解] ボタンをクリックする。

ウィンドウを閉じます。

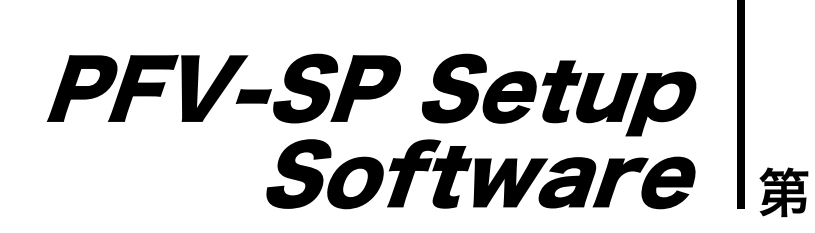

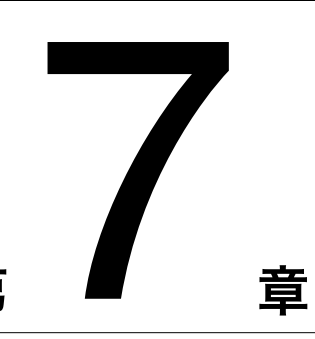

# 概要

PFV-SP Setup Software (BZPS-8002)を使用することにより、System Manager とネットワークで接続された PFV-SP の基板の設定状態を一覧表示した り、設定値を変更したりすることができます。 また、これらの設定データを保存したり、他の基板にコピーしたりすることもで きます。

# **PFV-SP Setup Software を起動する**

PFV-SP Setup Software を起動するには、System Manager の Main Menu ウィンドウで [PFV-SP Setup] を選択します。

PFV-SP Setup Software のみをインストールしている場合は、デスクトップに表示されている PFV-SP Setup アプリケーションのアイコンをダブルクリックします。

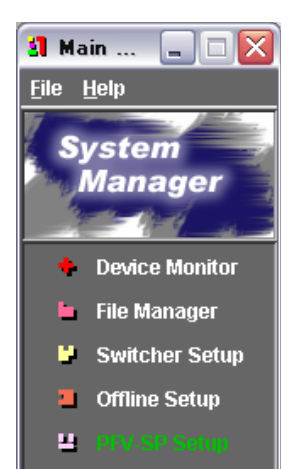

PFV-SP Setup Software が起動し、PFV-SP Setup ウィンドウが表示されます。

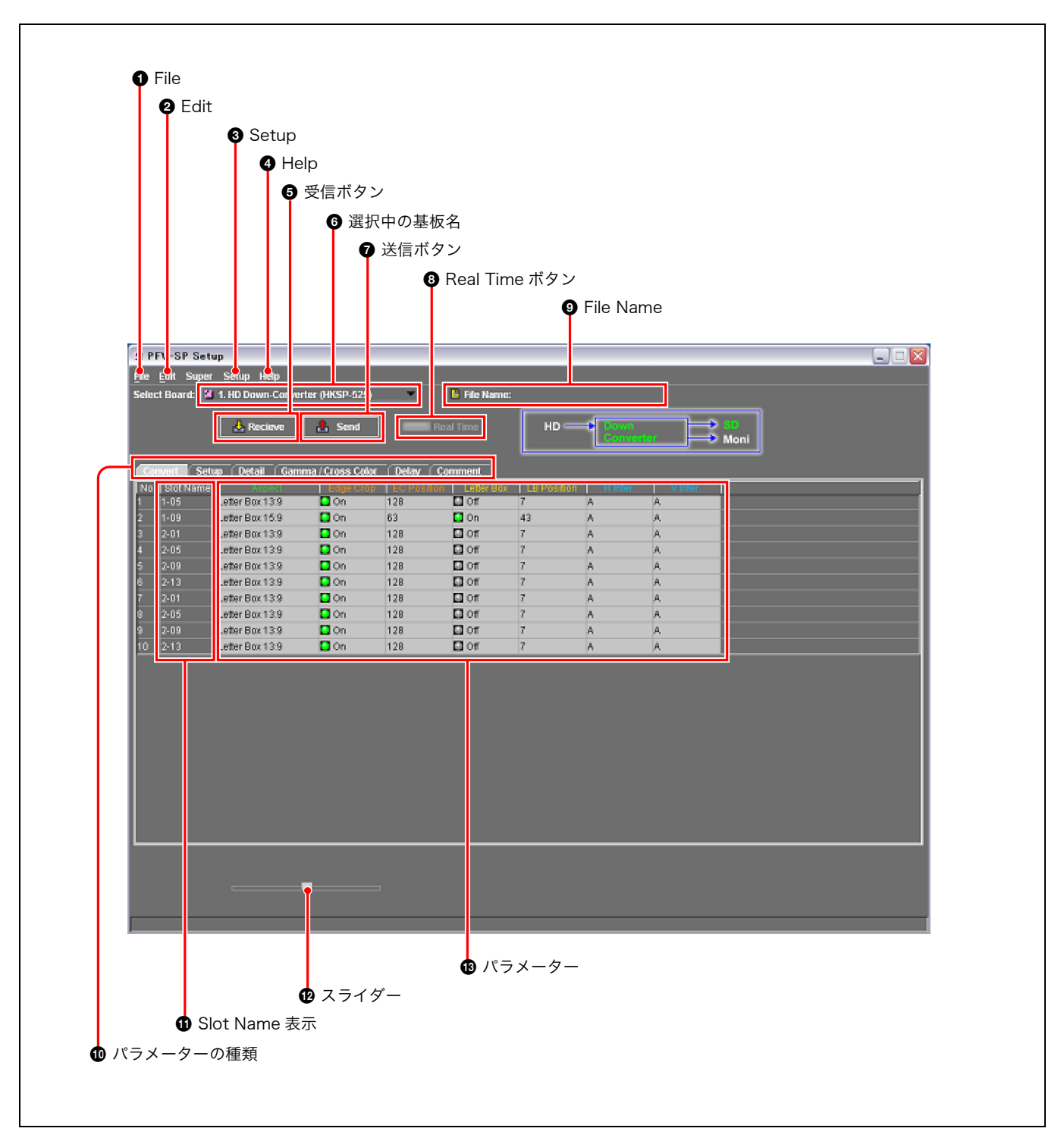

### PFV-SP Setup ウィンドウの各部の名称と働き

### ● File (ファイル)

クリックすると、File メニューが表示されます。File メ ニューには次のコマンドがあります。 New (初期化):表示データをクリアします。 Open (開く):設定値を保存したファイルを開きます。

### Import Comment (インポートコメント):以前に保存し

たファイルから Comment の設定だけを読み出しま す。

Save (保存):設定値をファイルとして保存します。 Save as (別名保存):名前を指定して保存します。 User Save (ユーザー設定値保存):そのときの設定状態 をユーザーデータとして基板に記憶させます。 第7章

PFV-SP Setup Software

- User Recall (ユーザー設定値リコール):ユーザーデー タを再現します。
  Factory Recall (ファクトリーリコール):工場出荷時の 設定に戻します。
  Close (閉じる): PFV-SP Setup Software を終了します。
  ② Edit (エディット) クリックすると、Editメニューが表示されます。Editメニューには次のコマンドがあります。
  Copy (コピー):選択したパラメーターの値を複製しま す。
  Paste (貼り付け):選択したパラメーターの値を貼り付け
- **Copy Board (基板データのコピー)**: 選択した基板の状 態を複製します。
- Paste Board (基板データの貼り付け): 選択した基板の 状態を貼り付けます。
- Select All (全基板の選択):送信や受信の際に全基板を選 択するために使用します。

### Setup (セットアップ)

ます。

クリックすると、Setup メニューが表示されます。Setup メニューには次のコマンドがあります。

- **Group (Studio) No. (グループ番号)**:操作対象のグ ループを選択します。
- **Board Configuration (基板構成)**: PFV-SP の基板構成 を自動認識します。

### ④ Help (ヘルプ)

クリックすると、Help メニューが表示されます。Help メ ニューには次のコマンドがあります。

**Version (バージョン)**: PFV-SP Setup Software のバー ジョンを確認することができます。

**User's Guide (ユーザーガイド)**:第7章のユーザーガイ ドを表示します。

⑤ 受信ボタン 基板を選択してからこのボタンを押すと、その基板から設 定データを受信することができます。

### ⑥ 選択中の基板名

操作対象の基板の種類を、以下の中から選択します。

- HKSP-525 Down Converter
- HKSP-1125 Up Converter
- HKSP-008HD Frame Synchronizer
- HKSP-313 Color Corrector
- HKSP-105 A/V Multiplexer

### 7 送信ボタン

基板を選択してからこのボタンを押すことで送信が行えま す。

### ③ Real Time (リアルタイム) ボタン

クリックして点滅状態にすると基板の設定を変更する操作 がすぐに基板に反映されます。

### File Name (ファイル名)

使用中のファイル名を表示します。 File メニューの [Open]、[Save as] を操作すると、そのと きに指定したファイル名が表示され続けます。

### ❶ パラメーターの種類

グループ化されたパラメーターから表示するパラメーター を選びます。

### Slot Name (スロット名)

Setup メニューの Board Configuration を実行した際に PFV-SP の CPU ボードに設定されている値を読み出して ここに表示します。 スロット名は、File Manager を使用して設定することが できます。

### 🕑 スライダー

数値を調整する際に使用します。詳細は「基板の設定デー タを変更する」(113ページ)をご覧ください。

### ③ パラメーター

横1行に1枚の基板のパラメーターが並べて表示されます。

### PFV-SP Setup Software を終了する

PFV-SP Setup Software を終了するには、File メニューから [Close] を選択する か、右上の X ボタンをクリックします。

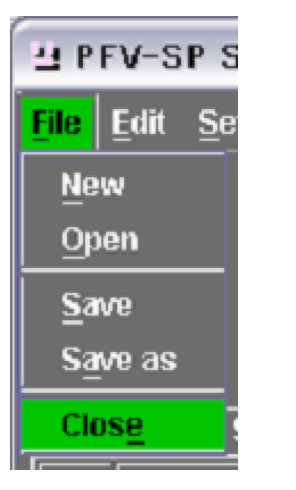

データが保存されていない場合、以下のようなダイアログが表示されます。

| File Save    | X |
|--------------|---|
| 保存しますか?      |   |
| OK NO Cancel |   |

保存する場合は [OK] を、保存しない場合は [NO] を、終了を取り消す場合は [Cancel] を、それぞれクリックします。

# 基板の構成を確認する

### PFV-SP Setup Software を初めて使用する場合

PFV-SP Setup Software を初めて使用する場合は、以下の操作によって、PFV-SP3100/3300の台数とオプション基板の装着状態を自動的に認識させる必要があります。

初めて PFV-SP Setup Software を起動すると、以下のダイアログが表示されます。

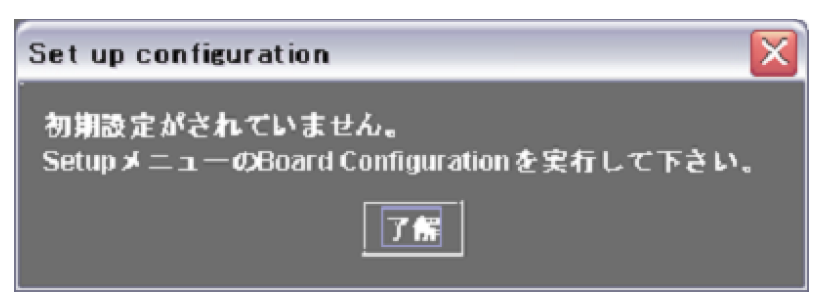

Setup メニューの [Board Configuration] を選択します。

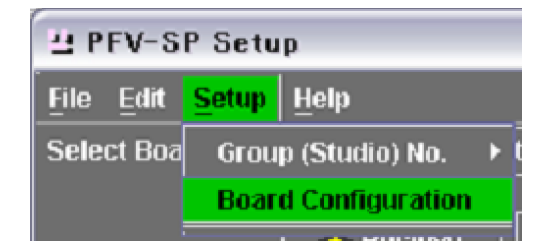

グループごとに認識された Slot Name が表示されます。
| H PI         | FV-SP Set                  | ąt                  |
|--------------|----------------------------|---------------------|
| <u>F</u> ile | <u>E</u> dit <u>S</u> etup | <u>H</u> elp        |
| Selec        | :t Board: 🗾                | 1. HD Down-Converte |
|              |                            | 🛃 Receive           |
| Cor          | wert Set                   | up Detail Gamm      |
| No.          | Slot Name                  | Aspect              |
| 1            | 1-01                       |                     |
| 2            | 1-02                       |                     |
| 3            | 1-03                       |                     |
| 4            | 1-04                       |                     |
| 5            | 1-05                       |                     |
| 6            | 1-06                       |                     |
| 7            | 1-07                       |                     |
| 8            | 1-08                       |                     |
| 9            | 1-09                       |                     |
| 10           | 1-10                       |                     |

◆他のグループの状態を見るには、次項の「操作対象のグループを選択する」をご覧ください。

## 操作対象のグループを選択する

複数のグループを対象に操作を行う場合は、操作する対象のグループを選択しま す。

【 Setup メニューの [Group (Studio) No.] を選択する。

右側に Group1 ~ Group4 が表示されます。 以下の例では、Group4 (グレーアウト表示) は存在しません。

| H PFV-S                   | P Setup                    |          |
|---------------------------|----------------------------|----------|
| <u>F</u> ile <u>E</u> dit | <u>S</u> etup <u>H</u> elp |          |
| Select Boa                | Group (Studio) No. 🔶       | 🖸 Group1 |
|                           | Board Configuration        | Group2   |
| -                         | Kecieve                    | 🔲 Group3 |
|                           |                            | Group4   |

**2** 表示させたいグループのボタンをオンにする。

1つのグループで大量のデータを扱う場合があるため、グループを切り換え るといったん変更前の表示データがクリアされてしまいます。 そのため、以下のようなダイアログが表示されます。

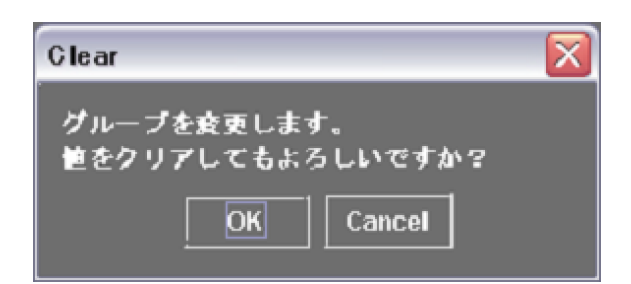

**3** 現在の表示データを保存せずにクリアする場合は、[OK] ボタンをクリックする。

現在の表示データを保存する場合は、[Cancel] ボタンをクリックしてから、 ファイルとして保存する。

[OK] をクリックした場合は、選択したグループの表示に切り換わります。

## 基板の種類を選択する

1 Select Board の欄で▼をクリックする。

選択可能な基板の名称が表示されます。

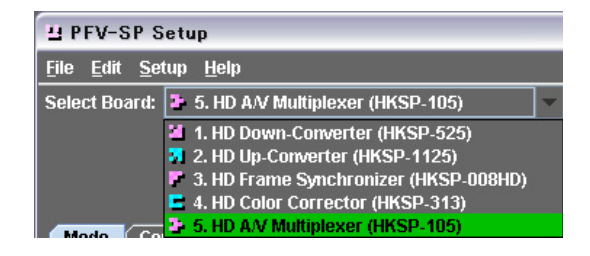

2 設定対象の基板を選択する。

この基板名に含まれる基板のデータが表示されます。

# 基板の設定データを受信する

以下のように操作します。

**1** PFV-SP Setup ウィンドウで [No.] か [Slot Name] の欄をクリックして基板を 選択する。

#### 基板を連続して選択する場合

先頭の行を選択してから、Shift キーを押したまま末尾の行を選択する。

| H PI                           | V-SP Setu                                              | ıp                                                                                          |                                                   |                                   |
|--------------------------------|--------------------------------------------------------|---------------------------------------------------------------------------------------------|---------------------------------------------------|-----------------------------------|
| <u>F</u> ile                   | <u>E</u> dit <u>S</u> etup                             | <u>H</u> elp                                                                                |                                                   |                                   |
| Selec                          | :t Board: 📔                                            | 1. HD Down-Converte                                                                         | er (HKSP-525)                                     | -                                 |
|                                |                                                        | 🛃 Receive                                                                                   | 🔒 Send                                            |                                   |
|                                |                                                        |                                                                                             |                                                   |                                   |
| ∫ Coi                          | wert Setu                                              | ıp Detail Gamm                                                                              | a / Cross Color                                   | Delay                             |
| Cor<br>No.                     | wert Setu<br>Slot Name                                 | ıp Detail Gamm                                                                              | a / Cross Color<br>Edge Crop                      | Delay<br>EC Pos                   |
| Cor<br>No.                     | wert Setu<br>Slot Name                                 | ıp Detail Gamm<br>Aspect<br>Squeeze                                                         | a / Cross Color<br>Edge Crop                      | Delay<br>EC Pos                   |
| Cor<br>No.<br>1<br>2           | wert Setu<br>Slot Name<br>1-01<br>1-02                 | ip Detail Gamm<br>Aspect<br>Squeeze<br>Letter Box 13:9                                      | a / Cross Color<br>Edge Crop                      | Delay<br>EC Pos                   |
| Cor<br>No.<br>1<br>2<br>3      | wert Setu<br>Slot Name<br>1-01<br>1-02<br>1-03         | ip Detail Gamm<br>Aspect<br>Squeeze<br>Letter Box 13:9<br>Letter Box 13:9                   | a / Cross Color<br>Edge Crop<br>Off<br>Off        | Delay<br>EC Pos<br>98<br>98       |
| Cor<br>No.<br>1<br>2<br>3<br>4 | wert Setu<br>Slot Name<br>1-01<br>1-02<br>1-03<br>1-04 | p Detail Gamm<br>Aspect<br>Squeeze<br>Letter Box 13:9<br>Letter Box 13:9<br>Letter Box 13:9 | a / Cross Color<br>Edge Crop<br>Off<br>Off<br>Off | Delay<br>EC Pos<br>98<br>98<br>98 |

#### 不連続に基板を選択する場合

先頭の行を選択してから、Ctrl キーを押したまま任意の行を選択する。

| 면 PF                           | V-SP Setu                                              | ıp                                                                                           |                                                 |                                   |
|--------------------------------|--------------------------------------------------------|----------------------------------------------------------------------------------------------|-------------------------------------------------|-----------------------------------|
| <u>F</u> ile                   | <u>E</u> dit <u>S</u> etup                             | <u>H</u> elp                                                                                 |                                                 |                                   |
| Selec                          | :t Board: 📔                                            | 1. HD Down-Converter                                                                         | (HKSP-525)                                      | -                                 |
|                                |                                                        | 🛃 Receive                                                                                    | 🔒 Send                                          |                                   |
|                                |                                                        |                                                                                              |                                                 |                                   |
| Cor                            | wert Setu                                              | ıp Detail Gamma                                                                              | / Cross Color                                   | Delay                             |
| Cor<br>No.                     | wert Setu<br>Slot Name                                 | ıp Detail Gamma<br>Aspect                                                                    | / Cross Color<br>Edge Crop                      | Delay<br>EC Pos                   |
| Cor<br>No.                     | wert Setu<br>Slot Name                                 | ıp Detail Gamma<br>Aspect<br>Squeeze                                                         | / Cross Color<br>Edge Crop                      | Delay<br>EC Pos                   |
| Cor<br>No.<br>1<br>2           | wert Setu<br>Slot Name<br>1-01<br>1-02                 | ip Detail Gamma<br>Aspect<br>Squeeze<br>Letter Box 13:9                                      | / Cross Color<br>Edge Crop                      | Delay<br>EC Pos                   |
| Cor<br>No.<br>1<br>2<br>3      | wert Setu<br>Slot Name<br>1-01<br>1-02<br>1-03         | ip Detail Gamma<br>Aspect<br>Squeeze<br>Letter Box 13:9<br>Letter Box 13:9                   | / Cross Color<br>Edge Crop<br>Off<br>Off        | Delay<br>EC Pos<br>98<br>98       |
| Cor<br>No.<br>1<br>2<br>3<br>4 | wert Setu<br>Slot Name<br>1-01<br>1-02<br>1-03<br>1-04 | p Detail Gamma<br>Aspect<br>Squeeze<br>Letter Box 13:9<br>Letter Box 13:9<br>Letter Box 13:9 | / Cross Color<br>Edge Crop<br>Off<br>Off<br>Off | Delay<br>EC Pos<br>98<br>98<br>98 |

#### すべての基板を選択する場合

Edit メニューの [Select All] を選択する。

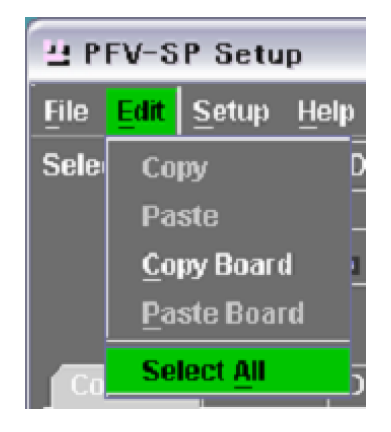

**2** [Receive] ボタンをクリックする。

選択した基板の設定状態が受信されます。

# 基板の設定データを変更する

以下のように操作します。

- 変更を行いたい設定値の欄をダブルクリックする。
   設定の候補が以下のように表示されます。
- 2 新しい値をクリックする。

変更した値は、その基板の値を送信することで実際の値に反映されます。

◆ 送信の方法については「変更した設定データを基板に送信する」(117ページ)を ご覧ください。

| Cor | wert Setu | ip ( Detail   Gamm | a/C |
|-----|-----------|--------------------|-----|
| No. | SlotName  | Aspect             | Ed  |
| 1   | S-11      | Squeeze 🔻          | *** |
| 2   | S-1       | Letter Box 13:9    | On  |
| 3   | 8-3       | Letter Box 14:9    | On  |
| 4   | 8-5       | Letter Box 15:9    | On  |
| 5   | 8-7       | Letter Box 16:9    | On  |
| 6   | 8-9       | Edge Crop          | On  |
| 7   | 8-11      | Squeeze            | Ön  |

#### 数値を変更するには

直接を入力するか、左下のスライダーか、マウスホイールで調整を行ってください。

| ļ | Con | vert Setu | ip Detail Gamm  | a / Cross Col | or Delay    | _     |
|---|-----|-----------|-----------------|---------------|-------------|-------|
| I | No. | Slot Name | Aspect          | Edge Crop     | EC Position | Lette |
| I | 1   | S-11      | Squeeze         | ***           | ***         | ***   |
| I | 2   | S-1       | Letter Box 13:9 | On            | 60          | On    |
|   | 3   | 8-3       | Letter Box 13:9 | On            | 60          | On    |
|   |     | a -       |                 | -             | ~~          | -     |

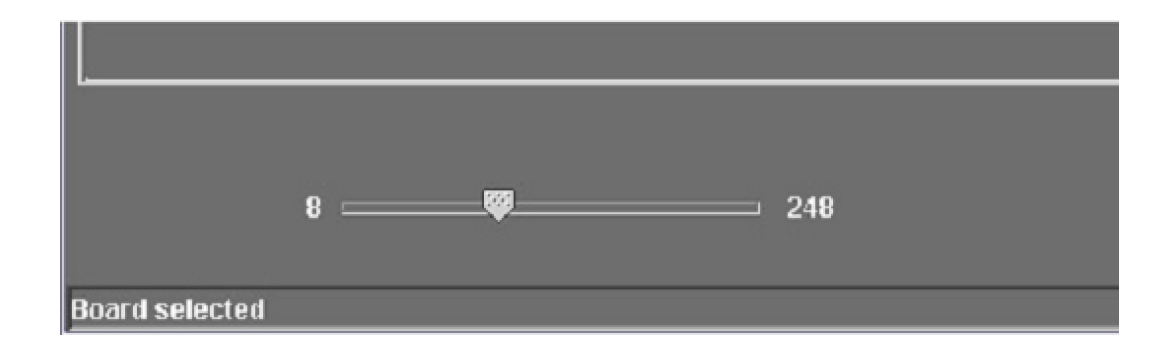

# 基板の設定データをコピーする

1 枚の基板のすべての状態を他の複数の基板にコピーすることも、1 枚の基板の 1 つのパラメーターを他の複数の基板にコピーすることもできます。

## 1枚の基板の設定データをすべてコピーする

以下のように操作します。

- PFV-SP Setup ウィンドウで [No.] か [Slot Name] の欄をクリックして基板を 選択する。
- **2** Edit メニューの [Copy Board] を選択する。

| 면 P  | FV-SP Setup         |
|------|---------------------|
| File | Edit Setup Help     |
| Sele | Сору                |
|      | Paste               |
|      | <u>C</u> opy Board  |
|      | <u>P</u> aste Board |
| Co   | Select <u>A</u> ll  |

- 3 コピー先の基板を1枚または複数枚選択する。
- **4** Edit メニューの [Paste Board] を選択する。

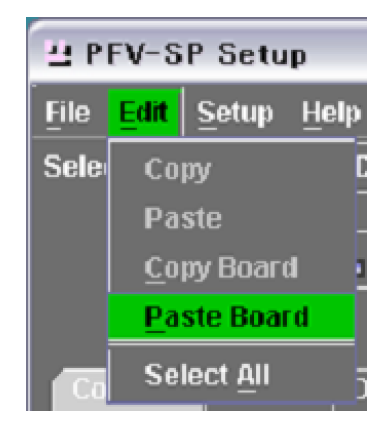

## 1つの設定値をコピーする

以下のように操作します。

■ コピーしたい設定値の欄をクリックする。

| H PI                           | FV-SP Setu                                             | ıb                                                                                |                                                    |                                          |
|--------------------------------|--------------------------------------------------------|-----------------------------------------------------------------------------------|----------------------------------------------------|------------------------------------------|
| <u>F</u> ile                   | <u>E</u> dit <u>S</u> etup                             | <u>H</u> elp                                                                      |                                                    |                                          |
| Selec                          | :t Board: 📔                                            | 1. HD Down-Convert                                                                | ter (HKSP-525)                                     | -                                        |
|                                |                                                        | 🛃 Receive                                                                         | 🏦 Send                                             |                                          |
|                                |                                                        |                                                                                   |                                                    |                                          |
| Co                             | nvert Setu                                             | ıp Detail Gamr                                                                    | na / Cross Color                                   | Delay                                    |
| Cor<br>No.                     | wert Setu<br>Slot Name                                 | ıp Detail Gamı<br>Aspect                                                          | ma / Cross Color<br>Edge Crop                      | Delay<br>EC Pos                          |
| Cor<br>No.<br>1                | wert Setu<br>Slot Name<br>1-01                         | ip Detail Gami<br>Aspect<br>Squeeze                                               | na / Cross Color<br>Edge Crop                      | Delay<br>EC Pos                          |
| Cor<br>No.<br>1<br>2           | wert Setu<br>Slot Name<br>1-01<br>1-02                 | ip Detail Gami<br>Aspect<br>Squeeze<br>Letter Box 13:9                            | na / Cross Color<br>Edge Crop                      | Delay<br>EC Pos                          |
| Col<br>No.<br>1<br>2<br>3      | wert Setu<br>Slot Name<br>1-01<br>1-02<br>1-03         | p Detail Gamr<br>Squeeze<br>Letter Box 13:9<br>Letter Box 13:9                    | ma / Cross Color<br>Edge Crop<br>Off<br>Off        | Delay<br>EC Pos<br>98<br>98              |
| Col<br>No.<br>1<br>2<br>3<br>4 | wert Setu<br>Slot Name<br>1-01<br>1-02<br>1-03<br>1-04 | p Detail Gamr<br>Squeeze<br>Letter Box 13:9<br>Letter Box 13:9<br>Letter Box 13:9 | ma / Cross Color<br>Edge Crop<br>Off<br>Off<br>Off | <b>Delay</b><br>EC Pos<br>98<br>98<br>98 |

**2** Edit メニューから [Copy] を選択する。

| H PI                          | FV-SP Setu                                                        | ıp                                                                                        |                                                          |                                          |
|-------------------------------|-------------------------------------------------------------------|-------------------------------------------------------------------------------------------|----------------------------------------------------------|------------------------------------------|
| <u>F</u> ile                  | Edit Setup                                                        | <u>H</u> elp                                                                              |                                                          |                                          |
| Sele                          | Сору                                                              | Down-Converte                                                                             | er (HKSP-525)                                            | -                                        |
|                               | Paste                                                             |                                                                                           |                                                          |                                          |
|                               | <u>C</u> opy Boar                                                 | d Receive                                                                                 | 🔒 Send                                                   |                                          |
|                               | <u>P</u> aste Boa                                                 | rd                                                                                        |                                                          |                                          |
|                               |                                                                   |                                                                                           |                                                          |                                          |
| ∫ Co                          | Select <u>A</u> ll                                                | Detail Gamm                                                                               | a / Cross Color                                          | Delay                                    |
| Co<br>No.                     | Select <u>A</u> ll<br>Slot Name                                   | Detail Gamm                                                                               | a / Cross Color<br>Edge Crop                             | Delay<br>EC Pos                          |
| Co<br>No.<br>1                | Select <u>A</u> ll<br>Slot Name<br>1-01                           | Detail Gamm<br>Aspect<br>Squeeze                                                          | a / Cross Color<br>Edge Crop                             | Delay<br>EC Pos                          |
| Co<br>No.<br>1<br>2           | Select <u>A</u> ll<br>Slot Name<br>1-01<br>1-02                   | Detail Gamm<br>Aspect<br>Squeeze<br>Letter Box 13:9                                       | a / Cross Color<br>Edge Crop                             | Delay<br>EC Pos                          |
| Co<br>No.<br>1<br>2<br>3      | Select <u>A</u> II<br>Slot Name<br>1-01<br>1-02<br>1-03           | Detail Gamm<br>Aspect<br>Squeeze<br>Letter Box 13:9<br>Letter Box 13:9                    | a / Cross Color<br>Edge Crop<br>Off<br>Off               | Delay<br>EC Pos<br>98<br>98              |
| Co<br>No.<br>1<br>2<br>3<br>4 | Select <u>A</u> II<br>  Slot Name<br>1-01<br>1-02<br>1-03<br>1-04 | Detail Gamm<br>Aspect<br>Squeeze<br>Letter Box 13:9<br>Letter Box 13:9<br>Letter Box 13:9 | a / Cross Color<br>Edge Crop<br>Off<br>Off<br>Off<br>Off | <b>Delay</b><br>EC Pos<br>98<br>98<br>98 |

コピー先の欄を選択する。
 複数の欄を選択することもできます。

|   | 4 PF         | V-SP Setu                  | IP.            |          |               |        |
|---|--------------|----------------------------|----------------|----------|---------------|--------|
|   | <u>F</u> ile | <u>E</u> dit <u>S</u> etup | <u>H</u> elp   |          |               |        |
| ľ | Selec        | t Board: 📕                 | 1. HD Down-C   | onverter | (HKSP-525)    | •      |
|   |              |                            | 🛃 Receiv       | ne 🔤     | <b>1</b> Send |        |
|   | Con          | wert Setu                  | p Detail (     | Gamma    | / Cross Color | Delay  |
| I | No.          | Slot Name                  | Aspec          | :t       | Edge Crop     | EC Pos |
| I | 1            | 1-01                       | Squeeze        |          |               |        |
| I | 2            | 1-02                       | Letter Box 13: | 9        | 🔲 Off         | 98     |
| I | 3            | 1-03                       | Letter Box 13: | 9        | 🔲 Off         | 98     |
|   | 4            | 1-04                       | Letter Box 13: | 9        | 🗖 Off         | 98     |
|   | 5            | 1-05                       | Letter Box 13: | q        | 🗖 Off         | 98     |

**4** Edit メニューから [Paste] を選択する。

| Ч Р          | FV-SP Setu         | ւթ            |           |               |        |
|--------------|--------------------|---------------|-----------|---------------|--------|
| <u>F</u> ile | Edit Setup         | <u>H</u> elp  |           |               |        |
| Sele         | Сору               | Down-         | Converter | (HKSP-525)    | -      |
|              | Paste              |               |           |               |        |
|              | <u>C</u> opy Boar  | d a Recei     | ve        | 🏦 Send        |        |
|              | <u>P</u> aste Boa  | rd            |           |               |        |
| Co           | Select <u>A</u> ll | Detail        | Gamma     | / Cross Color | Delay  |
| No.          | Slot Name          | Aspe          | ct        | Edge Crop     | EC Pos |
| 1            | 1-01               | Squeeze       |           |               |        |
| 2            | 1-02               | Letter Box 13 | :9        | 🗖 Off         | 98     |
| 3            | 1-03               | Letter Box 13 | :9        | 🖸 Off         | 98     |
| 4            | 1-04               | Letter Box 13 | :9        | 🔲 Off         | 98     |
| 5            | 1-05               | Letter Box 13 | :9        | 🗖 Off         | 98     |

以下のように設定値がコピーされます。

|   | 4 PF                           | V-SP Setu                                              | ıp                                                                                         |                                               |                                          |
|---|--------------------------------|--------------------------------------------------------|--------------------------------------------------------------------------------------------|-----------------------------------------------|------------------------------------------|
|   | <u>F</u> ile                   | <u>E</u> dit <u>S</u> etup                             | <u>H</u> elp                                                                               |                                               |                                          |
| 1 | Selec                          | t Board: 📔                                             | 1. HD Down-Converter                                                                       | (HKSP-525)                                    | -                                        |
|   |                                |                                                        | 🛃 Receive                                                                                  | 🏦 Send                                        |                                          |
|   |                                |                                                        |                                                                                            |                                               |                                          |
|   | Con                            | wert Setu                                              | ıp Detail Gamma                                                                            | / Cross Color                                 | Delay                                    |
|   | Con<br>No.                     | wert Setu<br>Slot Name                                 | ıp Detail Gamma                                                                            | / Cross Color<br>Edge Crop                    | Delay<br>EC Pos                          |
|   | Cor<br>No.<br>1                | wert Setu<br>Slot Name<br>1-01                         | ip Detail Gamma<br>Aspeci<br>Squeeze                                                       | / Cross Color<br>Edge Crop                    | Delay<br>EC Pos                          |
|   | Cor<br>No.<br>1<br>2           | wert Setu<br>Slot Name<br>1-01<br>1-02                 | p Detail Gamma<br>Aspect<br>Squeeze<br>Squeeze                                             | / Cross Color<br>Edge Crop                    | Delay<br>EC Pos                          |
|   | Cor<br>No.<br>1<br>2<br>3      | wert Setu<br>Slot Name<br>1-01<br>1-02<br>1-03         | p Detail Gamma<br>Aspect<br>Squeeze<br>Squeeze<br>Squeeze<br>Squeeze                       | / Cross Color<br>Edge Crop<br>Off<br>Off      | Delay<br>EC Pos<br>98<br>98              |
|   | Cor<br>No.<br>1<br>2<br>3<br>4 | wert Setu<br>Slot Name<br>1-01<br>1-02<br>1-03<br>1-04 | p Detail Gamma<br>Aspect<br>Squeeze<br>Squeeze<br>Squeeze<br>Squeeze<br>Squeeze<br>Squeeze | Cross Color<br>Edge Crop<br>Off<br>Off<br>Off | <b>Delay</b><br>EC Pos<br>98<br>98<br>98 |

# 変更した設定データを基板に送信する

クライアント PC で変更した設定データを各基板に送信するには、以下のように 操作します。

**1** PFV-SP Setup ウィンドウで、[No.] か [Slot Name] の欄をクリックして基板 を選択する。

複数の基板の選択のしかたについては、「基板の設定データを受信する」 (111 ページ)を参照してください。

**2** [Send] ボタンをクリックする。

| 브 PFV-SP Setup                                       |   |  |  |  |  |  |
|------------------------------------------------------|---|--|--|--|--|--|
| <u>F</u> ile <u>E</u> dit <u>S</u> etup <u>H</u> elp |   |  |  |  |  |  |
| Select Board: 🎽 1. HD Down-Converter (HKSP-525)      | - |  |  |  |  |  |
| 🛃 Receive 🔒 Send                                     | - |  |  |  |  |  |

以下のような確認のダイアログが表示されます。

| to PFV-SP     |           |
|---------------|-----------|
| 装着してまたろしいですか? |           |
|               |           |
| OK Cancel     |           |
|               | to PFV-SP |

**3** 送信を実行するには [OK] ボタンを、中止するには [Cancel] ボタンをクリック する。

[OK] をクリックすると、送信が開始されます。

# 基板の設定データをファイルに保存する

## 上書き保存する

基板の設定データをクライアント PC にファイルとして保存するには、以下のように操作します。

ー度保存を行ったファイルについては、File メニューから [Save] を選択する。

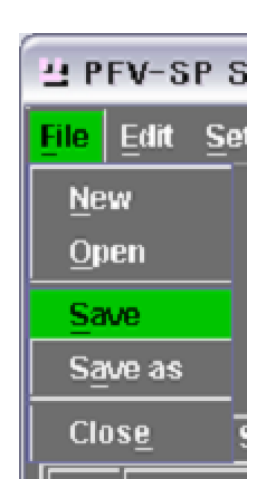

以下のような確認のダイアログが表示されます。

| Save |           |  |
|------|-----------|--|
| 上書き  | しますか?     |  |
|      | OK Cancel |  |

**2** 上書き保存する場合は [OK] ボタンを、中止する場合は [Cancel] ボタン をクリックする。

## 別名で保存する

ファイル名を指定して保存を行う場合は、以下のように操作します。

**1** File メニューから [Save as] を選択する。

選択中のグループに応じて、以下のファイル名がデフォルトで表示されます。 "Untitle.sp1" "Untitle.sp2" "Untitle.sp3" "Untitle.sp4"

| 当保存 🛛 🔀                                                                                                    |
|----------------------------------------------------------------------------------------------------|
| 保存: Data 🔹 🖬 🖬 📰 🔛 🖿                                                                                                    |
| 2003.09.12_Backup2003.09.26 Tiff                                                                                                    |
| 🖬 Bmp 📄 Untitle.sp1                                                                                                    |
| 🖬 Data                                                                                                    |
| <b>nd_1080i</b>                                                                                                    |
| Psd State State St |
| sd_ntsc                                                                                                    |
| size                                                                                                    |
| ファイル名: Untitle.spt                                                                                                    |
| ファイルタイプ: PFV-SP Parameter Assign Files (.sp1) 🔹                                                                                                    |
| 保存 取消し                                                                                                    |

2 新しいファイル名を入力する。

拡張子("sp1"、"sp2"、"sp3"、"sp4")は、を入力しなかった場合でも自動的に付加されます。

#### メモ

ファイルの保存先ディレクトリは、File Manager の File メニューの root で 指定したディレクトリです。 PFV-SP Setup を開いた状態で File Manager で root を指定しても、結果が 反映されません。 この場合はいったん PFV-SP Setup を閉じてから、開き直してください。

3 [保存]ボタンをクリックする。
 保存を中止する場合は、[取消し]ボタンをクリックする。

保存が完了すると、File Name 欄にファイル名が表示されます。

# ファイルに保存された基板の設定データを読み出す

**1** File メニューから [Open] を選択する。

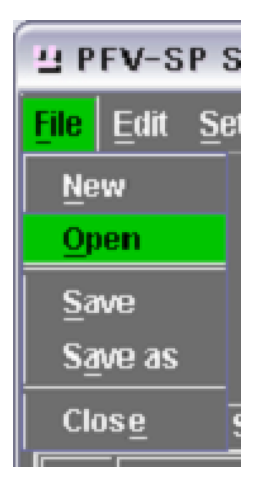

選択中のグループに応じて、拡張子が "sp1"、"sp2"、"sp3"、"sp4" のい ずれかであるファイルの一覧が表示されます。

| 日間へ            |                                      |        |
|----------------|--------------------------------------|--------|
| 🚸 🏛 🗖 Data     | -                                    |        |
| 🖬 2003.09.12_B | lackup2003.09.26 🖿 Tiff              | 1      |
| 📑 Bmp          | Untitle.sp1                          |        |
| 📫 Data         |                                      |        |
| 🖬 hd_1080i     |                                      |        |
| 📫 Psd          |                                      |        |
| 📑 sd_ntsc      |                                      |        |
| size           |                                      |        |
| ファイル名          |                                      |        |
| ファイルクイブ        | DD/ SD Daramator Accium Filos ( end) | -      |
| 271/0312.      | Pre-sp Parameter Assign riles (.sp)  |        |
|                |                                      | 聞く 取消し |

- 2 プルダウンメニューでファイルを選択する。
- **3** [開く] ボタンをクリックする。 中止する場合は、[取消し] ボタンをクリックする。

表示中の設定データが保存されていない状態で[開く]をクリックすると、以 下のようなダイアログが開きます。

| File Save    | X |
|--------------|---|
| 保存しますか?      |   |
| OK NO Cancel |   |

4 表示しているデータを保存する場合は [OK] をクリックしてから保存操作を行う。

保存しないでファイルを読み出す場合は [NO] を、読み出しを取り消す場合 は [Cancel] を、それぞれクリックする。

# 表示データをクリアする

一部の基板の設定データだけを受信する場合などに、あらかじめ不必要な表示 データをすべてクリアしておくことができます。

**1** File メニューから [New] を選択する。

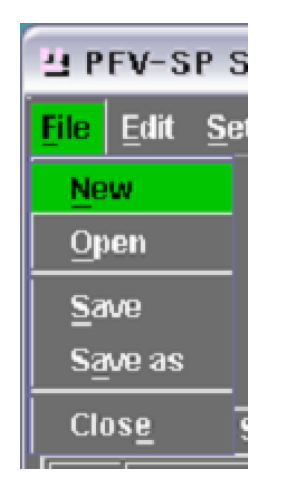

以下のような確認のダイアログが表示されます。

| New              | X |
|------------------|---|
| 値をクリアしてもよろしいですか? |   |
| OK Cancel        |   |
|                  |   |

**2** クリアする場合は [OK] ボタンを、中止する場合は [Cancel] ボタンをクリック する。

[OK] をクリックした場合は、表示データがクリアされます。

# User データと Factory データ

## メモ

以下の3つの機能は、HKSP-008を除く、HKSP-313、525、1125で有効で す。

## 現在の設定状態を基板に記憶させる

以下のように操作します。

- 1 対象の基板を選択する。
- **2** File メニューの [User Save] を選択する。

そのときの設定状態が、ユーザーデータとして基板に記憶されます。

| 별 PFV-SP Setup                                    |              |                   |      |  |  |  |  |
|---------------------------------------------------|--------------|-------------------|------|--|--|--|--|
| <mark>File</mark> Edit <u>S</u> etup <u>H</u> elp |              |                   |      |  |  |  |  |
| <u>N</u> ew                                       | D Down-Conve | •                 |      |  |  |  |  |
| <u>O</u> pen                                      |              |                   |      |  |  |  |  |
| Import Comment                                    | 🕹 Receive    | 🔒 Send            |      |  |  |  |  |
| Save                                              |              |                   |      |  |  |  |  |
| S <u>a</u> ve as                                  | Detail Gam   | nma / Cross Color | Dela |  |  |  |  |
| User Save                                         | Aspect       | Edge Crop         | EC P |  |  |  |  |
| User Recall                                       | er Box 13:9  | 🖸 Off             | 128  |  |  |  |  |
| Factory Recall                                    |              |                   |      |  |  |  |  |
| Clos <u>e</u>                                     |              |                   |      |  |  |  |  |

## 基板のユーザーデータを呼び出す

以下のように操作します。

- 1 対象の基板を選択する。
- **2** File メニューの [User Recall] を選択する。

ユーザーデータとして基板に記憶されたデータが呼び出され、再現されます。

#### 工場出荷時の基板の状態に戻す

以下のように操作します。

- 対象の基板を選択する。
- **2** File メニューの [Factory Recall] を選択する。

基板の設定が、工場出荷時の状態に戻ります。

◆ 各基板ごとの工場出荷時の状態については、各基板に付属している INSTALLATION MANUALを参照してください。

# ユニット番号とスロット番号を表示する

パラメーターの種類を示す Comment タブをクリックします。 その基板が装着されている PFV-SP の Unit No. と Slot No. が表示されます。

# Comment を入力する

Commentの欄には80文字までの文章を入力することができます。

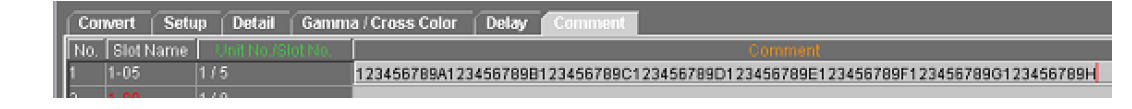

## コメントを入力する

Comment の欄をダブルクリックしてから、文字を入力します。

## コメントをファイルからインポートする

コメントの情報は基板から受信して得られるデータではないため、クライアント PC に保存してあるファイルから、この部分だけを読み出します。 以下のように操作します。

■ File メニューの [Import Comment] を選択する。

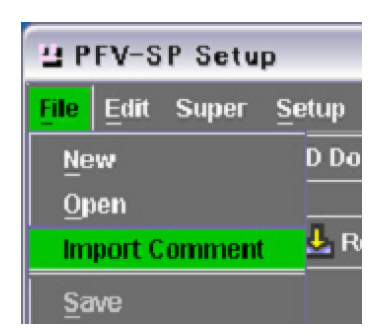

ファイルを選択するためのダイアログが表示されます。

2 コメントが入力されている基板の設定データを選択する。

コメントの部分が読み出され、表示されます。

# リアルタイムモード

リアルタイムモードに設定した状態で基板の設定データを変更すると、その内容 がすぐに基板に反映されるようになります。

## リアルタイムモードにする

**1** Real Time  $\# y \rightarrow b = 0$ 

| 브 PFV-SP Setup                                       |                |                      |        |                    |  |  |  |  |
|------------------------------------------------------|----------------|----------------------|--------|--------------------|--|--|--|--|
| <u>F</u> ile <u>E</u> dit <u>S</u> etup <u>H</u> elp |                |                      |        |                    |  |  |  |  |
| Select Board: 🎽                                      | 1. HD Down-C   | Converter (HKSP-525) | •      | 🖺 File Nam         |  |  |  |  |
| Receive Send Real Time                               |                |                      |        |                    |  |  |  |  |
| Convert Setu                                         | ıp Detail (    | Gamma / Cross Color  | Delay  | Comment            |  |  |  |  |
| No. Slot Name                                        | Aspe           | ct Edge Crop         | EC Pos | sition 👘 Letter Bo |  |  |  |  |
| 1 1-09                                               | Letter Box 13: | 9 🖸 Off              | 128    | ***                |  |  |  |  |
|                                                      |                |                      |        |                    |  |  |  |  |

すぐに設定が反映されると危険な場合もあるため、以下のようなダイアログ が表示されます。

| Send to PFV-SP               | X |
|------------------------------|---|
| リアルタイムモードに移行します。<br>よろしいですか? |   |
| Cancel OK                    |   |

**2** 移行する場合は [OK] ボタンを、中止する場合は [Cancel] ボタンをクリックする。

[OK] をクリックするとリアルタイムモードに移行します。 リアルタイムモードで動作中は、[Real Time] のボタンが赤で点滅します。

| H PFV-SP Setup                          |                  |                   |       |                          |  |  |  |  |
|-----------------------------------------|------------------|-------------------|-------|--------------------------|--|--|--|--|
| <u>F</u> ile <u>E</u> dit <u>S</u> etup | <u>H</u> elp     |                   |       |                          |  |  |  |  |
| Select Board: 🎽                         | 1. HD Down-Conve | rter (HKSP-525)   | •     | 🖺 File Name              |  |  |  |  |
|                                         | Receive          | 🔒 Send            | -     | <mark>-</mark> Real Time |  |  |  |  |
| Convert Setu                            | p Detail Gam     | nma / Cross Color | Delay | Comment                  |  |  |  |  |
| No. Slot Name                           | Aspect           | Edge Crop         | EC Po | sition Letter Box        |  |  |  |  |
| 1 1-09                                  | Letter Box 13:9  | 🖸 Off             | 128   | <b>•••</b>               |  |  |  |  |
|                                         |                  |                   |       |                          |  |  |  |  |

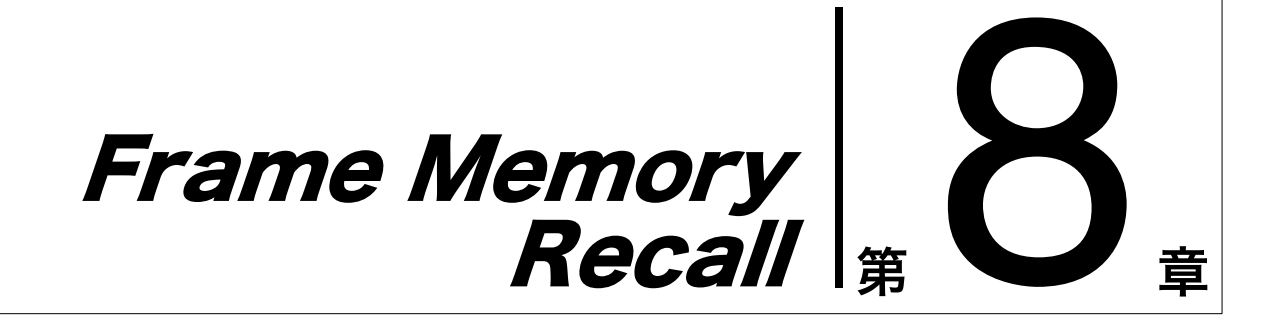

# 概要

Frame Memory Recall には以下の機能があります。

- スイッチャーが作成したサムネイルを読み出し、選択した画像を1つずつ指定のフレームメモリーから出力させることができます。
- ・ 選択したサムネイルを任意の順番に登録し、独自のシーケンスファイルを作成 して保存 / 呼び出しを行うことができます。
- ・ビデオ用の画像をキー用の画像に変換することができます。

# **Frame Memory Recall を起動する**

Frame Memory Recall を起動するには、System Manager の Main Menu ウィ ンドウで [Frame Memory Recall] を選択します。

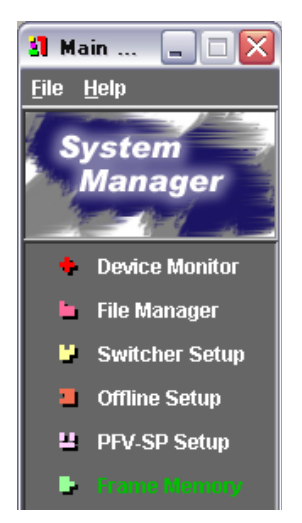

Frame Memory Recall ウィンドウが表示されます。

# Frame Memory Recall ウィンドウの各部の名称と働き

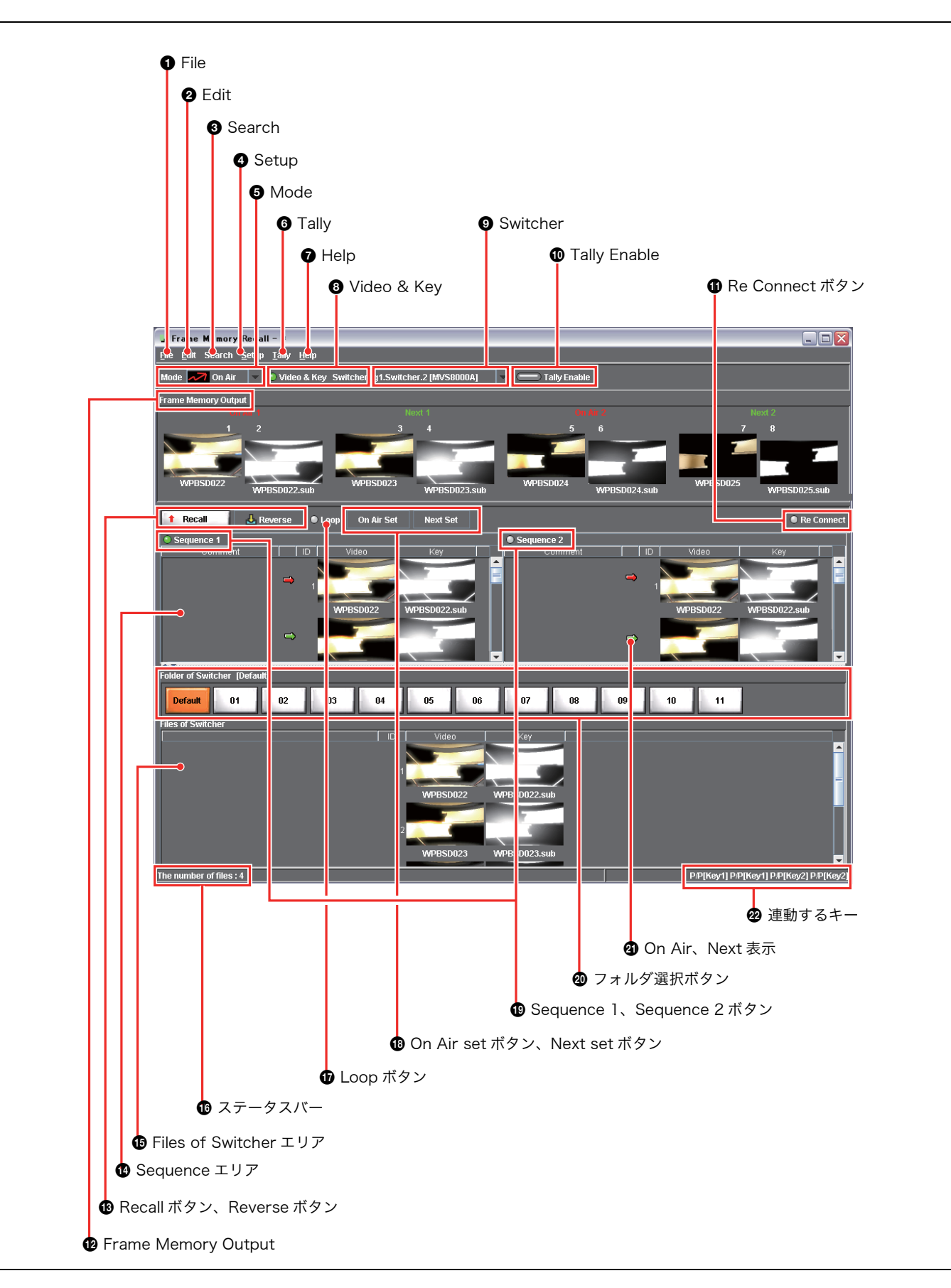

# | 第8章 Frame Memory Recal

#### ● File (ファイル)

#### <u>F</u>ile

Read Thumbnail Select Nam<u>e & Read Thumbnail</u>

Open Sequence

Save Sequence

Import Comment

#### 🗙 Close

クリックすると、File メニューが表示されます。File メ ニューには次のコマンドがあります。

- Read Thumbnail (リードサムネイル):スイッチャーか らサムネイルを読み出します。 読み出した結果は、このウィンドウ下部の Files of Switcher エリアに表示されます。
- Select Name & Read Thumbnail (名称選択してリー ドサムネイル): サムネイルの名称の先頭からの数文字 を指定して読み出すことができます。
- **Open Sequence (オープンシーケンス)**:保存されてい る Sequence ファイルを開きます。ファイル名がウィ ンドウのタイトルバーに表示されます。
- Save Sequence (セーブシーケンス): Edit モードで作 成したシーケンスをファイルとして保存します。
- **Import Comment(インポート・コメント)**: テキスト ファイルの内容を Sequence 1 または Sequence 2 の Comment の欄に読み込みます。
- Close (閉じる): Frame Memory Recall を終了します。

#### ❷ Edit (エディット)

#### <u>E</u>dit

Delete Add to Sequence Copy file name to comment Clear Sequence

cieai sequei

Apply Undo

Edit モード (Mode で Edit が選択されている)のとき、 クリックすると次のコマンドが選択できます。

- **Delete**:シーケンスに登録されたサムネイルを削除した り、Files of Switcher エリアでの操作によってスイッ チャー側の画像ファイルを削除したりできます。
- Add to Sequence: 選択したサムネイルを、Sequence 1 または Sequence 2 に登録します。
- **Copy file name to comment**:シーケンスの欄のサムネ イル名を Comment の欄にコピーします。
- **Clear Sequence**: 左右どちらかのシーケンスをすべて削除します。

**Apply**: Files of Switcher エリアでの操作結果を実際にス イッチャーに反映させます。

**Undo**: Apply 操作の前であれば、操作前の状態に戻 すことができます。

#### Search

Files of Switcher のエリアでサムネイルを選択してからメ ニューをクリックすると、サムネイルを名称から検索でき ます。

◆ 詳しくは、「サムネイルを名称から検索する」(148 ページ) をご覧ください。

#### 4 Setup

On Air モードの際に Frame Memory Output をどのよう な組み合わせで使用するかを指定します。

◆ 詳しくは、「On Air と Next を任意のフレームメモリー出力に 割り付ける」(145 ページ)をご覧ください。

#### 6 Mode (モード)

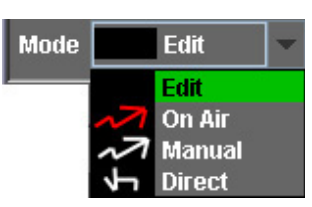

クリックすると、右側の欄で以下のいずれかのモードを選 択することができます。

- Edit:シーケンスを作成したり、ビデオをキーに変換したりできます。
- On Air:スイッチャーのキーがオフになるタイミングで シーケンスを進めます。Recall ボタンをクリックして 進めることもできます。
- **Manual**: Files of Switcher エリアでダブルクリックした サムネイルの画像が、フレームメモリーから出力され ます。
- **Direct**: サムネイルを押すと直接リコールされるダイレク トモードになります。

#### Tally (タリー)

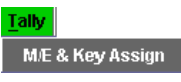

On Air モードのとき (Mode で On Air が選択されてい る)、スイッチャーのどのキーに連動させるかを選択するダ イアログを表示します。

#### **7** Help (ヘルプ)

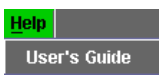

User's Guide (ユーザーガイド、本書) の第8章 (PDF) を表示します。

#### Over State State Sta

#### 🔍 Video & Key 🛛 Switcher

この部分をクリックして点灯状態にすると、フレームメモ リーの操作がビデオとキーのペアのモードになります。消 灯状態ではビデオだけのモードになります。操作結果はス イッチャーのコントロールパネルにも反映されます。

#### Switcher (スイッチャー)

Switcher g1.Switcher.2 [DVS9000] g1.Switcher.1 [MVS8000] g1.Switcher.2 [DVS9000]

複数のスイッチャーが接続されている場合、操作対象を選 択します。

#### Tally Enable (タリーイネーブル)

スイッチャー側のキーがオフになったステータスを受信す るかどうかを選択します。

#### 🛑 Tally Enable

#### ① Re Connect ボタン

スイッチャーに再度接続するときに押します。

#### Prame Memory Output (フレームメモリーアウト プット)

スイッチャーのフレームメモリー 1 ~ 8 からどの画像が出 力されているかを表示します。

Manual モード(Mode で Manual が選択されている)の ときは、操作対象の出力をここで選択します。 スイッチャーが MFS-2000 の場合には、1から6までが 表示されます。

# Recall (リコール) ボタン、Reverse (リバース) ボ タン

On Air モードのとき、Recall ボタンを押すと、選択され ているシーケンス(1 または 2)が 1 つずつ実行されます。 Reverse ボタンを押すと、シーケンスが逆に実行されま す。

#### Sequence (シーケンス) エリア

サムネイルを任意の順番に並べたシーケンスを表示します。 スイッチャーが MFS-2000 の場合には左側の Sequence 1 だけが表示されます。

#### Files of Switcher (ファイルズオブスイッチャー) エ リア

スイッチャーのフレームメモリー内に存在する画像データ のサムネイルが表示されます。

#### ① ステータスバー

スイッチャーからサムネイルを読み出した結果、サムネイ ルが存在しなかった場合には、ここに「Not Found!」と表 示されます。

#### 

Recall ボタンまたは Reverse ボタンでシーケンスを進め るとき、末尾から先頭に戻って繰り返すかどうかを指定し ます。

#### On Air Set (オンエアセット)ボタン、Next Set (ネ クストセット)ボタン

On Air モードのとき、シーケンスからサムネイルを選択し て On Air Set ボタンを押すと、On Air の位置に入ります。 同様に、Next Set ボタンを押すと Next に入ります。

# Sequence (シーケンス) 1 ボタン、Sequence2 ボタ ン

左右2つのSequenceエリアのうち、操作対象とする方の シーケンスを選択します。

#### ⑦ フォルダ選択ボタン

スイッチャーで設定されているフォルダが表示されます。 Read Thumbnail ボタンを押す前に、このボタンでフォル ダを選択しておくと、そのフォルダのサムネイルだけが読 み出されます。

#### ④ On Air 表示(赤)、Next 表示(緑)

シーケンスの中で、どれが On Air と Next になっている かを示します。

#### 🛛 連動するキー

スイッチャー側のどのキーに連動しているかを表示 します。

P/P [Key1] P/P [Key2]

## Frame Memory Recall を終了する

Frame Memory Recall を終了するには、File メニューから [Close] を選択する か、右上の 🗙 ボタンをクリックします。

# スイッチャーからサムネイルを読み出す

## スイッチャーを選択する

複数のスイッチャーが接続されている場合は、サムネイルを読み出す相手先のス イッチャーを選択する必要があります。

Frame Memory Recall ウィンドウの Switcher の右側の欄に、現在選択されて いるスイッチャーの名称 (System Manager の Device Monitor で Description に設定された名称と Device Name) が表示されています。 変更する場合は、▼をクリックしてからスイッチャー名を選択します。

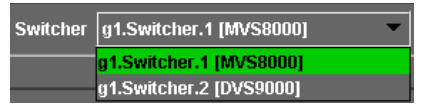

## ビデオモードを選択する

スイッチャーからサムネイルを読み出すとき、対象をビデオだけにするか、ビデ オとキーの両方にする (Video & Key)かを選択します。 Frame Memory Recall ウィンドウの Video & Key をクリックして点灯状態にす ると、ビデオとキーのペアのモードになります。消灯状態ではビデオだけのモー ドになります。

Video & Key Switcher

#### ご注意

System Manager 側でモードを変更すると、コントロールパネルのモードも自動 的に変更されます。

## スイッチャーのフレームメモリーフォルダを選択する

スイッチャーからサムネイルを読み出すとき、スイッチャー内でのフォルダを選 択することができます。

#### ご注意

- ・フォルダの作成や削除はスイッチャーの操作パネルで行います。
- ・ 作成や削除の結果はすぐに System Manager に反映されます。
- ・ Default フォルダを含めて最大で 12 個のフォルダを作成できます。

Frame Memory Recall ウィンドウの以下のフォルダ選択ボタンのいずれかを押 します。

|   | older of Swit  | cher (Defa | ult] |    |    |    |    |    |    |    |    |    |
|---|----------------|------------|------|----|----|----|----|----|----|----|----|----|
|   | Default        | 01         | 02   | 03 | 04 | 05 | 06 | 07 | 08 | 09 | 10 | 11 |
| 1 | iles of Switch | her        |      |    |    |    |    |    |    |    |    |    |

ここでフォルダを選択してから、File > Read Thumbnail メニューを選択すると、 選択したフォルダに含まれるサムネイルだけが、スイッチャーから読み出されま す。

フォルダ選択ボタンを切り換えると、以前に読み込んだそのフォルダのサムネイ ルが表示されます。選択されたフォルダはオレンジ色で表示されます。

## スイッチャーからサムネイルを読み出して表示する

Frame Memory Recall ウィンドウの File メニューから、 [Read Thumbnail] を選択します。

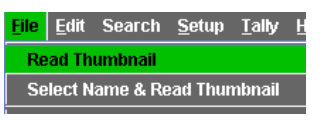

スイッチャーから読み出したサムネイルとファイル名が、Files of Switcher のエ リアに表示されます。

## サムネイルの名称を指定してスイッチャーから読み出す

サムネイルの最初の数文字を指定し、その条件に合うサムネイルだけを表示する ことができます。

**1** Frame Memory Recall ウィンドウの File メニューから、[Select Name & Read Thumbnail] を選択する。

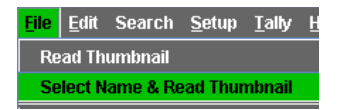

2 文字列を入力するダイアログに必要な文字を入力する。 たとえば先頭が「ABC」であるサムネイルだけを表示させたい場合は、 「ABC」と入力する。

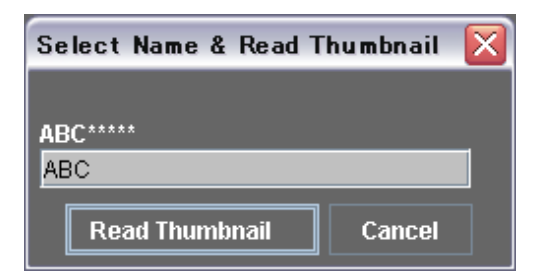

**3** Read Thumbnail  $\# p \lor p \lor p$ .

指定したサムネイルだけが読み出されて表示されます。また、指定した文字 が Frame Memory Recall ウィンドウの右下に表示されます。

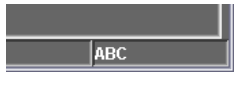

# サムネイルを登録してシーケンスを作成する- Edit モード

Edit モードでは、スイッチャーから読み出したサムネイルを任意の順に並べて シーケンスを作成します。作成したシーケンスは、PCのファイルとして保存でき ます。

左右に2つのシーケンスを組むことが可能で、左のシーケンス1はFrame Memory Output 1から4を使用します。右のシーケンス2はFrame Memory Output 5から8を使用します。

ただし、スイッチャーが MFS-2000 の場合は、シーケンスの 1 のみが表示されます。

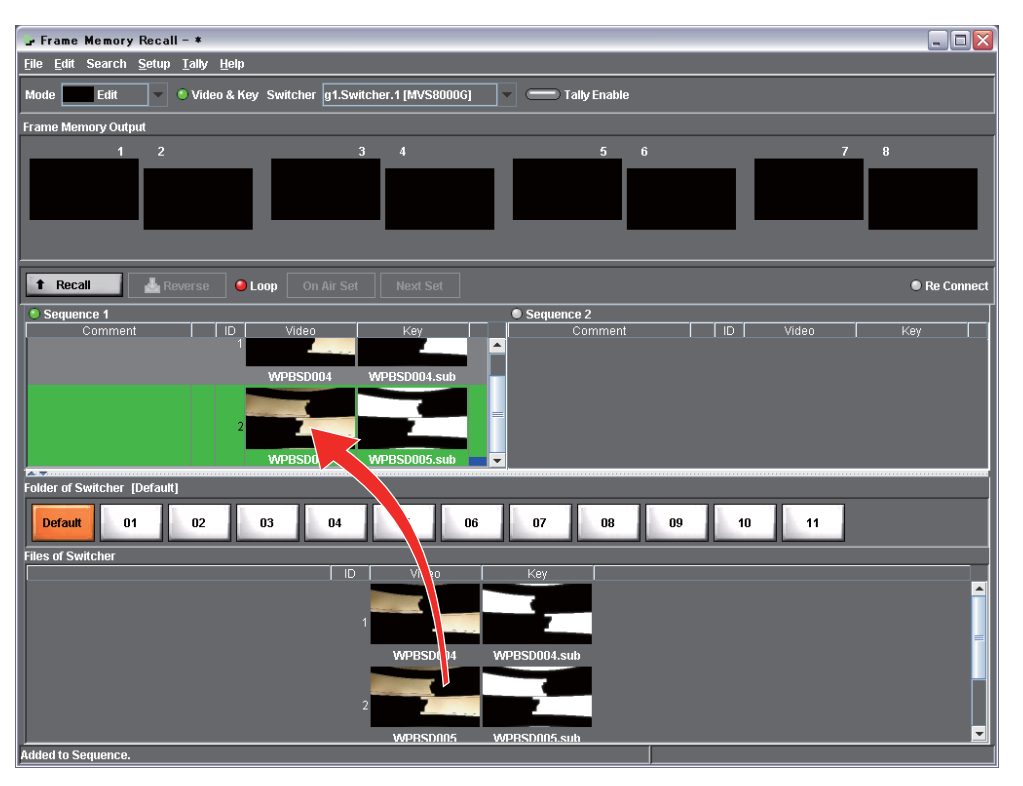

# シーケンスを新たに作成する

**1** Frame Memory Recall ウィンドウの Mode をクリックして [Edit] を選択する。

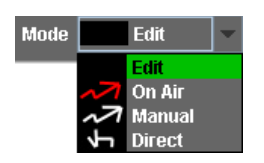

**2** File メニューで [Read Thumbnail] を選択する。

第8章

Frame Memory Recall

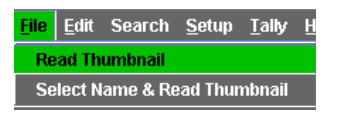

スイッチャーからサムネイルが読み出され、Files of Switcher のエリアに表 示されます。

**3** 左右どちらかの Sequence エリアを選択状態にする。

Sequence 1 (左) または Sequence 2 (右) をクリックします。

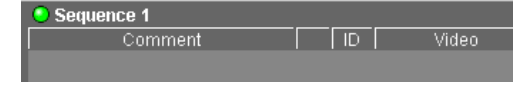

**4** Files of Switcher のエリアで、シーケンスの先頭にしたいサムネイルをダブ ルクリックする。

選択したサムネイルがシーケンスに取り込まれます。

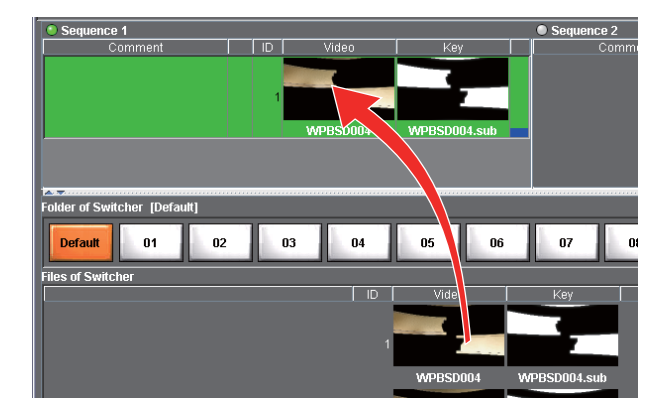

5 手順4を繰り返して、希望のサムネイルをすべて並べ、シーケンスを作成する。

#### 複数のサムネイルをシーケンスに取り込むには

上記の手順3までを行ってから、以下のように操作します。

**Files of Switcher のエリアで、複数のサムネイルを連続して選択する。** 

この操作は、Windows での選択操作と同様です。

**2** Edit メニューで [Add to Sequence] を選択する。

#### サムネイルを削除するには

- Sequence エリアまたは Files of Switcher エリアで、削除するサムネイルを 選択する。
- **2** Edit メニューで [Delete] を選択する。
- **3** Files of Switcher エリアのサムネイルを削除した場合、スイッチャーにその 結果を反映させるには、Edit メニューで [Apply] を選択する

## テキストファイルから Comment 欄にテキストを読み込むには

- Sequence 1 または Sequence 2 をクリックする。
- **2** File メニューで [Import Comment] を選択する。
- 3 テキストファイルの名称を入力する。

テキストファイルの文字が Comment 欄にコピーされます。

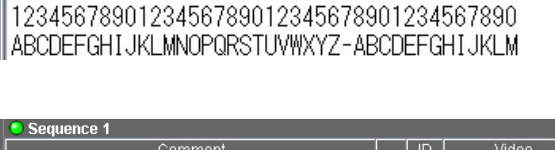

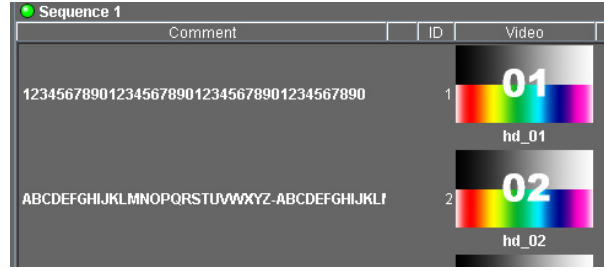

## シーケンスに登録されたサムネイルの名称を Comment 欄にコピーするには

- **1** Sequence 1 または Sequence 2 をクリックする。
- **2** Edit メニューで [Copy file name to comment] を選択する。

サムネイルの名称が Comment 欄にコピーされます。

| Sequence 1 |    |             |
|------------|----|-------------|
| Comment    | ID | Video       |
| hd_01      | 1  | <b>01</b>   |
| hd_02      | 2  | 02<br>hd_02 |

#### エリア内のシーケンスをすべて削除するには

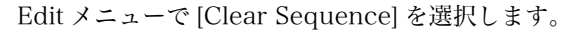

| Edit           | Tally | <u>H</u> elp |  |  |
|----------------|-------|--------------|--|--|
| De             | lete  |              |  |  |
| Clear Sequence |       |              |  |  |
| ۵n             | nhz   |              |  |  |

## シーケンスの途中にサムネイルを挿入するには

- ┫ 挿入位置の1つ前のサムネイルをダブルクリックする。
- **2** Files of Switcher のエリアで、挿入するサムネイルをダブルクリックする。

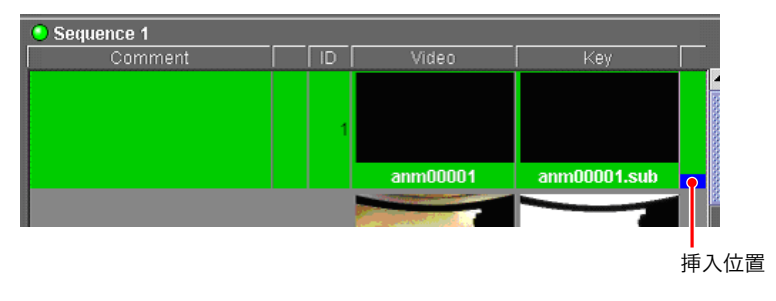

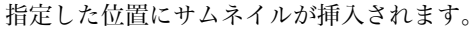

# シーケンスをファイルとして保存する

**1** Frame Memory Recall ウィンドウの File メニューで、[Save Sequence] を選択する。

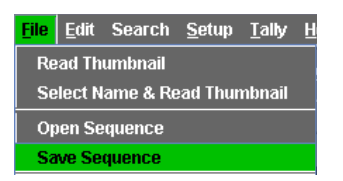

2 ファイル名を入力してから [保存] をクリックする。

現在 Sequence エリアで設定されているシーケンスが、ファイルとして保存 されます。

保存したり、開いたりしたシーケンスのファイル名は、ウィンドウのタイト ルバーに表示されます。

<mark>→ Frame Memory Recall</mark> <u>File Edit Search Setup Tally H</u>elp

# 保存したシーケンスファイルを呼び出す

- Frame Memory Recall ウィンドウの File メニューで、[Open Sequence] を選択する。
- 2 ファイルを指定してから [開く] をクリックする。

指定したシーケンスファイルが開き、Sequence エリアにサムネイルが表示 されます。

# キーのオフに連動してフレームメモリーを順次呼び出す – On Air モード

On Air モードでは、スイッチャーで特定のキーがオフになるたびに、フレームメ モリーのシーケンスが1つずつ進行して、静止画像が呼び出されるようにします。 フレームメモリー1~4と5~8の2つのグループごとに、連動するキーを指定 することができます。そのキーがオフになるたびに、フレームメモリー3と4 (または7と8)の画像が1と2 (または5と6)に出力され、シーケンスに沿っ て次の画像が呼び出されます。

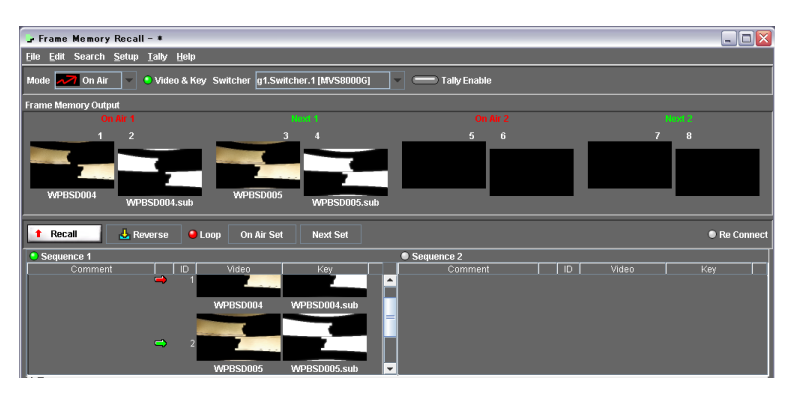

# キーがオフになるたびにフレームメモリーを呼び出す

以下のように操作します。

- On Air (スイッチャーの最終出力) 用の静止画像を、あらかじめ File Manager などを使用してスイッチャーに転送しておく。
  - ◆ 詳しくは「静止画像をスイッチャーのフレームメモリーに Put する」(63 ページ 参照)をご覧ください。
- **2** Frame Memory Recall ウィンドウの Mode をクリックして [On Air] を選択 する。

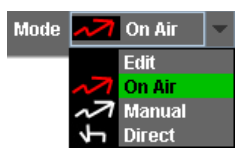

**3** File メニューから [Read Thumbnail] を選択する。

スイッチャーから読み出したサムネイルとファイル名が、Files of Switcher のエリアに表示されます。HD の場合、100 枚受信するのに約3分かかります。

キーのオフに連動してフレームメモリーを順次呼び出す- On Air モード

**4** File メニューから [Open Sequence] を選択し、保存しておいたシーケンス ファイルを開く。 第8章

Frame Memory Recall

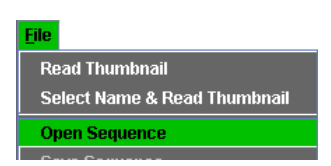

シーケンスの最初に設定されたサムネイルの画像が On Air に出力され、2 つ目に設定されたサムネイルの画像が Next に出力されます。

5 Tally メニューで [M/E & Key Assign] を選択する。

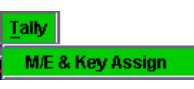

以下のようなダイアログが表示されます。

| M/E & Ke   | y Assign |       |       |      | X        |  |
|------------|----------|-------|-------|------|----------|--|
|            |          |       |       |      |          |  |
| On Air 1   | Recall   | P/P   | _     | Key1 | -        |  |
|            | Reverse  | GPI-1 | -     | Key1 | •        |  |
| On Air 2   | Recall   | P/P   | -     | Key2 | <b>•</b> |  |
|            | Reverse  | GPI-2 | -     | Key2 | •        |  |
| USB Switch |          |       |       |      |          |  |
|            |          | ок    | Cance | 1    |          |  |

#### ご注意

「USB Switch」は、USB で接続したボタンでリコールを行う特殊な用途に使 用します。 通常はチェックマークを付けないようにしてください。

- G 「On Air 1」と「On Air 2」のそれぞれについて、画像作成ブロック(M/E-1~M/E3、P/P)とキー(Key1~Key4)を選択して、連動させたいキーを指定する。
- **7** Tally Enable ボタンをクリックして点灯状態にする。

#### 🛑 Tally Enable

スイッチャーのキーがオフになると、フレームメモリー3と4 (Next)の画 像が1と2 (On Air) に入り、サムネイルの選択状態が1つずつ進みます。

#### On Air や Next の画像を直接選択するには

- シーケンスに並んだサムネイルのうち、1つを選択する。
- **2** On Air に設定する場合は On Air Set ボタンをクリックする。Next を設定 する場合は Next Set ボタンをクリックする。

On Air または Next のサムネイルが変わります。また、On Air には **二** が、 Next には **二** が、それぞれ表示されます。

# スイッチャーのフレームメモリーから指定の静止画を出 カさせる- Manual モード

Manual モードでは、スイッチャーのフレームメモリー出力を選択してから任意 のサムネイルをクリックすることにより、その画像を出力することができます。

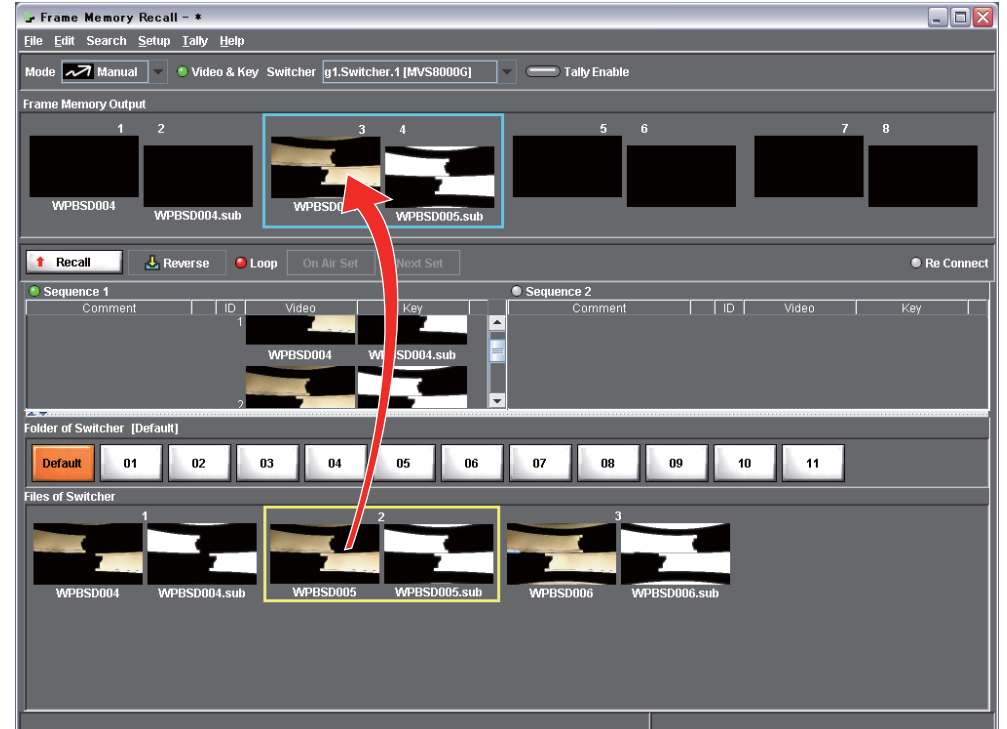

第8章

Frame Memory Recal

# スイッチャーのフレームメモリーから指定の静止画を出力させる

以下のように操作します。

1 Frame Memory Recall ウィンドウの Mode をクリックして [Manual] を選 択する。

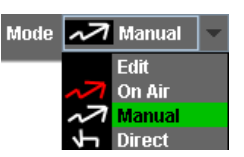

2 Frame Memory Output エリアで、任意のフレームメモリー(1~8のいず れか)を選択する。

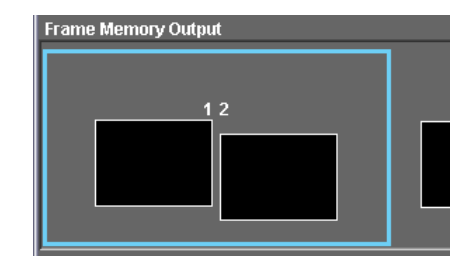

**3** 出力したい静止画像のサムネイルを、Files of Switcher エリアで選択する。

フレームメモリーから静止画像が出力され、ウィンドウ上では Frame Memory Output のサムネイルに反映されます。

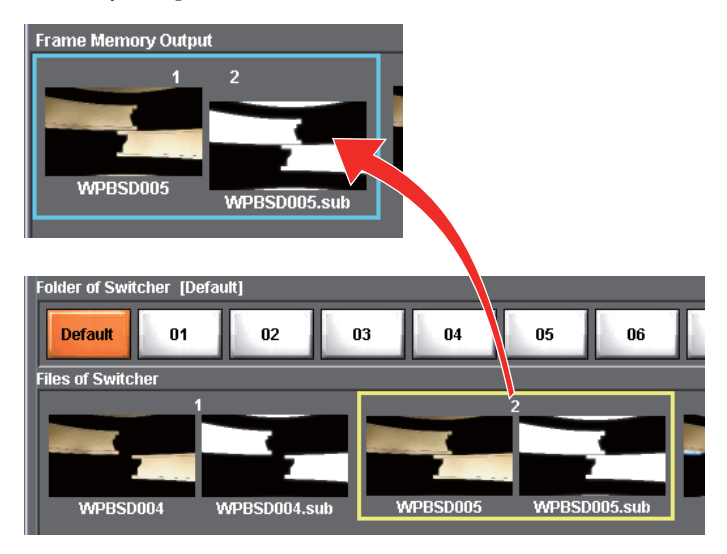

Video Clip ウィンドウでクリップのリコールが実行されると、Frame Memory Output に「Clip Recalled」と表示されます。

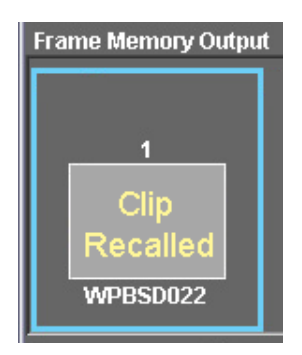

# フレームメモリーのビデオのファイルをキーに変換する

スイッチャーの入力画像(動画)をフレームメモリーに連続して取り込むとき、 手動でタイミングを取るために前後に不要な静止画ファイルができてしまいます。 これらのファイルを削除することができます。

また、ビデオテープにはビデオの動画とキーの動画が別々に記録されているため、 フレームメモリーに取り込んだ状態ではキーもビデオとして認識されています。 これらがキーとして認識されるように、変換を行うことができます。

 スイッチャーのコントロールパネルで、ビデオの動画とキーの動画をそれぞ れフレームメモリーに取り込みます。

スイッチャーの Frame Memory >Animation >Record メニュー(メニュー 番号:2514) または Frame Memory >Clip >Record メニュー(メニュー 番号:2523) を使用します。

- ◆ 画像の連続取り込みについては、スイッチャーのユーザーガイド (Volume 1) を ご覧ください。
- **2** Frame Memory Recall ウィンドウで Mode をクリックして [Edit] を選択する。

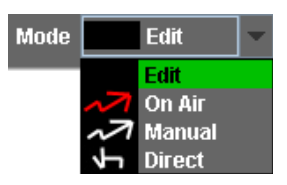

**3** File メニューで [Read Thumbnail] を選択する。

スイッチャーからサムネイルが読み出され、Files of Switcher エリアに表示 されます。

Animation >Record メニューまたは Clip >Record メニューで作成された クリップの場合、ファイル名は、自動で付けられています。

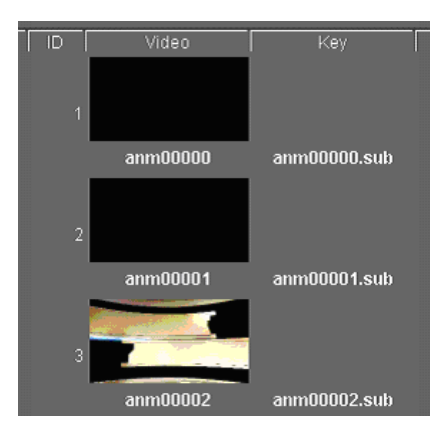

4 連続画像の前後に存在する不要なファイルのサムネイルを選択する。

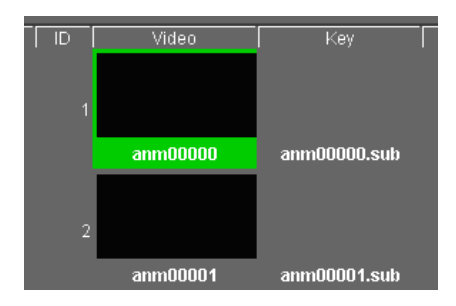

5 Edit メニューで [Delete] を選択するか、Delete キーを押す。

選択したファイルが削除されます。

- **6** 以下のように、選択した画像(ビデオ)をマウスのドラッグアンドドロップ でキーに変換させる。
  - 1つの画像をキーに変換する場合は、目的のサムネイルをクリックしてから、マウスのボタンを押したまま、組み合わせたいビデオ画像の横に移動し(ドラッグ)、マウスのボタンを離す(ドロップ)。
  - 連続した複数の画像をキーに一括変換する場合は、先頭の画像をクリックしてから、マウスのボタンとShiftキーを押したまま、末尾のサムネイルまでマウスを移動する。
     Shiftキーだけた難し、コウスのボタンは押したままで変換性のた。の位置

Shift キーだけを離し、マウスのボタンは押したままで変換先のキーの位置 までドラッグし、ドロップする。

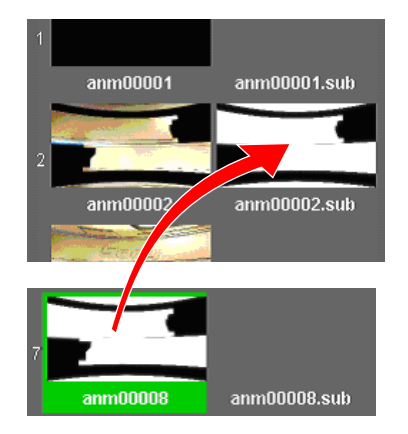

7 上記の操作の結果をスイッチャー側に反映させるには、Editメニューで [Apply]を選択する。

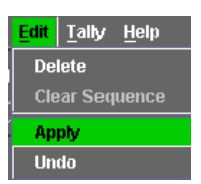

#### [Apply] までの操作を取り消すには

手順**7**で [Apply] を選択する前に、Edit メニューで [Undo] を選択します。 ひとつ前の状態に戻すことができます。
# On Air と Next を任意のフレームメモリー出力に割り 付ける

Frame Memory Output の欄で、On Air として 1 ~ 8 のどれを使用するかを選 択できます。

たとえば、FM-1, 2, 3, 4 を選択した場合は FM-1, 2 でシーケンス 1 が、FM-3、 4 ではシーケンス 2 が、それぞれ使用されます。この場合、残りの FM-5, 6, 7, 8 は使用されません。

■ Frame Memory Recall ウィンドウで Setup をクリックする。

以下のように表示されます。

| <u>S</u> etup |                 |  |  |
|---------------|-----------------|--|--|
|               | Next ON         |  |  |
|               | FM - 1, 2, 3, 4 |  |  |
|               | FM - 1, 2, 5, 6 |  |  |
|               | FM - 5, 6, 7, 8 |  |  |
|               | FM - 3, 4, 7, 8 |  |  |

2 以下のいずれかを選択する。

**Next ON**: 8 つの出力すべてを使用する。1、2、5、6 を On Air に、3、 4、7、8 を Next に、それぞれ使用する。

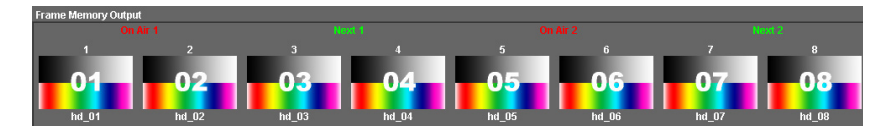

FM-1, 2, 3, 4:1、2、3、4を On Air に使用する。Next は使用しない。

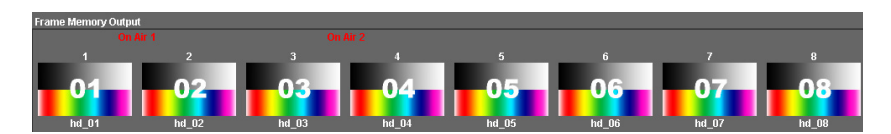

FM-1, 2, 5, 6:1、2、5、6をOn Air に使用する。Next は使用しない。

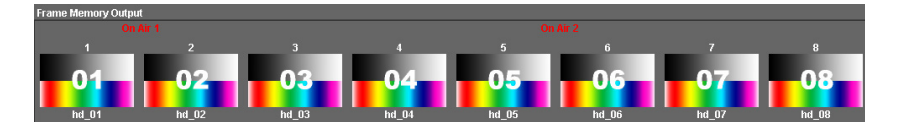

**FM-5, 6, 7, 8**: 5、6、7、8 を On Air に使用する。Next は使用しない。

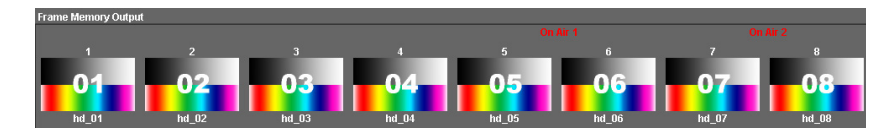

FM-3, 4, 7, 8:3、4、7、8 を On Air に使用する。Next は使用しない。

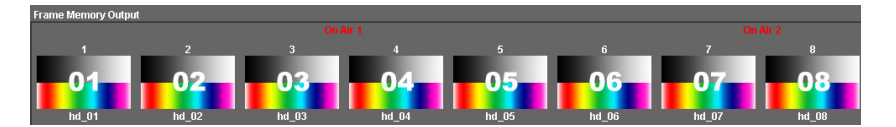

# ダイレクトリコールモード

タッチパネルを使用すると、以下の操作が可能になります。

#### ワンタッチで呼び出す

Frame Memory Recall ウィンドウで、Mode から [Direct] を選択する。

| Mode | ł | Direct         | - |
|------|---|----------------|---|
|      |   | Edit<br>On Air |   |
| 8    | ~ | Manual         |   |
| - 8  | ſ | Direct         |   |

ダイレクトリコールモードになり、下図のようなボタンが表示されます。

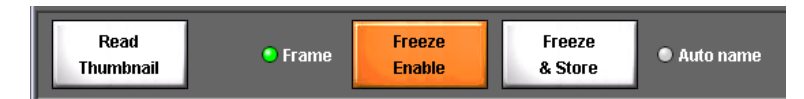

**2** Files of Switcher のエリアで、目的のサムネイルにタッチする。

フレームメモリーから選択した画像が出力されます。

### 入力画像をフリーズアンドストアする

- Frame Memory Recall ウィンドウで、[Freeze Enable] を押す。(前図を参照)
- 必要に応じて、Frame ボタンを消灯 / 点灯させる。フリーズ画がぶれるような 場合には、このボタンを消灯させ、フィールドフリーズにする。
- **3** 入力画像のフリーズしたい箇所で [Freeze & Store] ボタンを押す。

フリーズが実行され、ファイル名入力のダイアログが表示されます。

4 希望のファイル名を入力する。

フリーズ画がスイッチャーに取り込まれます。

#### ファイル名入力のダイアログに未使用のファイル名を表示するには

[Auto name] のエリアを押して、文字の左にあるランプを緑色に点灯させます。 点灯状態で Freeze & Store ボタンを押すと、未使用のファイル名が用意されま す。

消灯状態で Freeze & Store ボタンを押すと、Files of Switcher のエリアで選択 されているサムネイルと同じ名称で上書きされます。

# サムネイルを名称から検索する

- **1** Sequence 1、Sequence 2 または Files of Switcher のエリアを選択する。
- **2** Search  $\varepsilon / \eta / \eta$ .

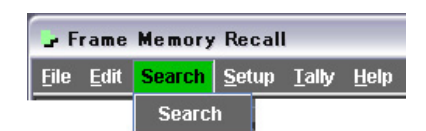

文字を入力するためのダイアログが表示されます。

| Search | n      |        | X |
|--------|--------|--------|---|
| 123    | _      | _      |   |
|        | Search | Cancel |   |

3 サーチするサムネイルの名称の一部または全部を入力する。

サーチがはじまり、指定した文字列が含まれるサムネイルが、エリアの先頭 に表示されます。

指定した文字列が発見できなかった場合は Not found!と表示されます。 文字列を変更して再び検索を行う場合は Search ボタンを、検索をやめる場 合は Cancel ボタンを、それぞれクリックします。

# GPI 入力ポートに接続したスイッチでフレームメモリー のシーケンスを実行する

SCU(スイッチャーコントロールユニット)の GPI-In ポートに接続したスイッ チによって Frame Memory Recall のシーケンスを実行することができます。

### スイッチャーでトリガーの種類を設定する

あらかじめスイッチャー側で以下の設定が必要です。

1 Engineering Setup >Panel >Device Interface >GPI Input メニューを表示 する。

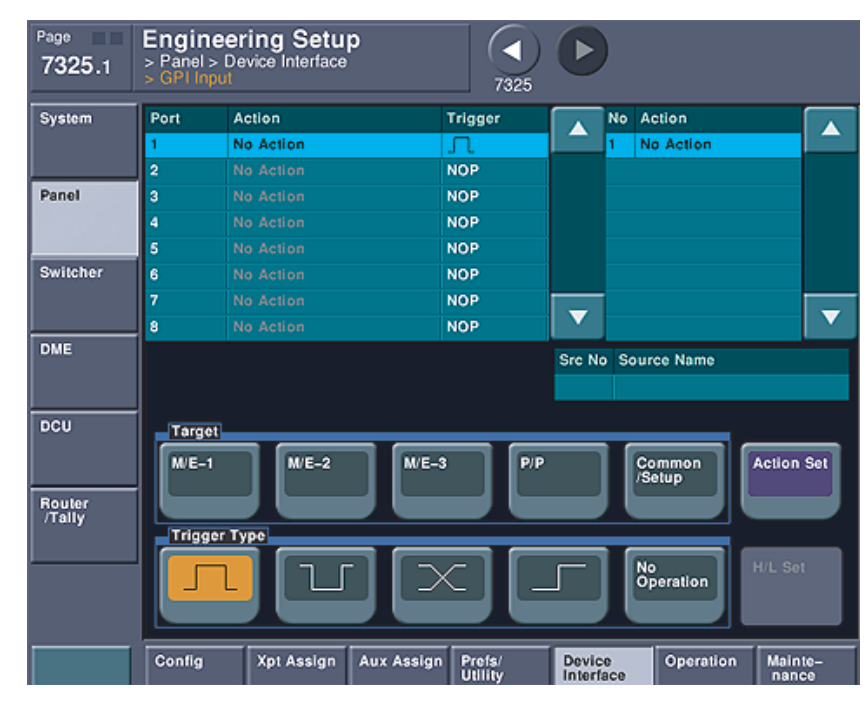

以下のようなメニューが表示されます。

**2** スイッチを接続したポート(1~8)でトリガーの極性(<u>い</u>か<u>い</u>)を選 択する。

この2つの極性のどちらにするかは、実際にスイッチを操作してから決めて ください。スイッチを離したときではなく押したときにシーケンスの動作が 発生するようにします。

また、トリガーと同時にスイッチャーの動作も発生させたい場合は 「Action」の欄で選択し、不要な場合は「No Action」を選択します。

◆操作のしかたについては、スイッチャーのユーザーガイドをご覧ください。

### System Manager で GPI 入力ポートを割り付ける

**1** Frame Memory Recall ウィンドウの Tally メニューで [M/E & Key Assign] メニューを選択する。

以下のようなダイアログが表示されます。

| M/E & Ke | ey Assign  |       |       |      | × |
|----------|------------|-------|-------|------|---|
|          |            |       |       |      |   |
|          | Recall     | P/P   | •     | Key1 | - |
| On Air 1 |            | P/P   | -     |      |   |
|          | Reverse    | M/E-1 |       | Key1 | • |
|          |            | M/E-2 | _     |      |   |
|          | Recall     | M/E-3 |       | Kev2 | - |
| On Air 2 | . to o all | GPI-1 |       |      |   |
|          | Reverse    | GPI-2 |       | Kev2 | - |
|          |            | GPI-3 |       |      |   |
|          | 05         | GPI-4 | -     |      |   |
|          |            |       |       |      |   |
|          |            | OK    | Cânce |      |   |

**2**「On Air 1」と「On Air 2」のそれぞれについて、Recall と Reverse をどの GPI In ポートで操作するかを指定する。

たとえば「On Air 1」の Recall を GPI-1 で操作する場合は、前図のように 候補を表示させてから GPI-1 を選択します。

次図は、シーケンスの4つの機能に対してすべて GPI-IN を割りつけた結果です。

- On Air 1 では、Recall に GPI-1 が、Reverse に GPI-2 が、それぞれ割 り付けられています。
- On Air 2 では、Recall に GPI-3 が、Reverse に GPI-4 が、それぞれ割 り付けられています。

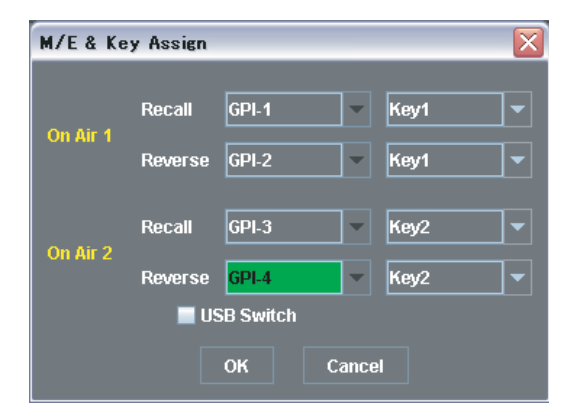

# 

### 概要

Video Clip は、スイッチャーが作成したフレームメモリークリップを読み出し、 1 つずつ指定のフレームメモリーから出力させる機能です。クリップの再生や停止の操作を行うことができます。

# **Video Clip を起動する**

Video Clip を起動するには、System Manager の Main Menu ウィンドウで [Video Clip] を選択します。

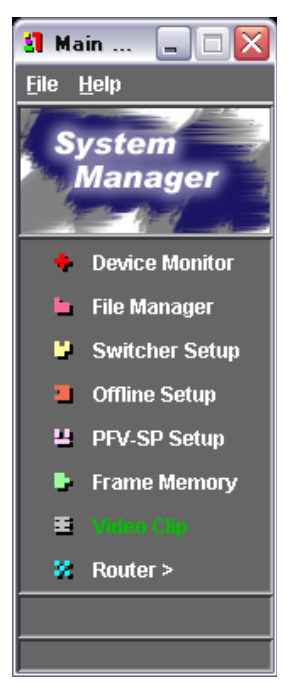

Video Clip ウィンドウが表示されます。

### Video Clip ウィンドウの各部の名称と働き

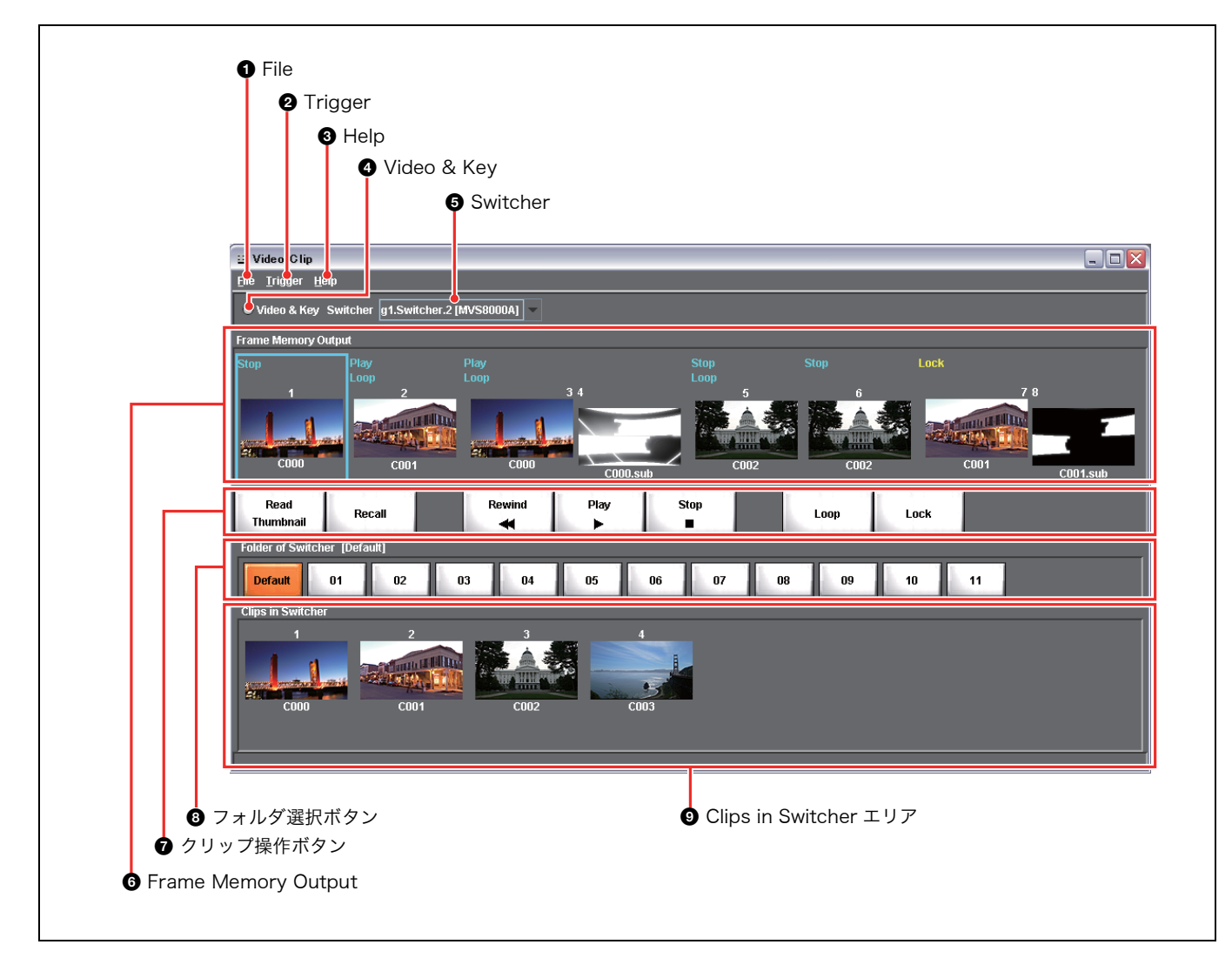

#### ● File (ファイル)

|| 第9章 Video Clip

クリックすると、File メニューが表示されます。File メ ニューには次のコマンドがあります。 **Close (閉じる):** Video Clip を終了します。

#### ❷ Trigger (トリガー)

| 🖽 Video Clip   |              |              |
|----------------|--------------|--------------|
| <u>F</u> ile   | Trigger      | <u>H</u> elp |
| •              | Panel GPI-In |              |
| —— Key On Play |              | n Play       |

- Panel GPI-In:スイッチャーのコントロールパネルを制御 している SCU(システムコントロールユニット)の GPI-In ポートにスイッチを接続することでクリップを 操作できるようにします。
- **Key On Play**: キーオンに連動してクリップが再生される ように設定します。

#### Help (ヘルプ)

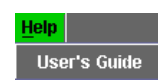

User's Guide (ユーザーガイド、本書) の第9章 (PDF) を表示します。

#### ④ Video & Key (ビデオアンドキー)

🕒 Video & Key 🛛 Switcher

この部分をクリックして点灯状態にすると、選択している フレームメモリーのクリップの操作がビデオとキーのペア のモードになります。消灯状態ではビデオだけのモードに なります。操作結果はスイッチャーのコントロールパネル にも反映されます。

#### Switcher (スイッチャー)

Switcher g1.Switcher.2 [DVS9000] g1.Switcher.1 [MVS8000] g1.Switcher.2 [DVS9000]

複数のスイッチャーが接続されている場合、操作対象を選 択します。

#### ⑥ Frame Memory Output (フレームメモリーアウト プット)

スイッチャーのフレームメモリー 1 ~ 8 からどの画像が出 力されているかを表示します。

#### 🛿 クリップ操作ボタン

呼び出したクリップを操作します。

#### ③ フォルダ選択ボタン

スイッチャーで設定されているフォルダが表示されます。 Read Thumbnail ボタンを押す前に、このボタンでフォル ダを選択しておくと、そのフォルダのサムネイルだけが読 み出されます。

#### O Clips in Switcher (クリップスインスイッチャー) エ リア

スイッチャーのフレームメモリー内に存在するクリップの サムネイルが表示されます。

### Video Clip を終了する

Video Clip を終了するには、File メニューから [Close] を選択するか、右上の ズボタンをクリックします。

# スイッチャーからクリップのサムネイルを読み出す

### スイッチャーを選択する

複数のスイッチャーが接続されている場合は、クリップのサムネイルを読み出す 相手先のスイッチャーを選択する必要があります。 Video Clip ウィンドウの Switcher の右側の欄に、現在選択されているスイッ チャーの名称 (System Manager の Device Monitor で Description に設定さ れた名称と Device Name) が表示されています。 変更する場合は、▼をクリックしてからスイッチャー名を選択します。

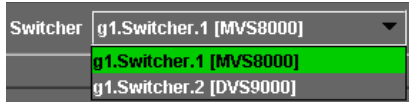

### フレームメモリーごとにビデオモードを選択する

スイッチャーからクリップのサムネイルを読み出すとき、対象をビデオだけにす るか、ビデオとキーの両方にする (Video & Key)かを選択します。

- **1** Frame Memory Output エリアで、対象のフレームメモリー  $(1 \sim 8 \text{ onv} \text{ fnh})$ を選択する。
- **2** Video Clip ウィンドウの Video & Key をクリックする。

点灯状態ではビデオとキーのペアのモードになります。(次図参照) 消灯状態ではビデオだけのモードになります。

🕒 Video & Key 🛛 Switcher

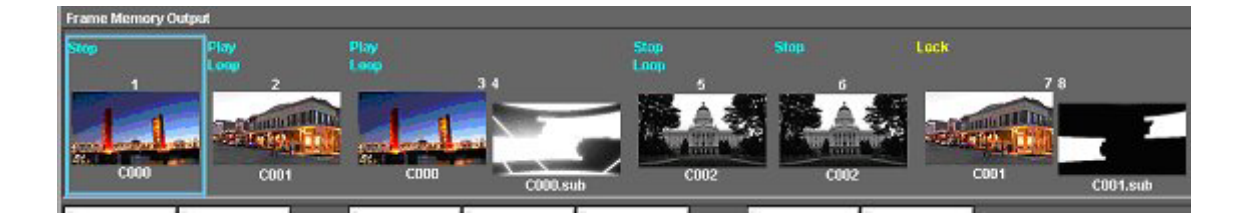

#### ご注意

- Video Clip ウィンドウで Video & Key のモードを変更すると、Frame Memory Recall ウィンドウのモードも変更されます。Frame Memory Recall ウィンドウでは出力ごとにモードを指定できないため、すべての出力のモード が変更されます。
- ・ System Manager 側でモードを変更すると、コントロールパネルのモードも自動的に変更されます。
- ・再生中のクリップがある場合は、ビデオモードを変更することはできません。

### スイッチャーのフレームメモリーフォルダを選択する

スイッチャーからサムネイルを読み出すとき、フォルダ選択ボタンでフォルダを 選択することができます。

#### ご注意

・フォルダの作成や削除はスイッチャーの操作パネルで行います。

- ・ 作成や削除の結果はすぐに System Manager に反映されます。
- ・ Default フォルダを含めて最大で 12 個のフォルダを作成できます。

Video Clip ウィンドウの以下のボタンを押します。

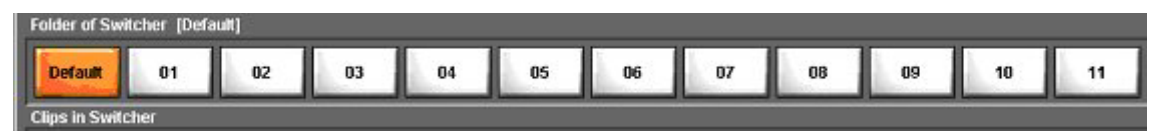

ここでフォルダを選択してから、Read Thumbnail ボタンを押すと、選択した フォルダに含まれるサムネイルだけが、スイッチャーから読み出されます。 フォルダ選択ボタンを切り換えると、以前に読み込んだそのフォルダのサムネイ ルが表示されます。

### スイッチャーからクリップのリストを読み出して表示する

スイッチャーから読み出したサムネイルとクリップ名は、Clips in Switcher のエ リアに表示されます。

ここに表示されるのは、クリップの再生時間の中間のサムネイルです。 (クリップ開始時刻のサムネイルでは全面が黒の場合が多いためです。)

#### 読み出した結果サムネイルが1つもない場合は

ステータスバーに以下のように表示されます。

The number of files : 0

# スイッチャーのフレームメモリーから指定のクリップを 出力させる

以下のように操作します。

**1** Frame Memory Output エリアで、任意のフレームメモリー  $(1 \sim 8 \text{ ovij} nb)$ を選択する。

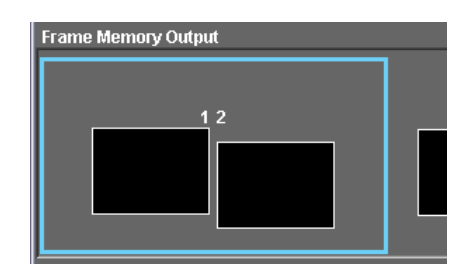

- **2** 出力したいクリップのサムネイルを、Clips in Switcher エリアで選択する。
- **3** [Recall] を押す。

フレームメモリーからクリップの先頭のフレームが出力されます。

**4** [Play] を押す。

クリップの再生が始まります。

5 必要に応じて、以下のボタンを押して操作する。

Read Thumbnail:スイッチャーからサムネイルを読み出す。 Rewind:クリップの先頭の画に移動する。 Loop:繰り返し再生されるようにする。 Stop:クリップを停止する。

特定のフレームメモリー出力をクリップ使用禁止にするには

目的の Frame Memory Output を選択した状態で [Lock] を押す。

#### ご注意

クリップの再生中は、使用禁止の設定はできません。

Frame Memory ウィンドウで静止画のリコールが実行されると Frame Memory Output に「Still Recalled」と表示されます。

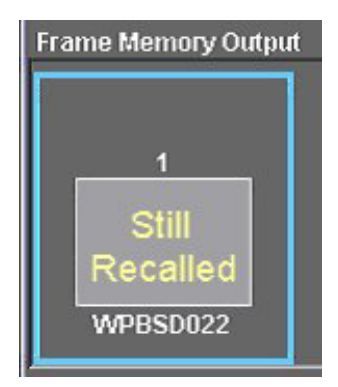

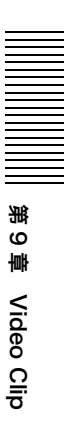

# GPI 入力にクリップの操作を割り付ける

スイッチャーのコントロールパネルを制御している SCU (システムコントロール ユニット)の GPI-In ポートに接続されたスイッチから、クリップの再生や停止な どの操作ができます。8 個のポートに対して、どのフレームメモリー出力のどの 機能を操作するかを割り付けます。

↓ Video ClipウィンドウでTriggerをクリックして[Panel GPI-In]を選択する。

| 🗉 Video Clip |              |  |
|--------------|--------------|--|
| <u>F</u> ile | Trigger Help |  |
|              | Panel GPI-In |  |
|              | Key On Play  |  |

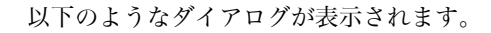

| Panel GPI-In |                             |
|--------------|-----------------------------|
| GPI-1 FM-1 🔻 | No Action 👻                 |
| GPI-2 FM-1 🔻 | No Action<br>Rewind<br>Play |
| gpi-3 Fm-1 🔻 | No Action                   |
| GPI-4 FM-1 🔻 | No Action 💌                 |
| GPI-5 FM-1 🔻 | No Action 👻                 |
| GPI-6 FM-1 💌 | No Action 👻                 |
| GPI-7 FM-1 🔻 | No Action 💌                 |
| GPI-8 FM-1 💌 | No Action 👻                 |
| ок           | Cancel                      |

- 対象の GPI 入力 (GPI-1 ~ GPI-8) に該当する欄で、希望のフレームメモリー 出力 (FM-1 ~ FM-8) を選択する。
- **3** 割り付けるクリップ操作(Rewind、Play、Stop)を選択する。何も割り付けない場合は「No Action」を選択する。

GPI入力のトリガーによってクリップの再生、停止、リワインドが行われる ようになります。

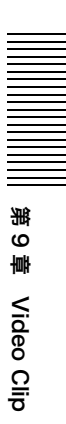

# キーのオンとクリップ再生を連動させる

フレームメモリー出力ごとに、どのキーがオンになったらクリップを再生するか を設定します。

↓ Video Clip ウィンドウでTriggerをクリックして[Key On Play]を選択する。

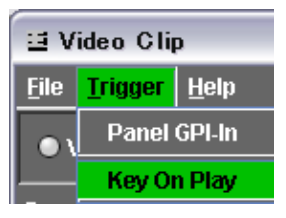

2 対象のフレームメモリー (FM-1 ~ FM-8) に該当する欄で、左側の▼をク リックして、希望のブロック (M/E-1 ~ M/E-3、P/P) を選択する。

キーオンに連動させない場合は、「Disable」を選択する。

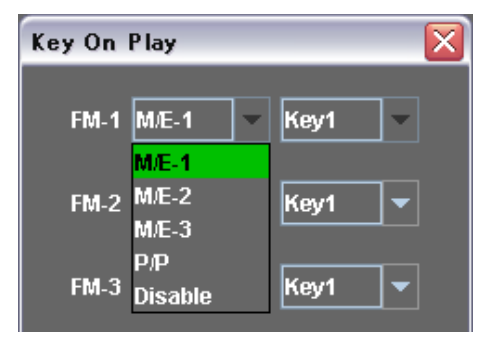

3 右側の▼をクリックして、希望のキー(Key1~Key4)を選択する。

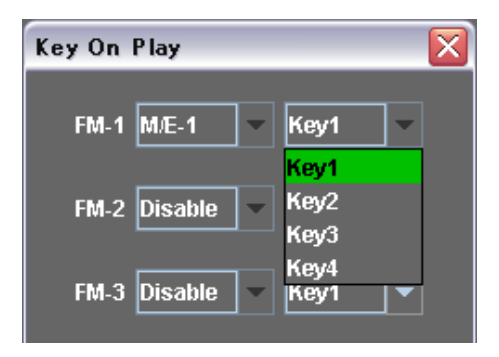

設定したキーがオンになると、クリップの再生が始まります。

このマニュアルに記載されている事柄の著作権は当社にあ り、説明内容は機器購入者の使用を目的としています。

従って、当社の許可なしに無断で複写したり、説明内容 (操作、保守等)と異なる目的で本マニュアルを使用するこ とを禁止します。

#### 商標について

Windows は、米国 Microsoft Corporation の米国および その他の国における登録商標または商標です。

QuickTime は、米国および、その他の国で登録された APPLE 社の商標または、登録商標です。

Java は、米国およびその他の国における米国 Sun Microsystems, Inc. の商標または登録商標です。

# Sony Corporation

http://www.sony.co.jp/